# Paint Shop Pro<sup>®</sup> **PHOTO XI**

**MANUALE DELL'UTENTE** 

## Sommario

| Benvenuti in Corel Paint Shop Pro Photo1                         |
|------------------------------------------------------------------|
| Contenuto del manuale                                            |
| Novità in Corel Paint Shop Pro Photo XI                          |
| Installazione e disinstallazione di Corel Paint Shop Pro Photo 5 |
| Avvio e chiusura di Corel Paint Shop Pro Photo                   |
| Registrazione dei prodotti Corel7                                |
| Aggiornamento di Corel Paint Shop Pro Photo                      |
| Servizi di supporto Corel7                                       |
| Informazioni su Corel Corporation                                |
| Introduzione all'uso di                                          |
| Corel Paint Shop Pro Photo9                                      |
| Convenzioni utilizzate nella documentazione                      |
| Utilizzo della tavolozza Esercitazioni in linea 10               |
| Utilizzo della Guida in linea 11                                 |
| Presentazione dell'area di lavoro                                |
| Esplorazione dell'area di lavoro13                               |
| Utilizzo delle tavolozze                                         |
| Utilizzo delle barre degli strumenti16                           |
| Utilizzo degli strumenti                                         |
| Apertura di Corel Snapfire 22                                    |
| Introduzione a Corel Paint Shop Pro Photo23                      |
| Acquisizione di foto in Corel Paint Shop Pro Photo               |
| Apertura e chiusura di immagini                                  |
| Salvataggio di immagini                                          |
| Utilizzo dello zoom e visualizzazioni di parti nascoste 29       |
| Annullamento e ripristino di azioni                              |
| Eliminazione delle immagini 32                                   |
| Utilizzo della Raccolta 32                                       |
| Utilizzo dei cassetti foto 34                                    |

| Regolazione delle immagini                                            |
|-----------------------------------------------------------------------|
| Rotazione delle immagini 35                                           |
| Ritaglio delle immagini 37                                            |
| Raddrizzamento delle immagini                                         |
| Correzione della prospettiva fotografica                              |
| Esecuzione automatica di correzioni fotografiche di base 41           |
| Rimozione dei disturbi delle fotocamere digitali                      |
| Creazione di un'area di messa a fuoco tramite il                      |
| controllo della profondità del campo 44                               |
| Ridimensionamento delle immagini 46                                   |
| Ritocco e ripristino delle immagini                                   |
| Rimozione dell'effetto occhi rossi                                    |
| Applicazione di correzioni superficiali                               |
| Rimozione dei graffi 53                                               |
| Rimozione di increspature e di oggetti                                |
| Cancellazione di aree dell'immagine                                   |
| Ricoloritura delle aree delle immagini per un effetto realistico . 59 |
| Utilizzo di selezioni                                                 |
| Creazione di una selezione 61                                         |
| Attivazione o disattivazione della cornice                            |
| intermittente di una selezione 66                                     |
| Modifica di una selezione 66                                          |
| Inversione e cancellazione di una selezione                           |
| Utilizzo dei livelli                                                  |
| Informazioni di base sui livelli                                      |
| Utilizzo dei livelli con fotografie                                   |
| Utilizzo della tavolozza Livello                                      |
| Creazione di livelli                                                  |
| Ridenominazione di livelli                                            |
| Visualizzazione dei livelli                                           |
| Modifica dell'ordine dei livelli in un'immagine                       |

| Spostamento di livelli sulla tela                                                                         |
|----------------------------------------------------------------------------------------------------|
| Utilizzo di colori e materiali                                                                            |
| Scelta dei colori con Selezione colore                                                                    |
| Scelta dei colori da un'immagine o dal desktop                                                            |
| Applicazione di effetti83                                                                                 |
| Scelta degli effetti 83                                                                                   |
| Applicazione degli effetti foto                                                                           |
| Creazione di foto d'epoca mediante la Macchina del tempo 88<br>Applicazione degli effetti della pellicola |
| e degli effetti filtro alle foto 89                                                                       |
| Aggiunta di cornici alle immagini                                                                         |
| Utilizzo dello strumento Ornamento                                                                        |
| Gestione del testo                                                                                        |
| Applicazione del testo                                                                                    |
| Formattazione testo                                                                                       |
| Stampa di immagini                                                                                        |
| Stampa di immagini                                                                                        |
| Creazione di layout                                                                                       |
| Email e condivisione delle fotografie                                                                     |
| Invio di fotografie, video e presentazioni                                                                |
| Invio di immagini a un servizio di condivisione fotografie 111                                            |
| Index                                                                                                    |

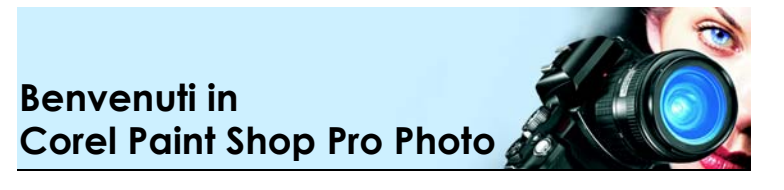

Corel® Paint Shop Pro® Photo XI è all'avanguardia per l'elaborazione professionale delle immagini a costi contenuti. È possibile modificare foto, creare grafica, disegnare e dipingere le immagini in un'area di lavoro altamente personalizzabile.

In questa sezione vengono trattati gli argomenti seguenti:

- Contenuto del manuale
- Novità di Corel Paint Shop Pro
- Installazione e disinstallazione.
- Avvio e chiusura del programma.
- Registrazione dei prodotti Corel
- Aggiornamento di Corel Paint Shop Pro Photo
- Corel<sup>®</sup> Support Services<sup>™</sup>
- Corel Corporation

## Contenuto del manuale

In questo Manuale dell'utente sono riportate le informazioni necessarie per familiarizzare con l'area di lavoro di Corel Paint Shop Pro Photo e iniziare a svolgere le operazioni di base, nonché a esplorare alcune delle tante possibilità creative. È stato progettato per affiancare la Guida in linea, più completa, disponibile all'interno del programma, come altre risorse di apprendimento, quali esercitazioni, filmati e video istruttivi presenti sul sito Web Corel (www.corel.com). Per informazioni su altre risorse per l'apprendimento, vedere "Introduzione all'uso di Corel Paint Shop Pro Photo" a pagina 9.

## Novità in Corel Paint Shop Pro Photo XI

Corel Paint Shop Pro Photo XI prosegue lungo il tradizionale percorso di Corel Paint Shop Pro, offrendo strumenti e caratteristiche potenti e professionali a un costo contenuto. Tanto gli appassionati delle moderne fotocamere digitali quanto i più esperti professionisti della fotografia possono ottenere risultati sensazionali con un set di strumenti efficacissimi e, tuttavia, semplici e intuitivi.

#### Gestione integrata delle foto

Corel Paint Shop Pro non è solo una potente suite di strumenti e funzionalità per la modifica delle immagini. È anche una completa applicazione per la gestione delle immagini digitali che, grazie alla Raccolta incorporata, rende più facile importare, organizzare e condividere in modo pratico e rapido le foto. Per informazioni sull'utilizzo della Raccolta vedere "Reperimento, organizzazione e revisione delle immagini" nella Guida.

#### Strumenti essenziali foto

Corel Paint Shop Pro Photo è famoso per la facilità d'uso grazie al ruolo svolto dal continuo feedback da parte degli utenti nello sviluppo del programma. Dalla richiesta di strumenti in grado di risolvere problemi con un solo clic del mouse, alla domanda di strumenti avanzati per rispondere alle esigenze elevate della fotografia digitale, gli utenti hanno chiesto e Corel Paint Shop Pro Photo ha risposto.

- *Migliorato!* **Strumento Ritaglio**: rispondendo alle richieste degli utenti, si è migliorato lo strumento Ritaglio per consentire di dimensionare rapidamente la foto come desiderato. Quando viene selezionata un'area con lo strumento Ritaglio, sotto di essa compare una barra degli strumenti mobile che consente di scegliere una dimensione predefinita oppure di ruotare l'area selezionata per l'operazione. Per ulteriori informazioni, vedere "Ritaglio delle immagini" a pagina 37.
- *Migliorato!* **Correzione fotografica in un passaggio**: consente di regolare automaticamente il bilanciamento del colore, il contrasto, la nitidezza e la saturazione di un'immagine. Per ulteriori informazioni, vedere "Esecuzione automatica di correzioni fotografiche di base" a pagina 41.
- *Migliorato!* Finestre di dialogo Curve e Livelli: le finestre di dialogo Curve e Livelli sono state ridisegnate per consentire un migliore controllo sui parametri critici di regolazione delle immagini. Queste finestre di dialogo sono ora dotate di istogrammi e di un rendering migliorato, in modo da consentire una regolazione più facile e intuitiva dell'immagine. Gli utenti meno esperti troveranno particolarmente utili le tre nuove impostazioni automatiche che

consentono di ottimizzare il contrasto e i livelli di colore delle immagini con pochi clic.

- *Migliorato!* **Supporto per file Raw dalla fotocamera**: ora è possibile aprire e modificare i file Raw generati da alcuni sofisticati modelli di fotocamera digitale.
- *Novità!* **Compatibilità con i file video**: è adesso possibile sfruttare i vantaggi dei clip video in Corel Paint Shop Pro Photo XI, visualizzandoli ed estraendone i fotogrammi come desiderato.
- *Migliorato!* Email: condividere immagini e progetti fotografici non è mai stato così facile. È possibile inviare direttamente foto, presentazioni e video clip come file incorporati o allegati. È possibile verificare un'anteprima delle immagini prima di inviarle. Inoltre, la dimensione totale dei file selezionati viene automaticamente aggiornata man mano che se ne aggiungono di nuovi. Per ulteriori informazioni, vedere "Invio di fotografie, video e presentazioni" a pagina 109.

#### Strumenti intelligenti per la modifica

Corel Paint Shop Pro Photo possiede una gamma di potenti strumenti in grado di consentire l'aggiustamento di quasi tutte le imperfezioni in una fotografia digitale. Se il problema deriva dalla qualità dell'immagine prodotta dalla fotocamera, è disponibile una serie di strumenti che consentono di effettuare correzioni rapide e semplici. Se il soggetto fotografato non ha il suo migliore aspetto, Corel Paint Shop Pro Photo può aiutare a migliorare la sua apparenza.

- *Novità!* **Strumento Cambia colore**: è possibile modificare agevolmente i colori delle immagini digitali in modo da ottenere risultati più realistici. Invece di sostituire semplicemente un colore, lo strumento Cambia colore rileva e analizza le variazioni di luminosità causate dall'illuminazione ambientale e di riapplicare l'illuminazione ai nuovi colori, per produrre un effetto realistico. Per ulteriori informazioni, vedere "Ricoloritura delle aree delle immagini per un effetto realistico" a pagina 59.
- *Novità!* Levigazione pelle: è possibile uniformare facilmente e rapidamente la tonalità della pelle delle persone nelle foto. Un'anteprima delle modifiche consente di decidere la quantità di correzione da applicare. Per ulteriori informazioni, vedere "Applicazione di correzioni superficiali" a pagina 50.
- Novità! Compatibilità con Corel® Painter Essentials™ e Corel® Painter™ — Rinomati tra gli artisti digitali, gli appassionati

di fotografia e i fotografi professionisti, Corel Painter e Corel Painter Essentials consentono di simulare l'applicazione di un'ampia gamma di strumenti tradizionali del mondo della fotografia e dell'arte. Ora Corel Paint Shop Pro Photo XI supporta i file RIFF, il formato di file nativo di entrambi i programmi.

#### Effetti speciali unici

Corel Paint Shop Pro Photo offre una gamma di strumenti grafici e di effetti creativi che aiutano a trasformare una foto in un'immagine veramente unica. Dalla simulazione di antiche procedure fotografiche fino ai più sorprendenti e avveniristici effetti artistici, l'utente può trovare i mezzi e le tecniche giuste per esprimere al massimo la sua creatività.

- *Novità!* **Macchina del tempo**: adesso è possibile visualizzare l'aspetto che le foto avrebbero se fossero state prese in un'altra epoca, con altri mezzi. La Macchina del tempo offre una gamma di impostazioni basate sullo stile delle foto dagli anni 1830 ai 1980, per far compiere alle vostre fotografie un vero viaggio nel passato. Per ulteriori informazioni, vedere "Creazione di foto d'epoca mediante la Macchina del tempo" a pagina 88.
- *Novità!* **Pellicole e filtri**: Corel Paint Shop Pro Photo XI consente di sperimentare una gamma di effetti ispirati dai tipi più classici di pellicole e filtri per telecamera. È possibile combinare diversi effetti con diverse pellicole e tipi di filtri, per ottenere risultati interessanti e di grande effetto visivo. Per ulteriori informazioni, vedere "Applicazione degli effetti della pellicola e degli effetti filtro alle foto" a pagina 89.
- *Novità!* **Profondità di campo**: adesso è possibile attirare l'attenzione facilmente su una specifica area dell'immagine. Il nuovo effetto Profondità di campo consente di concentrare l'attenzione su un'area della foto, applicando una sfocatura al resto dell'immagine. Questa nuova funzione consente di replicare l'effetto di profondità di campo ottenibile con alcuni sofisticati modelli di fotocamera. Per ulteriori informazioni, vedere "Creazione di un'area di messa a fuoco tramite il controllo della profondità del campo" a pagina 44.

#### Corel® Snapfire™ Plus SE

Corel Snapfire Plus SE è un prodotto in anteprima che offre una serie di utili strumenti per la modifica e la gestione delle immagini, utilizzabile in collaborazione con Corel Paint Shop Pro Photo. Questi strumenti possono aiutare a importare, modificare e condividere le tue immagini. Dopo l'uso gratuito per un periodo di tempo limitato, potrai continuare a usare un insieme delle funzioni di base contenute in Corel Snapfire.

- **Photo Doctor**: consente di correggere e analizzare una fotografia digitale e raccomanda la Correzione rapida da applicare. È possibile applicare il bilanciamento del colore, il contrasto, la nitidezza e la saturazione ottimale con un solo clic del mouse.
- Corel Photo Downloader: quando si collega una fotocamera o un lettore di schede al computer, il nuovo Corel Photo Downloader scarica automaticamente le foto e consente di modificarle in Corel Paint Shop Pro Photo o Corel Snapfire Plus. Corel Photo Downloader ha una funzione di memoria che tiene traccia delle foto che sono già state scaricate, e permette di visualizzare facilmente gli arrivi più recenti. Se è installato , è possibile utilizzare Corel Photo Downloader per rilevare automaticamente e scaricare le foto da molte fotocamere digitali e lettori di schede.
- Semplici progetti fotografici: Corel Snapfire Plus include numerosi modelli creativi progettato per dare il massimo dell'ispirazione a chi desidera migliorare le proprie foto. Con una semplice operazione di trascinamento e rilascio, è possibile creare album meravigliosi, cartoline di auguri, calendari e collage.

#### Installazione e disinstallazione di Corel Paint Shop Pro Photo

ll programma di installazione semplifica l'installazione delle applicazioni e dei componenti Corel. Consente infatti di:

- Installare e disinstallare le applicazioni Corel incluse nel pacchetto software
- Aggiungere componenti a un'applicazione correntemente installata
- Aggiornare file e configurazioni delle applicazioni correntemente installate

#### Per installare Corel Paint Shop Pro Photo

- 1 Chiudere le applicazioni aperte.
- 2 Inserire il CD nell'apposita unità.

Se il programma di installazione non si avvia automaticamente, fare clic su **Start ▶ Esegui** nella barra delle applicazioni di Windows®. Digitare **D:\Setup**, dove **D** è la lettera corrispondente all'unità CD.

**3** Seguire le istruzioni visualizzate.

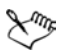

Quando si esegue un'installazione personalizzata, è possibile scegliere di associare formati di file specifici, come JPEG e TIFF, a Corel Paint Shop Pro Photo. Per ulteriori informazioni, vedere "Impostazione delle associazioni del formato di file" nella Guida in linea.

#### Per disinstallare Corel Paint Shop Pro Photo

1 Dalla barra delle attività di Windows, fare clic su **Start** > **Pannello di controllo**.

Se si utilizza il sistema operativo Windows 2000, fare clic su **Start** ▶ **Impostazioni** ▶ **Pannello di controllo**.

- 2 Fare clic sull'icona **Installazione applicazioni**. Comparirà la finestra di dialogo Installazione applicazioni.
- 3 Nell'elenco Programmi attualmente installato scegliere Corel Paint Shop Pro Photo XI e fare clic su Rimuovi.
- 4 Seguire le istruzioni visualizzate per la disinstallazione guidata InstallShield®.

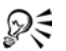

Durante il processo di disinstallazione è possibile rimuovere file utente come impostazioni predefinite, riempimenti creati dall'utente e file personalizzati. Fare clic su Cambia nella finestra di dialogo Installazione applicazioni, fare clic sul pulsante Rimuovi Corel Paint Shop Pro Photo XI dal computer, selezionare la casella di controllo Rimuovi impostazioni di Corel Paint Shop Pro Photo XI e fare clic su Rimuovi.

#### Avvio e chiusura di Corel Paint Shop Pro Photo

È possibile avviare Corel Paint Shop Pro Photo dalla barra delle applicazioni di Windows e chiudere il programma dal menu File.

#### Per avviare Corel Paint Shop Pro Photo

 Dalla barra delle attività di Windows fare clic su Start > Tutti i programmi > Corel Paint Shop Pro Photo XI > Corel Paint Shop Pro Photo XI.

Se a Corel Paint Shop Pro Photo si associano formati di file specifici, come JPEG e TIFF, è possibile fare doppio clic sul file associato per avviare il programma. Per informazioni sull'impostazione delle associazioni del formato di file, vedere "Impostazione delle associazioni del formato di file" nella Guida in linea.

#### Per uscire da Corel Paint Shop Pro Photo

• Selezionare File > Esci.

## Registrazione dei prodotti Corel

La registrazione dei prodotti Corel è importante per assicurarsi di poter accedere tempestivamente ai più recenti aggiornamenti dei prodotti e di ricevere interessanti informazioni sulle versioni dei prodotti. La registrazione consente inoltre l'accesso a scaricamenti gratuiti, articoli, suggerimenti e consigli e offerte speciali.

È possibile registrare il programma durante l'installazione oppure in seguito.

È possibile registrare il programma in uno dei modi seguenti:

- In linea: se si è connessi a Internet quando si installa l'applicazione di grafica Corel, è possibile avviare la registrazione in linea. Se non viene rilevata una connessione Internet, viene presentato all'utente un elenco di opzioni.
- Per telefono: è possibile chiamare il Servizio clienti Corel di zona.

Per ulteriori informazioni sulla registrazione di un prodotto Corel, visitare il sito all'indirizzo **www.it.corel.com/support.** 

#### Aggiornamento di Corel Paint Shop Pro Photo

È possibile verificare la disponibilità di aggiornamenti del prodotto. Gli aggiornamenti riportano novità importanti sul programma.

#### Per aggiornare Corel Paint Shop Pro Photo

• Scegliere Guida > Verifica disponibilità aggiornamenti.

## Servizi di supporto Corel

l servizi di supporto Corel sono in grado di fornire agli utenti informazioni tempestive e accurate su funzioni, specifiche, prezzi, disponibilità e servizi relativi ai prodotti, nonché assistenza tecnica. Per le informazioni più aggiornate sul supporto e i servizi professionali disponibili per il prodotto Corel utilizzato, visitare il sito all'indirizzo www.it.corel.com/support.

### Informazioni su Corel Corporation

Corel è una società di software leader mondiale nelle applicazioni pacchettizzate con una base installata di oltre 40 milioni di utente. La società fornisce software di qualità elevata a prezzi contenuti, facile da usare, per la produttività individuale, la grafica e il trattamento delle immagini, con il quale ha conquistato una posizione prominente nel mercato presso gli utenti più attenti alla convenienza e le piccole aziende. Il portfolio dei prodotti Corel include nomi famosi in tutto il mondo, quali CorelDRAW® Graphics Suite, Corel® WordPerfect® Office, WinZip®, Corel® Paint Shop Pro® e Corel® Painter™. Con sede principale in Ottawa, Canada, Corel Corporation è quotata al NASDAQ Stock Market® con il simbolo e alla Borsa di Toronto con il simbolo CRE. Per ulteriori informazioni visitare il sito all'indirizzo www.it.corel.com.

## Introduzione all'uso di Corel Paint Shop Pro Photo 🖌

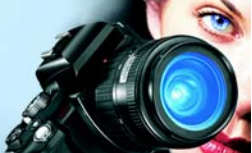

È possibile imparare a utilizzare Corel Paint Shop Pro Photo in vari modi: consultando il presente manuale, accedendo alla Guida in linea, utilizzando la tavolozza Esercitazioni in linea o esplorando le risorse sul sito Web Corel (www.it.corel.com), da cui si può accedere a suggerimenti, esercitazioni e informazioni sulla formazione da lynda.com

È inoltre possibile consultare il file readme.html installato con il programma per le ultime novità sul software.

In questa sezione vengono trattati gli argomenti seguenti:

- Convenzioni nella documentazione
- Come utilizzare la tavolozza Esercitazioni in linea
- Come utilizzare la Guida in linea

## Convenzioni utilizzate nella documentazione

La seguente tabella descrive le convenzioni utilizzante nel manuale dell'utente e nella Guida in linea.

| Convenzione                  | Descrizione                                                                                                | Esempio                                                                                                    |
|------------------------------|----------------------------------------------------------------------------------------------------|----------------------------------------------------------------------------------------------------|
| Menu ▶<br>Comandi di<br>menu | Una voce di menu seguita da<br>un comando di menu                                                          | Selezionare File ▶ Apri.                                                                                                    |
| casella di<br>riepilogo      | Un elenco di opzioni<br>visualizzato quando l'utente<br>fa clic sul pulsante della<br>freccia di selezione | Scegliere un'opzione dalla<br>casella di riepilogo <b>Tipo</b><br><b>di selezione</b> della<br>tavolozza Opzioni<br>strumenti. |

| Convenzione                | Descrizione                                                                                                    | Esempio                                                                                                    |
|----------------------------|----------------------------------------------------------------------------------------------------|----------------------------------------------------------------------------------------------------|
| tavolozza                  | Una finestra contenente i<br>comandi disponibili e le<br>impostazioni rilevanti per un<br>determinato strumento o<br>attività                                                                       | Fare doppio clic sul nome<br>del gruppo nella tavolozza<br>Livelli.                                                                                                    |
| selezione e<br>deselezione | Termini che si riferiscono alla<br>selezione e deselezione delle<br>caselle di controllo con un<br>clic                                                                                             | Per mantenere le<br>dimensioni di stampa<br>correnti, selezionare la<br>casella di controllo<br>Mantieni dimensioni di<br>stampa originali.                                            |
| Invio                      | ll tasto <b>Invio</b> della tastiera                                                                                                    | Per salvare un gradiente<br>come campione da<br>riutilizzare, fare clic sul<br>pulsante <b>Aggiungi ai</b><br><b>campioni</b> , digitare un<br>nome e quindi premere<br><b>Invio</b> . |
| Kaut.                      | Una nota contenente<br>informazioni importanti per<br>le operazioni precedenti. Tale<br>nota può descrivere ad<br>esempio le condizioni<br>mediante le quali è possibile<br>eseguire una procedura. | Non è possibile applicare<br>lo strumento Gomma<br>sfondo allo sfondo poiché<br>questo non supporta la<br>trasparenza.                                                                 |
| Pŧ                         | Un suggerimento contenente<br>dei consigli su come eseguire<br>le operazioni precedenti. Può<br>riportare alternative ai passi<br>o altri vantaggi e consigli per<br>la procedura.                  | Per impostare il punto di<br>origine per lo strumento<br>Clonazione, è anche<br>possibile fare clic con il<br>pulsante destro del mouse<br>sull'immagine.                              |

## Utilizzo della tavolozza Esercitazioni in linea

La tavolozza Esercitazioni in linea contiene informazioni utili sulle attività, i comandi e gli strumenti di Corel Paint Shop Pro Photo che consentono-agli utenti nuovi esperti di effettuare le operazioni in maniera più rapida. La home page della tavolozza Esercitazioni in linea fornisce un flusso di lavoro basato sulle attività a cominciare dall'inserimento delle foto nel programma. Dopo aver eseguito questa prima operazione sarà possibile trovare e organizzare i file immagine, regolare e ritoccare le fotografie, creare collage, aggiungere testo, immagini grafiche ed effetti, e stampare e condividere tali creazioni.

Per ogni attività visualizzata sulla home page sono disponibili degli argomenti in cui sono riportate le istruzioni che descrivono i relativi strumenti o comandi. Fare clic su un determinato argomento per accedere a uno strumento o a un comando relativo. In questo modo, sarà possibile eseguire una attività imparando al tempo stesso i concetti fondamentali. Dalla tavolozza Esercitazioni in linea è inoltre possibile accedere alla Guida in linea per ottenere ulteriori informazioni su un'attività.

#### Visualizzazione della tavolozza Esercitazioni in linea

• Scegliere Vista • Tavolozze • Con Esercitazioni in linea.

Per impostazione predefinita, la tavolozza Esercitazioni in linea è visualizzata. It appears along the left side of the main window.

#### Utilizzo della tavolozza Esercitazioni in linea

- 1 Dalla home page, selezionare un'attività. Vengono visualizzati gli argomenti relativi all'attività.
- **2** Fare clic su un argomento.

Verrà visualizzata la procedura relativa all'argomento.

- Per gli argomenti che descrivono uno strumento, lo strumento viene avviato. Vengono visualizzate la tavolozza Opzioni strumenti e altre tavolozze rilevanti.
- Per un argomento che descrive un comando associato a una finestra di dialogo, verrà visualizzata la finestra di dialogo.
- 3 Leggere la procedura per l'utilizzo dello strumento o del comando.

 $\gtrsim$ 

Alcune attività e comandi non sono disponibili se non vi è un'immagine aperta.

## Utilizzo della Guida in linea

La Guida disponibile nel programma rappresenta la fonte di informazioni più completa per Corel Paint Shop Pro Photo. La finestra di dialogo degli argomenti della Guida fornisce tre modi per trovare le informazioni desiderate. È possibile scegliere un argomento dalla pagina Sommario, utilizzare la pagina Indice per cercare un determinato argomento oppure utilizzare la pagina Cerca per cercare parole o frasi. Si possono anche stampare gli argomenti dalla Guida e cambiare le dimensioni del testo in essa visualizzato.

#### Utilizzo della Guida in linea

- 1 Fare clic su **? ►** Guida in linea.
- 2 Selezionare una delle seguenti schede:
  - Sommario Consente di sfogliare gli argomenti della Guida.
  - Indice: consente di trovare argomenti utilizzando parole chiave indicizzate. Ad esempio, se si desidera aggiungere un titolo a una fotografia ma non si è certi di quale caratteristica utilizzare, digitare titolo.
  - **Cerca**: consente di ricercare una determinata parola o frase all'interno dell'intera Guida in linea. Ad esempio, se si stanno cercando informazioni su un determinato strumento o su un comando, è possibile digitare il nome dello strumento o del comando, come **Controluce** e visualizzare un elenco di argomenti rilevanti. Per cercare una frase, è necessario digitare l'intera frase racchiudendola tra virgolette (ad esempio, digitare "**Correzione fotografica**" ).
  - **Preferiti**: consente di creare un elenco di argomenti della Guida a cui è possibile accedere facilmente. È possibile rimuovere e aggiungere argomenti della Guida in qualsiasi momento.

| Modifica delle dimensioni del testo<br>nella finestra della Guida                                    | Nella barra degli strumenti della finestra della Guida fare clic su <b>Carattere</b> .                                        |
|----------------------------------------------------------------------------------------------------|----------------------------------------------------------------------------------------------------|
| Stampa di un determinato<br>argomento della Guida                                                    | Aprire un argomento della Guida,<br>selezionare la sezione che si<br>desidera stampare quindi fare clic su<br><b>Stampa</b> . |
| Visualizzazione della Guida per una<br>finestra di dialogo                                           | Fare clic su ? nella parte inferiore della finestra di dialogo.                                                               |
| Accesso alle informazioni e ai<br>suggerimenti per la risoluzione dei<br>problemi sul sito Web Corel | Nella barra degli strumenti della<br>finestra della Guida fare clic su<br><b>Supporto</b> .                                   |

#### Operazioni aggiuntive

## Presentazione dell'area di lavoro

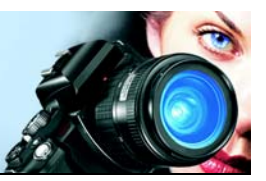

L'area di lavoro di Corel Paint Shop Pro Photo comprende menu, strumenti e tavolozze per la creazione e la modifica delle immagini. Spostandosi all'interno dell'area di lavoro è possibile dipingere, disegnare o eseguire operazioni di fotoritocco.

In questa sezione vengono trattati i seguenti argomenti:

- Area di lavoro
- Utilizzo delle tavolozze
- Utilizzo delle barre degli strumenti
- Utilizzo degli strumenti
- Apertura di Corel Snapfire

### Esplorazione dell'area di lavoro

Quando si apre Corel Paint Shop Pro Photo, viene visualizzata la finestra principale del programma, ovvero l'area di lavoro. In quest'area sono presenti i comandi e gli strumenti che consentono di creare, modificare, stampare ed esportare le immagini.

È possibile salvare l'intera area di lavoro, comprese le immagini aperte con i relativi ingrandimenti e posizioni sullo schermo, oltre alle posizioni e alle preferenze di tavolozze, barre degli strumenti, finestre di dialogo e finestre. Per informazioni sull'utilizzo delle aree di lavoro personalizzate, vedere "Utilizzo delle aree di lavoro personalizzate" nella Guida in linea.

L'area di lavoro di Corel Paint Shop Pro Photo di contiene i seguenti componenti:

- **Barra dei menu**: contiene i comandi che consentono di eseguire le operazioni. Ad esempio, il menu Effetti contiene i comandi per applicare gli effetti alle immagini.
- Barre degli strumenti: contengono i pulsanti per eseguire i comandi più comuni.

- **Tavolozze**: contengono informazioni sulle immagini e consentono di selezionare gli strumenti, modificare le opzioni, sfogliare le immagini, gestire i livelli, selezionare i colori ed eseguire altre operazioni di modifica.
- **Barra di stato**: contiene informazioni sullo strumento o il comando di menu selezionato, nonché le informazioni sulle dimensioni dell'immagine, sulla profondità del colore e sulla posizione del cursore.

Di seguito viene illustrata l'area di lavoro visualizzata al primo avvio di Corel Paint Shop Pro Photo.

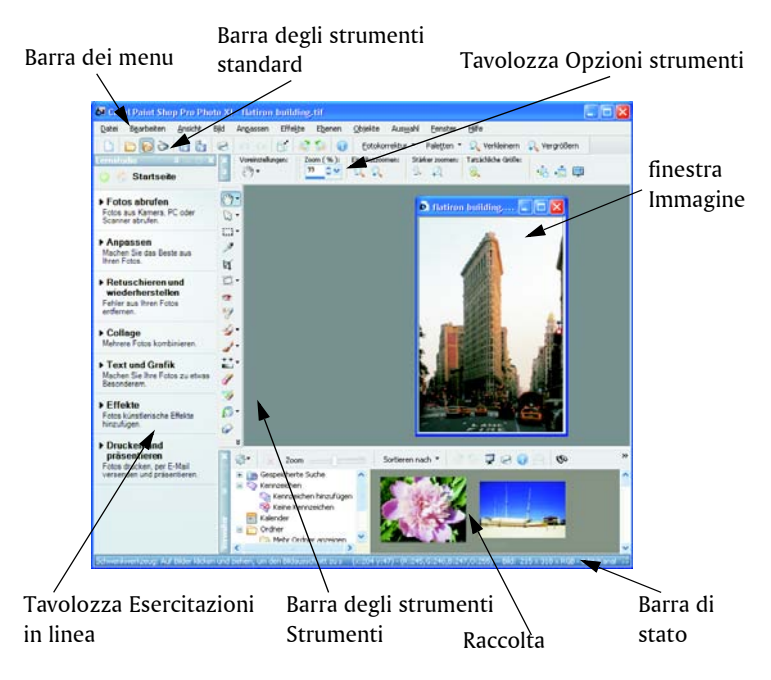

Area di lavoro in Corel Paint Shop Pro Photo

## Utilizzo delle tavolozze

In Corel Paint Shop Pro Photo sono disponibili numerose tavolozze in cui sono organizzate le informazioni e i comandi che consentono di modificare le immagini. Alcune tavolozze vengono visualizzate automaticamente quando si avvia l'applicazione per la prima volta, mentre altre vengono visualizzate in risposta agli strumenti selezionati e altre ancora solo quando si sceglie di aprirle. La tavolozza può essere facilmente attivata e disattivata nella casella di riepilogo **Tavolozze** nella barra degli strumenti Standard, oppure **Visualizza > Tavolozze**.

Per ulteriori informazioni sull'utilizzo delle tavolozze, vedere "Utilizzo delle tavolozze" nella Guida.

| Tavolozza                 | Descrizione                                                                                                    |
|---------------------------|----------------------------------------------------------------------------------------------------|
| Esercitazioni<br>in linea | Visualizza informazioni sul flusso di lavoro, gli strumenti e<br>i comandi che consentono di completare il lavoro in nodo<br>rapido ed efficace.                                                                                                    |
| Raccolta                  | Visualizza miniature di tutte le immagini presenti nel disco<br>rigido. Le immagini vengono catalogate, in modo da poter<br>essere esplorate rapidamente per cartella, data, parola<br>chiave, didascalia o altri dati dell'immagine stessa, i quali<br>possono essere modificati in Raccolta. È possibile inoltre<br>creare presentazioni, stampare schede di contatti e altro<br>ancora. |
| Cassetto foto             | Consente di raccogliere le fotografie da diverse cartelle<br>per modificarle, inviarle via email, stamparle o caricarle.<br>Dal vassoio foto si possono aggiungere, rimuovere e<br>rinominare i vassoi per adattarli alla propria gestione del<br>flusso di lavoro.                                                                                                    |
| Opzioni<br>strumenti      | Consente di visualizzare le impostazioni e i controlli per lo strumento attivo.                                                                                                    |
| Materiali                 | Consente di selezionare i colori e i materiali per le<br>operazioni di pittura, disegno, riempimento e ritocco.                                                                                                    |
| Livelli                   | Consente di visualizzare, organizzare e modificare le impostazioni per i livelli dell'immagine.                                                                                                    |
| Panoramica                | Consente di mostrare una miniatura dell'immagine attiva,<br>di impostare un livello di zoom e di visualizzare<br>informazioni sull'immagine.                                                                                                    |
| Cronologia                | Consente di elencare le azioni eseguite sull'immagine<br>attiva, di annullare e ripristinare azioni consecutive e non<br>consecutive, nonché di creare quickscript che possono<br>essere applicati immediatamente ad altre immagini aperte.                                                                                                    |

| Tavolozza              | Descrizione                                                                                                    |
|------------------------|----------------------------------------------------------------------------------------------------|
| Istogramma             | Consente di rappresentare mediante un grafico la<br>distribuzione dei valori di rosso, verde, blu, scala dei grigi,<br>tonalità, saturazione e luminanza di un'immagine. È<br>possibile analizzare la distribuzione dei particolari in<br>ombre, mezzitoni e alte luci per decidere quali correzioni<br>occorre eseguire.                                                                                                    |
| Variazione<br>pennello | Consente di impostare opzioni dei pennelli supplementari<br>quando si utilizza un pennello o qualsiasi altro strumento<br>di pittura raster. Questa tavolozza è particolarmente utile<br>se si utilizza una tavoletta a pressione o un mouse 4D. Ad<br>esempio, è possibile variare l'opacità della pennellata in<br>base alla pressione esercitata con la penna. Inoltre, alcune<br>opzioni funzionano in modo corretto con un mouse<br>normale. |
| Mixer                  | Consente di inserire e mescolare i colori da utilizzare con<br>gli strumenti Pennello a olio e Coltello tavolozza per<br>creare pennellate a olio realistiche su livelli delle tecniche<br>di disegno.                                                                                                    |
| Risultato<br>script    | Consente di visualizzare un elenco delle azioni e dei risultati durante l'esecuzione di script.                                                                                                    |

## Utilizzo delle barre degli strumenti

Nelle barre degli strumenti vengono visualizzati i pulsanti che consentono di eseguire comuni operazioni. Quando si posiziona il cursore su un pulsante, il relativo nome viene visualizzato in una descrizione comandi.

È possibile aggiungere o eliminare pulsanti dalle barre degli strumenti, nonché creare barre degli strumenti personalizzate. Per ulteriori informazioni sulla creazione delle selezioni, vedere "Creazione di una selezione" nella Guida.

Corel Paint Shop Pro Photo contiene le seguenti barre degli strumenti:

- Effetti: consente di visualizzare i comandi di applicazione degli effetti alle immagini.
- Fotoritocco: consente di visualizzare i comandi per il miglioramento delle fotografie.

- **Script**: consente di visualizzare i comandi per la creazione e l'esecuzione di script.
- **Standard**: per impostazione predefinita questa barra degli strumenti è visualizzata e include i comandi più comuni, come i comandi per il salvataggio di immagini, l'annullamento di un comando e l'eliminazione di elementi.
- **Strumenti**:contiene strumenti per la pittura, il disegno, il ritaglio, l'immissione di testo e l'esecuzione di altre operazioni di modifica delle immagini.
- Web: consente di visualizzare i comandi per la creazione e il salvataggio di immagini per il Web.

Per informazioni sulla barra dei menu e sulla barra di stato, vedere "Esplorazione dell'area di lavoro" a pagina 13.

#### Per visualizzare o nascondere una barra degli strumenti

• Selezionare Visualizza > Barre degli strumenti, e scegliere la barra degli strumenti che si desidera visualizzare o nascondere.

Il segno di spunta accanto al nome della barra degli strumenti indica che la barra degli strumenti è visualizzata.

## Utilizzo degli strumenti

È possibile inoltre utilizzare gli strumenti di Corel Paint Shop Pro Photo per dipingere, disegnare, ritagliare immagini, aggiungere testo ed eseguire altre operazioni di modifica e creazione delle immagini. Alcuni strumenti, ad esempio Ritaglio, Spostamento e Testo, sono elencati singolarmente all'interno della barra degli strumenti Strumenti. Tuttavia, la maggior parte degli strumenti che consente di eseguire operazioni simili è raggruppata insieme. Un gruppo di strumenti viene identificato da una piccola freccia a comparsa sul lato destro dello strumento attivo.

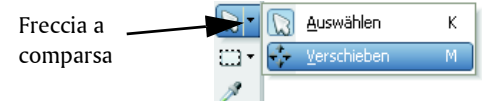

È possibile accedere a tutti gli strumenti in una barra degli strumenti a comparsa facendo clic sulla freccia a comparsa accanto allo strumento attivo. Quando si posiziona il puntatore su uno strumento, una descrizione comandi consente di visualizzare il nome e la combinazione di tasti di scelta rapida dello strumento; inoltre, nella barra di stato vengono visualizzati suggerimenti su come utilizzare lo strumento.

La disponibilità di alcuni strumenti dipende dal tipo di livello in uso. Ad esempio, gli strumenti Pennello e pennello Clonazione funzionano solo su livelli raster, mentre lo strumento Penna funziona solo su livelli vettoriali. Per ulteriori informazioni sui livelli raster e vettoriali, vedere "Utilizzo dei livelli" a pagina 69.

Nella tabella riportata di seguito viene descritto sinteticamente ciascuno strumento disponibile sulla barra degli strumenti Strumenti.

| Strumento                    | Descrizione                                                                                                    |
|------------------------------|----------------------------------------------------------------------------------------------------|
| Mano Mano                    | Sposta l'area visualizzabile della finestra<br>dell'immagine quando parte dell'immagine si<br>estende oltre la relativa finestra.                                                                                                    |
| 🔍 Zoom                       | Effettuare ingrandimento e rimpicciolimento<br>facendo clic con il pulsante destro del mouse.<br>Trascinare il mouse per definire un'area per lo<br>zoom. Se il dispositivo di puntamento è dotato<br>di una rotella, utilizzarla per effettuare uno<br>zoom rapido. |
| Displaying Puntatore         | Sposta, ruota e rimodella i livelli raster nonché seleziona e modifica gli oggetti vettoriali.                                                                                                    |
| 🚓 Sposta                     | Sposta un livello raster o un livello vettoriale sulla tela.                                                                                                    |
| Selezione                    | Crea una selezione di forma geometrica, ad esempio un rettangolo, un'ellisse o un triangolo.                                                                                                    |
| 🔗 Selezione a mano<br>libera | Crea una selezione di forma irregolare.                                                                                                    |
| 💐 Bacchetta magica           | Crea una selezione in base ai valori in pixel<br>all'interno di un livello di tolleranza specificato.                                                                                                    |

| Strumento                           | Descrizione                                                                                                    |
|-------------------------------------|----------------------------------------------------------------------------------------------------|
| Contagocce                          | Consente di scegliere il colore di primo piano/<br>pennellata facendo clic con il pulsante sinistro<br>del mouse o il colore di sfondo/pennellata<br>facendo clic con il pulsante destro del mouse.                                              |
| 🗹 Ritaglia                          | Ritaglia o elimina i bordi non desiderati di<br>un'immagine.                                                                                                    |
| 过 Raddrizza                         | Ruota una foto storta in modo da raddrizzarla.                                                                                                    |
| Correzione prospettiva              | Correggere la prospettiva di edifici o altri<br>oggetti che appaiono inclinati o ripresi da<br>un'angolazione errata.                                                                                                    |
| <table-row> Occhi rossi</table-row> | Corregge rapidamente l'effetto occhi rossi che si rileva di frequente nelle foto.                                                                                                    |
| 🂖 Trucco                            | Dotato di tre modalità: Ripara macchia,<br>Spazzolino e Abbronzatura, per applicare<br>correzioni cosmetiche alle foto.                                                                                                    |
| n Clonazione                        | Rimuove difetti e oggetti coprendoli con altre parti della stessa immagine                                                                                                    |
| <sub> Z</sub> Rimozione graffi      | Rimuove i graffi nelle foto acquisite tramite<br>scanner oltre a rimuovere rughe, fili o altri simili<br>difetti lineari visibili nelle foto.                                                                                                    |
| 🞸 Rimozione oggetti                 | Copre gli elementi non desiderati di una foto con una trama circostante nella stessa foto.                                                                                                    |
| 🥒 Pennello                          | Copre l'immagine con colori, trame o gradienti.                                                                                                    |
| 👷 Aerografo                         | Simula l'effetto pittura ottenuto con un<br>aerografo o con uno spray.                                                                                                    |
| Schiarisci/scurisci                 | Schiarisce le aree trascinando il mouse con il<br>pulsante sinistro o scurisce le aree trascinando il<br>mouse con il pulsante destro. Questo effetto è<br>più intenso rispetto agli effetti prodotti dagli<br>strumenti Indebolisci e Rafforza. |

| Strumento                    | Descrizione                                                                                                    |
|------------------------------|----------------------------------------------------------------------------------------------------|
| 💟 Indebolisci                | Schiarisce le aree di una fotografia con il<br>pulsante sinistro del mouse oppure scurisce con<br>il pulsante destro. Ha l'effetto contrario rispetto<br>allo strumento Rafforza.                                                         |
| 霍 Rafforza                   | Scurisce le aree di una fotografia con il pulsante<br>sinistro del mouse oppure schiarisce con il<br>pulsante destro. Ha l'effetto contrario rispetto<br>allo strumento Indebolisci.                                                      |
| 🔊 Sbavatura                  | Applica la pittura a macchie ai pixel<br>selezionando nuovi colori mentre si trascina il<br>mouse oppure applica una distorsione Stendi ai<br>pixel senza selezionare nuovi colori mentre si<br>trascina il mouse con il pulsante destro. |
| Stendi                       | Spinge i pixel non prendendo nuovi colori<br>durante il percorso, oppure distorce i pixel<br>aggiungendo nuovi colori se si trascina il mouse<br>con il pulsante destro premuto.                                                          |
| O Attenua                    | Attenua i pixel trascinando il mouse, oppure li<br>mette a fuoco se il mouse viene trascinato<br>tenendo premuto il pulsante destro.                                                                                                    |
| O Metti a fuoco              | Mette a fuoco i pixel trascinando il mouse,<br>oppure li attenua, se il mouse viene trascinato<br>tenendo premuto il pulsante destro.                                                                                                    |
| 👩 In rilievo                 | Crea un effetto di rilievo sopprimendo il colore e<br>marcando i contorni in nero durante il<br>trascinamento del mouse.                                                                                                    |
| Aumenta/riduci saturazione   | Rende più intensi i colori mentre si trascina il<br>mouse o li rende meno intensi mentre si trascina<br>il mouse con il pulsante destro.                                                                                                  |
| 🍯 Aumenta/riduci<br>tonalità | Aumenta i valori della tonalità dei pixel mentre<br>si trascina il mouse o li riduce trascinando il<br>mouse con il pulsante destro.                                                                                                    |

| Strumento                    | Descrizione                                                                                                    |
|------------------------------|----------------------------------------------------------------------------------------------------|
| Trasforma in<br>destinazione | Colora nuovamente i pixel senza perdita di<br>dettagli nella foto.                                                                                                    |
| Sostituzione colore          | Sostituisce il colore di sfondo/riempimento con<br>il colore di primo piano/pennellata facendo clic o<br>trascinando il mouse o sostituisce il colore di<br>primo piano/pennellata con il colore di sfondo/<br>riempimento facendo clic con il pulsante destro<br>del mouse o trascinando il mouse con il pulsante<br>destro. |
| 🥖 Gomma                      | Rende trasparenti i pixel sui livelli raster.                                                                                                    |
| omma sfondo 🍯                | Cancella lungo i bordi le aree di una foto che si desidera conservare.                                                                                                    |
| 🔊 Riempimento                | Riempie i pixel caratterizzati da un livello di<br>tolleranza simile con il materiale di primo piano/<br>pennellata corrente, facendo clic con il mouse, o<br>con il materiale di sfondo/riempimento corrente,<br>facendo clic con il pulsante destro del mouse.                                                              |
| 😜 Cambia colore              | Cambia il colore di un elemento in una foto<br>conservando l'ombreggiatura e la luminosità del<br>colore di destinazione.                                                                                                    |
| 🞻 Ornamento                  | Pone elementi artistici basati su Picture Tubes™<br>nell'immagine.                                                                                                    |
| A Testo                      | Inserisce del testo nell'immagine                                                                                                    |
| 짖 Forma predefinita          | Aggiunge all'immagine forme predefinite, per esempio callout, frecce e stelle.                                                                                                    |
| Rettangolo                   | Crea un rettangolo o un quadrato.                                                                                                    |
| 🔵 Ellisse                    | Crea un ellisse o un cerchio.                                                                                                    |
| 🚖 Forma simmetrica           | Crea oggetti simmetrici o a forma di stella.                                                                                                    |
| 🖉 Penna                      | Crea linee collegate o non collegate, curve a mano libera e segmenti di curva Bézier.                                                                                                    |

| Strumento                | Descrizione                                                                                                    |
|--------------------------|----------------------------------------------------------------------------------------------------|
| 🐓 Pennello distorsione   | Riduce, aumenta, deforma o distorce i pixel nella foto.                                                                   |
| Distorsione con reticolo | Distorce una foto trascinando i punti lungo una sovrapposizione griglia.                                                  |
| lennello a olio 💱        | Simula le pennellate applicate con il pennello a olio su un livello delle tecniche di disegno.                            |
| 🥢 Gessetto               | Simula il disegno con il gessetto su un livello delle tecniche di disegno.                                                |
| 🥖 Pastello               | Simula il disegno con il pastello su un livello delle tecniche di disegno.                                                |
| 🥖 Carboncino             | Simula il disegno con il carboncino su un livello delle tecniche di disegno.                                              |
| 🥖 Matita colorata        | Simula il disegno con la matita colorata su un livello delle tecniche di disegno.                                         |
| 💋 Evidenziatore          | Simula il disegno con un evidenziatore su un livello delle tecniche di disegno.                                           |
| 🖋 Coltello tavolozza     | Simula l'applicazione della pittura a olio con un coltello (anziché un pennello) su un livello delle tecniche di disegno. |
| 陀 Deformazione           | Deforma qualsiasi pigmento applicato a un<br>livello delle tecniche di disegno.                                           |
| 🌍 Gomma disegno          | Cancella qualsiasi pigmento applicato a un livello delle tecniche di disegno.                                             |

## Apertura di Corel Snapfire

Se nel computer in uso è installato Corel Snapfire è possibile aprirlo direttamente da Corel Paint Shop Pro Photo.

#### Per aprire Corel Snapfire

• Scegliere File • Avvia Corel Snapfire.

## Introduzione a Corel Paint Shop Pro Photo

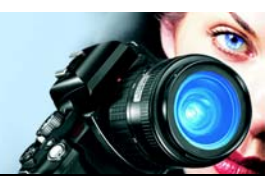

Sono disponibili vari modi per acquisire le foto in Corel Paint Shop Pro Photo: importando le immagini da una fotocamera digitale, un lettore di schede o uno scanner, catturando le immagini delle schermate di un computer, duplicando un'immagine o un livello esistenti oppure creando nuove immagini.

In questa sezione vengono trattati gli argomenti seguenti:

- Acquisizione di foto in Corel Paint Shop Pro Photo
- Apertura e chiusura delle immagini
- Salvataggio delle immagini
- Zoom e visualizzazione di parti nascoste
- Annullo e ripristino di azioni
- Eliminazione delle immagini
- Utilizzo della Raccolta
- Utilizzo dei cassetti foto

#### Acquisizione di foto in Corel Paint Shop Pro Photo

È possibile scaricare e acquisire con lo scanner le immagini direttamente in Corel Paint Shop Pro Photo.

#### Uso di Corel Photo Downloader

Si possono scaricare e acquisire con lo scanner le immagini con Corel Photo Downloader, installato con Corel Snapfire Plus SE durante l'installazione di Corel Paint Shop Pro Photo. Corel Photo Downloader rappresenta il metodo più rapido e semplice per trasferire le foto dalla fotocamera digitale al computer. È sufficiente collegare la fotocamera o inserire una scheda di memoria nel lettore di schede, quindi eseguire l'installazione una sola volta. Dopo questa operazione, Corel Photo Downloader si avvia automaticamente a ogni collegamento della fotocamera o quando si inserisce una scheda di memoria nel lettore di scheda.

È possibile impostare Corel Photo Downloader in modo da ruotare le foto scaricate. È anche possibile liberare spazio nella scheda di memoria della fotocamera scegliendo di cancellare automaticamente dalla fotocamera le immagini scaricate. Corel Snapfire Plus SE viene avviato automaticamente dopo il download. Corel Photo Downloader, inoltre, rileva e consente di visualizzare le foto archiviate nei CD foto. Per ulteriori informazioni, vedere la Guida di Corel Snapfire Plus SE.

#### Utilizzo degli scanner

È possibile che il software di scansione consenta di scegliere un'applicazione per la scansione delle immagini. Per impostare lo scanner in modo da acquisire le immagini in

Corel Paint Shop Pro Photo, vedere la documentazione del produttore fornita con lo scanner.

Dopo aver scaricato o acquisito con lo scanner le immagini è possibile rivederle con la revisione rapida in modalità a pieno schermo. Per ulteriori informazioni vedere "Uso della revisione rapida" nella Guida.

#### Per usare Corel Photo Downloader con una fotocamera o un lettore di schede

1 Collegare la fotocamera o il lettore di schede al computer utilizzando un cavo USB.

Si apre Corel Photo Downloader.

Per verificare che Corel Photo Downloader sia attivo, fare clic sull'icona 🅱 nella barra delle applicazioni.

- 2 Selezionare la casella di controllo Utilizza Corel Photo Downloader per trasferire le foto.
- 3 Selezionare una delle seguenti opzioni.
  - Avvia sempre scaricamento in automatico
  - Visualizza questa richiesta ogni volta
- 4 Fare clic su OK.

Al termine del download, viene avviato Corel Snapfire Plus SE. È possibile visualizzare le foto in Corel Snapfire Plus SE o nella Raccolta di Corel Paint Shop Pro Photo.

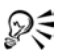

È possibile impostare le opzioni di download facendo clic su Opzioni nella finestra di dialogo Corel Photo Downloader e scegliendo le opzioni desiderate. In alternativa, è possibile fare clic sull'icona di Corel Photo Downloader (5) nella barra delle applicazioni e scegliere Opzioni. Per ulteriori informazioni sull'impostazione delle opzioni, vedere la Guida di Corel Snapfire Plus SE.

#### Caricamento delle foto da uno scanner

- 1 Dopo l'installazione del software in dotazione con lo scanner WIA (Windows Image Acquisition), collegare lo scanner al computer.
- 2 In Corel Paint Shop Pro Photo, scegliere File ▶ Importa ▶ Da scanner o fotocamera.

Viene visualizzata l'interfaccia dello scanner.

3 Eseguire la scansione utilizzando il software dello scanner. Se si imposta lo scanner in Corel Paint Shop Pro Photo, quando il dispositivo e il software hanno elaborato l'immagine, quest'ultima viene inviata in Corel Paint Shop Pro Photo e appare in una finestra immagine. Il software dello scanner rimane aperto, quindi è possibile continuare con l'acquisizione delle immagini o chiudere il software.

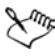

Se lo scanner utilizza l'interfaccia TWAIN, vedere "Acquisizione di foto da uno scanner TWAIN" nella Guida.

## Apertura e chiusura di immagini

In Corel Paint Shop Pro Photo è possibile aprire gran parte dei formati di immagini. È possibile aprire le immagini utilizzando la barra dei menu nella finestra del programma oppure utilizzando la Raccolta. Per ulteriori informazioni sulla Raccolta, vedere "Reperimento, organizzazione e revisione delle immagini" nella Guida.

#### Per aprire un'immagine

- 1 Selezionare File > Apri.
- 2 Dall'elenco a discesa Cerca in, selezionare la cartella nella quale è memorizzato il file.
- **3** Fare clic sul nome del file da aprire.

Se si desidera aprire più file, tenere premuto **Ctrl** e fare clic sui nomi dei file.

4 Fare clic su Apri.

#### Operazioni aggiuntive

| Visualizzare informazioni su<br>un'immagine          | Nella finestra di dialogo Apri fare clic<br>sul nome file e quindi su <b>Dettagli</b> .                    |
|------------------------------------------------------|----------------------------------------------------------------------------------------------------|
| Visualizzare una miniatura nell'area<br>di anteprima | Nella finestra di dialogo Apri<br>selezionare la casella di controllo<br>Visualizza anteprima.             |
| Eseguire uno script sui file aperti                  | Nella finestra di dialogo Apri<br>selezionare la casella di controllo<br><b>Abilita pre-elaborazione</b> . |

#### Per aprire uno degli ultimi file utilizzati

- Selezionare File > File recenti, quindi selezionare il nome del file desiderato.
- Xmr,

Per impostazione predefinita, nel menu **File recenti** vengono elencati gli ultimi quattro file utilizzati, ma è possibile scegliere di visualizzare fino a 10 file. Per ulteriori informazioni vedere "Per impostare il numero di file visualizzati nell'elenco File recenti" nella Guida.

#### Per aprire un'immagine dalla Raccolta

- 1 Se la Raccolta non è visualizzata, per farla apparire scegliere Visualizza ▶ Tavolozze ▶ Raccolta o fare clic sul pulsante Attiva/ disattiva Raccolta i nella barra degli strumenti Standard. Per visualizzare le miniature di un'altra cartella fare clic su Visualizza altre cartelle sul lato sinistro della Raccolta e, dalla finestra di dialogo Cerca cartella visualizzata, scegliere la cartella con l'immagine desiderata. La cartella selezionata appare nell'elenco Cartelle.
- **2** Fare doppio clic sulla miniatura per aprire l'immagine nell'area di lavoro.

Xm.

Per informazioni sull'utilizzo della Raccolta vedere "Reperimento, organizzazione e revisione delle immagini" nella Guida.

#### Per chiudere un'immagine

• Scegliere File ▶ Chiudi o fare clic sul pulsante Chiudi ⊠ nella barra del titolo o nella finestra di immagine.

## Salvataggio di immagini

Prima di salvare le immagini, è necessario scegliere il formato di file in cui si desidera salvarle e assicurarsi di non sovrascrivere un'immagine originale che potrà essere utile in futuro.

Il formato di file Corel Paint Shop Pro Photo PspImage supporta i livelli, i canali alfa e altre funzioni utilizzate per la creazione delle immagini. Si consiglia di salvare e modificare le immagini come file PspImage. e salvare il file come formato di file standard se si desidera inviare l'immagine in un messaggio di posta elettronica, utilizzarla in una pagina Web o inviarla a un centro di stampa.

Per ulteriori informazioni sui formati file immagine più comuni, come JPEG, TIFF o PNG, vedere "Salvataggio di immagini" nella Guida.

Quando viene salvata una nuova immagine, Corel Paint Shop Pro Photo consente di selezionare la posizione, il nome e il formato del file. Quando si salva e si modifica un'immagine, nella barra del titolo dell'immagine viene visualizzato un asterisco, o tag di modifica, dopo il nome del file per indicare che il file è stato modificato. Il tag non è più visibile quando si salva il lavoro eseguito.

È anche possibile salvare automaticamente i file a intervalli specifici per evitare di perdere il lavoro eseguito se il computer si interrompesse inaspettatamente. Per ulteriori informazioni, vedere "Impostazione delle preferenze di salvataggio automatico" nella Guida.

**Importante!** Se non si modifica il formato del file aperto e si desidera conservare l'immagine originale, è necessario utilizzare il comando Salva con nome, anziché Salva, per evitare di sovrascrivere il file originale.

#### Per salvare una nuova immagine

1 Selezionare File ► Salva.

Viene visualizzata la finestra di dialogo Salva con nome.

- 2 Nell'elenco a discesa Salva in, scegliere la cartella in cui si desidera salvare il file.
- 3 Nel campo Nome file, digitare il nome del file.

- 4 Nella casella di riepilogo **Salva come tipo**, selezionare un formato file.
- 5 Fare clic su Salva.

#### Operazioni aggiuntive

| Salvare i dati EXIF con l'immagine             | Fare clic su <b>Opzioni</b> . Nella finestra di<br>dialogo Opzioni di salvataggio<br>selezionare la casella di controllo<br><b>Salva informazioni EXIF</b> .                                                                                                    |
|------------------------------------------------|----------------------------------------------------------------------------------------------------|
| Comprimere un file immagine                    | Fare clic su <b>Opzioni</b> . Nella finestra di<br>dialogo Opzioni di salvataggio<br>scegliere un'opzione di<br>compressione nella casella di gruppo<br><b>Compressione</b> . L'opzione non è<br>disponibile se il file non supporta la<br>compressione.                                    |
| Salvare nell'ultimo formato file<br>utilizzato | Scegliere File ▶ Preferenze ▶<br>Preferenze generali programma,<br>scegliere Visualizzazione e cache<br>dall'elenco sulla sinistra e<br>selezionare la casella di controllo<br>Riutilizza ultimo tipo nella finestra<br>di dialogo Salva con nome nella<br>casella di gruppo Presentazione. |

È possibile salvare il lavoro eseguito anche facendo clic sul pulsante **Salva con nome** 🔚 dalla barra degli strumenti standard per evitare di sovrascrivere il file corrente.

#### Salvataggio del lavoro

• Selezionare File > Salva.

L'immagine originale viene sovrascritta dall'immagine modificata. Se non si desidera sovrascrivere il file originale, utilizzare il comando **Salva con nome**.

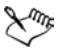

Quando si utilizza il comando **Salva**, Corel Paint Shop Pro Photo utilizza automaticamente il nome file e la posizione correnti per salvare l'immagine. In questo modo il file corrente viene sovrascritto.

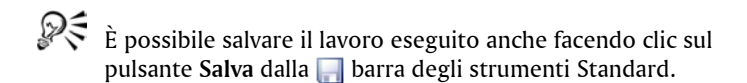

## Utilizzo dello zoom e visualizzazioni di parti nascoste

Per impostazione predefinita, le immagini aperte in Corel Paint Shop Pro Photo vengono visualizzate con il livello di ingrandimento che consente di visualizzarle a schermo intero nell'area di lavoro. È possibile eseguire uno zoom avanti per ingrandire un dettaglio dell'immagine o uno zoom indietro per visualizzare una porzione più ampia dell'immagine. Inoltre, è possibile ingrandire un'area specifica di un'immagine.

È possibile visualizzare aree dell'immagine non comprese nella finestra dell'immagine corrente. Ad esempio, quando si lavora con un livello di ingrandimento elevato, è possibile visualizzare le parti nascoste o passare a un'area dell'immagine diversa senza dover regolare il livello di ingrandimento. Se un'immagine è troppo grande per essere visualizzata all'interno della finestra, nella parte inferiore e lungo il bordo destro dell'immagine vengono visualizzate le barre di scorrimento.

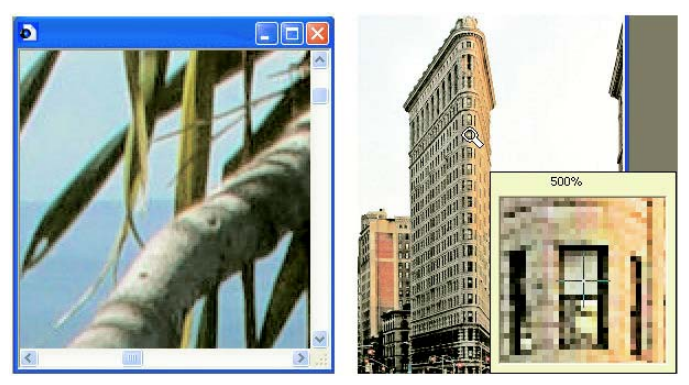

È possibile utilizzare lo strumento Zoom per ingrandire l'immagine (a sinistra) oppure è possibile utilizzare il comando Ingrandimento per visualizzare un'area specifica senza cambiare il livello di ingrandimento dell'immagine (a destra).

#### Per eseguire lo zoom

- 1 Nella barra degli strumenti Strumenti, fare clic sullo strumento Zoom 🔍 .
- 2 Fare clic sull'area da ingrandire oppure fare clic con il pulsante destro del mouse per ridurla.

L'ingrandimento viene modificato in una percentuale predefinita visualizzata nel comando Zoom (%) nella tavolozza Opzioni strumenti.

| Ingrandire l'immagine di una percentuale specificata | Nella tavolozza Opzioni strumenti,<br>digitare un valore nel comando<br><b>Zoom (%)</b> .                                   |
|------------------------------------------------------|----------------------------------------------------------------------------------------------------|
| Visualizzare l'immagine al 100%                      | Scegliere Vista ▶ Zoom al 100%<br>oppure fare clic sul pulsante<br>Dimensioni reali 👧 nella tavolozza<br>Opzioni strumenti. |

Per impostazione predefinita, quando si esegue lo zoom in avanti o indietro, la finestra dell'immagine viene ridimensionata automaticamente per adattarla all'immagine. Per ulteriori informazioni, vedere "Impostazione delle preferenze di visualizzazione" nella Guida.

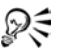

È anche possibile modificare l'ingrandimento quando è attivo lo strumento **Zoom** utilizzando la rotellina del mouse o la penna. Inoltre, per modificare l'ingrandimento di un'immagine è possibile scegliere Visualizza > Zoom avanti e Visualizza > Zoom indietro.

#### Ingrandimento di un'area dell'immagine

- 1 Scegliere Visualizza > Ingrandimento per attivare la funzione di ingrandimento del cursore.
- 2 Posizionare il cursore sull'area dell'immagine da ingrandire. L'area sotto il cursore viene visualizzata al 500%.

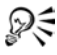

🔎 Per disattivare la modalità di ingrandimento, selezionare nuovamente Visualizza > Ingrandimento.

#### Visualizzazione delle parti nascoste di un'immagine

- 1 Sulla barra degli strumenti Strumenti, fare clic sullo strumento Mano (\*\*).
- 2 Trascinare nell'immagine.

#### Operazioni aggiuntive

Visualizzazione di parti nascoste Tenere premuta la **Barra spaziatrice** mentre si utilizza un altro strumento e trascinare con l'altro strumento.

| Visualizzazione delle parti nascoste | Trascinare il rettangolo di anteprima |
|--------------------------------------|---------------------------------------|
| attorno a un'immagine con la         | della tavolozza Panoramica in una     |
| tavolozza Panoramica                 | nuova posizione.                      |

#### Per adattare la finestra all'immagine

• Scegliere Finestra • Adatta a immagine.

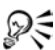

Per adattare la finestra all'immagine è possibile fare clic sul pulsante Adatta la finestra all'immagine dalla 🐴 tavolozza Opzioni strumenti quando è attivo lo strumento Mano 🖑 o Zoom 🔍

## Annullamento e ripristino di azioni

È possibile annullare una o più azioni eseguite durante una sessione di modifica di un'immagine. Ad esempio, è possibile annullare pennellate, regolazioni del colore o effetti applicati all'immagine. È anche possibile ripristinare una o più azioni per riapplicare i comandi annullati.

Inoltre, è possibile recuperare l'ultima versione salvata dell'immagine.

La tavolozza Cronologia consente di annullare e ripristinare le azioni selettivamente, indipendentemente dalla sequenza. Per ulteriori informazioni sull'utilizzo della tavolozza Cronologia, vedere la sezione relativa all'annullamento e al ripristino di azioni con la tavolozza Cronologia nella Guida.

Importante! Non è possibile utilizzare le opzioni di annullamento per annullare le seguenti azioni: ridenominazione, salvataggio, apertura e chiusura dei file, svuotamento degli Appunti, modifiche applicate su tutta l'applicazione e non solo sull'immagine corrente, quali la modifica delle impostazioni del colore e delle preferenze, azioni che non cambiano i pixel dell'immagine, quali lo zoom e lo scorrimento.
#### Annullamento di un'azione

Selezionare Modifica > Annulla.

Se si desidera annullare più azioni, ripetere il comando Modifica > Annulla.

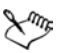

🖓 Il comando Annulla consente di annullare più azioni nell'ordine in cui sono state eseguite. Per annullare le azioni selettivamente, utilizzare la tavolozza Cronologia.

Se l'azione non può essere annullata, il comando Annulla non è disponibile.

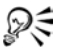

È possibile annullare un'azione anche facendo clic sul pulsante Annulla 📂 nella barra degli strumenti Standard oppure premendo Ctrl + Z.

#### Per ripristinare un'azione

• Selezionare Modifica > Ripristina.

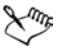

Il comando Ripristina consente di ripristinare più azioni nell'ordine in cui sono state annullate. Per ripetere le azioni selettivamente, utilizzare la tavolozza Cronologia.

È possibile ripristinare solo le azioni annullate.

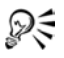

È possibile ripetere un'azione anche facendo clic sul pulsante Ripristina 😋 dalla barra degli strumenti Standard oppure premendo Ctrl + Alt + Z.

## Eliminazione delle immagini

È possibile eliminare i file immagine dall'area di lavoro principale oppure eliminare le immagini utilizzando la Raccolta. Per informazioni sull'utilizzo della Raccolta vedere "Reperimento, organizzazione e revisione delle immagini" nella Guida.

#### Per eliminare l'immagine corrente nell'area di lavoro

• Selezionare File > Cancella.

## Utilizzo della Raccolta

La Raccolta è una funzione per la gestione delle immagini digitali che consente di trovare, organizzare, rivedere e condividere le immagini.

Le ricerche possono essere effettuate per nome file, data, tipo file o in base alla posizione della cartella. È possibile effettuare la ricerca delle immagini in base a un'etichetta di parole chiave ad esse associate (come "bambini", "vacanze" o "compleanno"). Lo zoom delle miniature rende ancora più rapido e veloce il ritrovamento di una particolare immagine. Si possono anche modificare i dati EXIF ed estrarre frame dai file video.

## Dalla Raccolta è possibile accedere alla modalità di visualizzazione a pieno schermo Rassegna rapida per rivedere le immagini come in una presentazione.

Quando si avvia Corel Paint Shop Pro Photo per la prima volta, la Raccolta appare come una tavolozza ancorata alla parte inferiore della finestra principale.

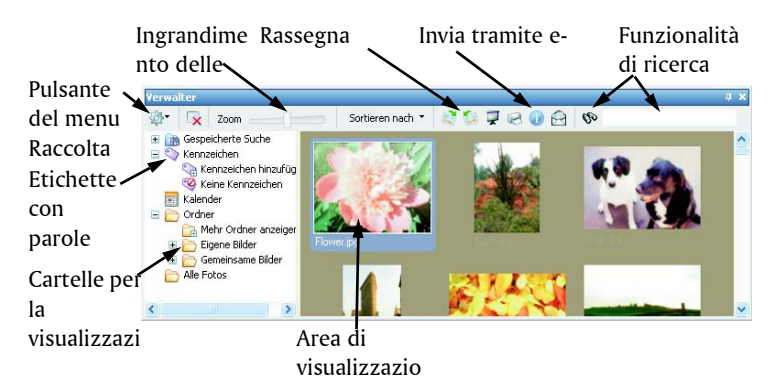

#### Per visualizzare o nascondere la Raccolta

• Scegliere Visualizza • Tavolozze • Raccolta

#### Ricerca di immagini

• Sulla destra della barra degli strumenti della Raccolta immettere un termine di ricerca nel campo di testo **Trova foto**.

Nella Raccolta vengono visualizzate le miniature corrispondenti al termine della ricerca.Si possono effettuare le ricerche per nome file, nome cartella, etichette di parole chiave, testo dei titoli o metadati di immagini (dati EXIT o IPTC).

## QE

Si possono anche utilizzare metodi avanzati di ricerca facendo clic sul pulsante Trova foto 🖘 e utilizzando la finestra di dialogo Cerca.Per ulteriori informazioni vedere "Utilizzo della funzione di ricerca" nella Guida.

#### Visualizzazione delle miniature nella Rassegna rapida

- 1 Nella Raccolta selezionare le foto da rivedere, quindi fare clic sul pulsante **Rassegna rapida Z**.
- 2 Utilizzare i pulsanti della barra degli strumenti Rassegna rapida per eseguire ▶ le miniature selezionate come presentazione. È anche possibile spostarsi in avanti 🛐 o all'indietro 🔣 di una diapositiva oppure tornare all'inizio 🔣 Facendo clic su Pausa 🔟, si attiva la modalità pausa, per visualizzare informazioni sulle immagini **G**, e aggiungere 🔄, o cancellare un'immagine dal cassetto foto 🔜.
- 3 Per uscire dalla Rassegna rapida fare clic sul pulsante , Abbandona la modalità schermo intero

## Utilizzo dei cassetti foto

I cassetti foto consentono di raccogliere immagini da diverse cartelle. Le immagini restano nella posizione originale, ma viene attivato un riferimento nel cassetto foto ed è sufficiente fare clic su una mianiatura. Per ulteriori informazioni sul cassetto foto vedere "Utilizzo dei cassetti foto" nella Guida

#### Visualizzazione o disattivazione della tavolozza Cassetto foto

• Scegliere Visualizza > Tavolozze > Cassetto foto.

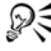

🖉 È anche possibile attivare o nascondere la tavolozza Cassetto foto premendo Ctrl + W.

#### Per aggiungere una foto a un cassetto foto

1 Selezionare il cassetto foto a cui aggiungere le foto.

Nella Raccolta trascinare le foto in un cassetto foto.

## Regolazione delle immagini

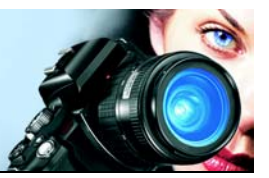

Quando si visualizzano le foto in Corel Paint Shop Pro Photo, potrebbero essere visualizzati dei problemi che è necessario correggere. In alcune foto, a volte tali difetti sono ovvi, ad esempio se il soggetto è troppo scuro. In altri casi, potrebbe non essere chiaro cosa correggere. Con Corel Paint Shop Pro Photo è possibile correggere determinati aspetti di una foto o consentire al programma di effettuare automaticamente delle regolazioni di base.

In questa sezione vengono trattati gli argomenti seguenti:

- Rotazione delle immagini
- Ritaglio delle immagini
- Raddrizzamento delle immagini
- Correzione della prospettiva fotografica
- Esecuzione automatica di correzioni fotografiche di base
- Rimozione dei disturbi delle fotocamere digitali
- Creazione di un'area di focalizzazione controllando la profondità di campo
- Ridimensionamento delle immagini

## Rotazione delle immagini

È possibile ruotare un'immagine di 90 gradi per modificarne l'orientamento in orizzontale o in verticale. Se la fotocamera contiene sensori che contrassegnano le immagini scattate in verticale, Corel Paint Shop Pro Photo ruota automaticamente le foto per correggerne l'orientamento.

Per informazioni sulla rotazione di un'immagine per raddrizzarla in base a punti di riferimento contenuti nell'immagine stessa, ad esempio l'orizzonte, vedere "Raddrizzamento delle immagini" a pagina 38.

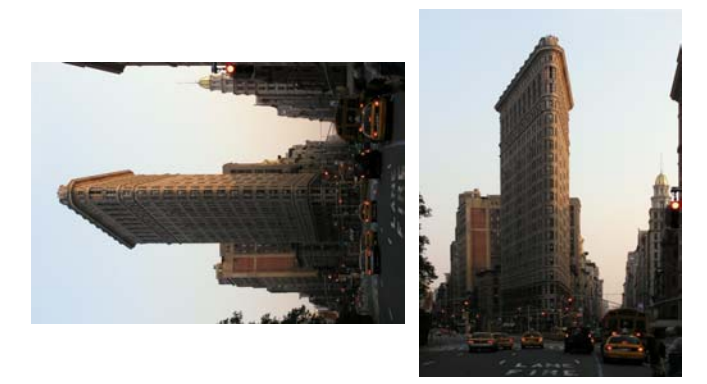

In Corel Paint Shop Pro Photo è possibile ruotare un'immagine.

#### Per ruotare un'immagine

• Selezionare un'immagine ed eseguire un'attività tra quelle riportate nella tabella seguente.

| Operazione                                                    | Procedura                                                                                                    |
|---------------------------------------------------------------|----------------------------------------------------------------------------------------------------|
| Ruotare un'immagine di 90 gradi in senso orario o antiorario. | Scegliere Immagine ▶ Ruota a<br>destra, o Immagine ▶ Ruota a<br>sinistra.                                                                                                    |
| Ruotare un'immagine<br>interattivamente                       | Sulla barra degli strumenti<br>Strumenti, fare clic sullo strumento<br><b>Puntatore</b> R. Ruotare l'immagine<br>trascinando il quadratino di<br>ridimensionamento di rotazione (il<br>quadratino collegato al punto<br>centrale di rotazione tramite una<br>linea). Quando lo si sposta su un<br>quadratino di ridimensionamento, il<br>cursore assume la forma di due<br>frecce rotanti. |

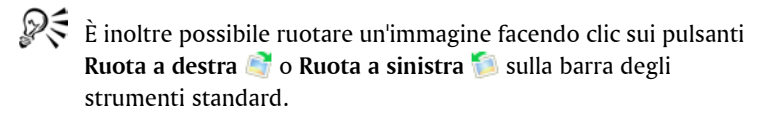

## Ritaglio delle immagini

È possibile rimuovere le parti indesiderate di un'immagine per creare composizioni migliori o attirare l'attenzione su un'area differente dell'immagine. Corel Paint Shop Pro Photo aiuta a ritagliare l'immagine mediante impostazioni predefinite per dimensioni comuni, ad esempio  $10 \times 15$  centimetri. Il ritaglio riduce la quantità di memoria su disco rigido necessaria per l'archiviazione dell'immagine. Il ritaglio può migliorare la correzione dei colori eliminando aree estranee di colore. Se occorre ritagliare un'immagine e correggerne i colori, è necessario prima ritagliare l'immagine e poi applicare la correzione dei colori.

**Importante!** L'operazione di ritaglio rimuove in modo permanente l'area dell'immagine fuori del rettangolo di ritaglio. Per conservare la foto originale, utilizzare il comando Salva con nome per salvare la versione ritagliata dell'immagine con un nuovo nome di file.

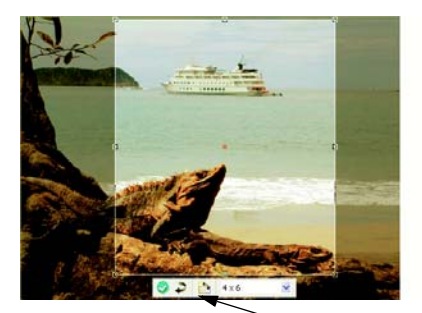

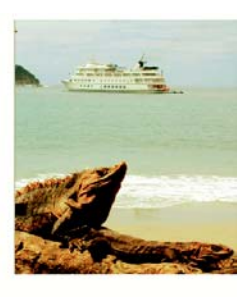

Barra degli strumenti mobile per lo strumento Ritaglio.

#### Per ritagliare un'immagine

1 Nella barra degli strumenti Strumenti scegliere lo strumento Ritaglio . Per impostazione predefinita, sull'immagine verrà visualizzato il rettangolo di ritaglio e l'area al di fuori del rettangolo di ritaglio sarà sfumata.

2 Per regolare l'area di ritaglio trascinare uno dei quadratini di ridimensionamento o dei bordi. Per riposizionare il rettangolo di ritaglio, posizionare il cursore al suo interno e trascinarlo.

È possibile utilizzare una dimensione di ritaglio preimpostata nella casella di riepilogo **Impostazioni predefinite** nella barra degli strumenti mobile per lo strumento Ritaglio o nella tavolozza Opzioni strumenti.

3 Quando si è pronti a ritagliare l'immagine, fare clic sul pulsante Applica ⊘ nella tavolozza Opzioni strumenti o nella barra degli strumenti mobile per lo strumento Ritaglio.

| Applicare il ritaglio tramite il mouse<br>o la tastiera                                                   | Fare doppio clic nell'area di ritaglio o premere <b>Invio</b> .                                                                                                    |
|----------------------------------------------------------------------------------------------------|----------------------------------------------------------------------------------------------------|
| Impostare le dimensioni e la<br>posizione del rettangolo di ritaglio<br>nella tavolozza Opzioni strumenti | Specificare i valori desiderati nei<br>controlli <b>Larghezza</b> , <b>Altezza</b> e <b>Unità</b> ,<br>nonché le coordinate di<br>posizionamento desiderate nei<br>controlli <b>Sinistro</b> , <b>Superiore</b> , <b>Destro</b><br>e <b>Inferiore</b> . |
| Vincolare l'area di ritaglio alle sue<br>attuali proporzioni                                              | Selezionare la casella di controllo<br>Mantieni proporzioni nella<br>tavolozza Opzioni strumenti. Questa<br>opzione è disponibile solo per i<br>rettangoli di ritaglio personalizzati.                                                                  |
| Ruotare il rettangolo di ritaglio di 90<br>gradi                                                          | Fare clic sul pulsante <b>Ruota area di</b><br>ritaglio 📩 sulla barra di controllo<br>mobile.                                                                                                    |
| Cancellare l'area di ritaglio.                                                                            | Fare clic sul pulsante <b>Cancella</b><br>nella tavolozza Opzioni strumenti o<br>nella barra degli strumenti mobile<br>per lo strumento Ritaglio.                                                                                                    |

#### Operazioni aggiuntive

## Raddrizzamento delle immagini

È possibile raddrizzare facilmente le immagini storte allineando la barra di raddrizzamento a un elemento dell'immagine che si desidera correggere. Corel Paint Shop Pro Photo ruota l'immagine in modo che la barra di raddrizzamento sia perfettamente verticale o orizzontale. Questa funzionalità è di particolare utilità quando un'immagine presenta un elemento verticale o orizzontale preminente, ad esempio un edificio o l'orizzonte.

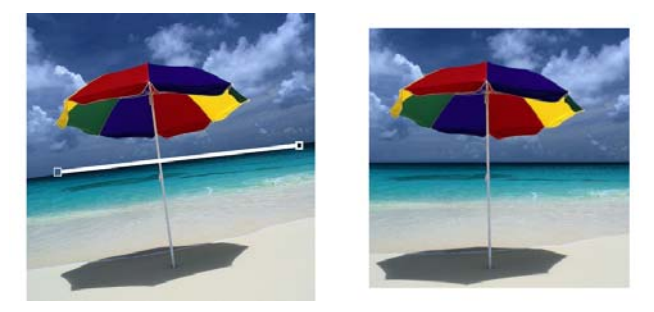

Lo strumento Raddrizzamento consente di posizionare una barra di raddrizzamento all'interno di un'immagine. Tale barra viene utilizzata in Corel Paint Shop Pro Photo per raddrizzare l'immagine.

#### Per raddrizzare un'immagine

1 Nella barra degli strumenti Strumenti fare clic sullo strumento Raddrizzamento 🗾.

Una linea di raddrizzamento con un quadratino di ridimensionamento a ciascuna estremità viene visualizzata sull'immagine.

- **2** Trascinare i quadratini di ridimensionamento visualizzati sulla linea di raddrizzamento in modo da allinearli con la parte di immagine da raddrizzare.
- **3** Nella tavolozza Opzioni strumenti selezionare una delle seguenti opzioni dalla casella di riepilogo **Modalità**:
  - Automatica : consente di raddrizzare automaticamente l'immagine in base alla posizione della linea di raddrizzamento (scelta consigliata)
  - **Rendi verticale** : consente di ruotare l'immagine per posizionare la linea di raddrizzamento verticalmente

- Rendi orizzontale : consente di ruotare l'immagine per posizionare la linea di raddrizzamento orizzontalmente
- 4 Fare clic sul pulsante Applica 🤜.

#### Operazioni aggiuntive

| Raddrizzare un singolo livello                                   | Prima di fare clic sullo strumento<br><b>Raddrizza</b> , fare clic sul nome del<br>livello nella tavolozza Livelli. |
|------------------------------------------------------------------|----------------------------------------------------------------------------------------------------|
| Raddrizzare tutti i livelli<br>dell'immagine                     | Selezionare la casella di controllo<br><b>Ruota tutti i livelli</b> nella tavolozza<br>Opzioni strumenti.           |
| Scegliere uno specifico angolo per la<br>linea di raddrizzamento | Digitare o impostare un valore nel<br>controllo <b>Angolo</b> della tavolozza<br>Opzioni strumenti.                 |

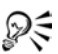

 ${\mathscr N}$  Per applicare il comando, è anche possibile fare doppio clic sull'immagine.

## Correzione della prospettiva fotografica

Nelle fotografie di oggetti alti o larghi, la prospettiva potrebbe risultare distorta e gli oggetti potrebbero apparire inclinati o ripresi da un'angolazione errata. Questo tipo di distorsione si verifica guando la fotocamera è inclinata rispetto al soggetto.

Lo strumento Correzione prospettiva consente di correggere le distorsioni prospettiche, ad esempio l'angolo di inclinazione di un edificio.

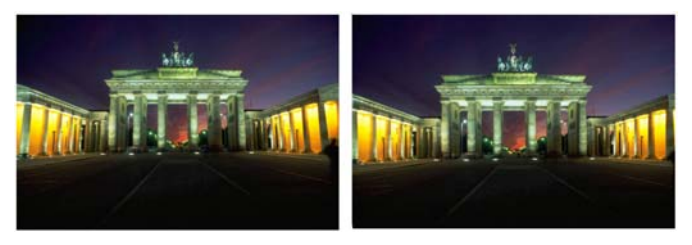

Lo strumento Correzione prospettiva consente di modificare l'angolo di inclinazione dell'edificio.

#### Per correggere la prospettiva in una foto

1 Nella barra degli strumenti Strumenti selezionare lo strumento Correzione prospettiva 🔼.

Un riquadro di selezione con un quadratino di ridimensionamento su ciascuna estremità viene visualizzato nell'immagine.

- 2 Nella tavolozza Opzioni strumenti selezionare una delle opzioni seguenti:
  - Linee griglia : consente di immettere il numero di linee della griglia da visualizzare
  - **Ritaglia immagine** : consente di ritagliare nuovamente l'immagine in forma rettangolare dopo l'applicazione della prospettiva

Nota: se si seleziona la casella di controllo Ritaglia immagine, vengono eliminate le aree dell'immagine al di fuori del rettangolo.

- **3** Trascinare ciascun quadratino di ridimensionamento verso l'angolo dell'oggetto da rendere rettangolare.
- 4 Fare clic sul pulsante Applica 🥪.
  - Il comando può essere applicato anche facendo doppio clic sull'immagine.

## Esecuzione automatica di correzioni fotografiche di base

Se non si è certi delle regolazioni da apportare a un'immagine, è possibile applicare il comando Correzione fotografica in un passaggio o Correzione fotografica intelligente e verificare se il risultato è di proprio gradimento. Il comando Correzione fotografica in un passaggio applica automaticamente alla foto un insieme predeterminato di correzioni del bilanciamento dei colori e della messa a fuoco. È sufficiente selezionare il comando. Se si desidera ottimizzare tutte queste correzioni prima di applicarle, è possibile scegliere il comando Correzione fotografica intelligente.

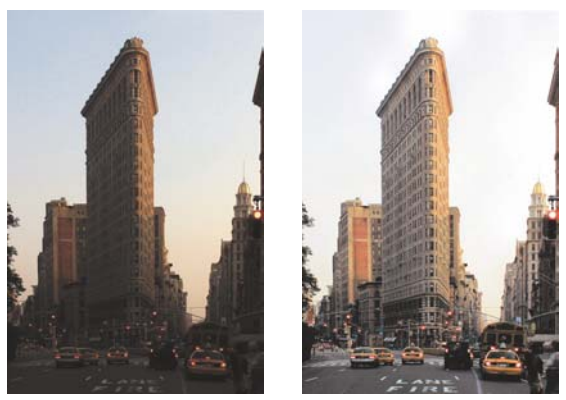

È possibile utilizzare il comando Correzione fotografica in un passaggio per migliorare l'esposizione e il bilanciamento dei colori delle immagini in modo rapido e semplice.

## Per applicare correzioni di base con Correzione fotografica in un passaggio

#### • Scegliere Regola > Correzione fotografica in un passaggio.

Dopo una breve pausa, alla foto vengono applicate varie correzioni di base.

R

Se le modifiche apportate alla foto non sono soddisfacenti, scegliere Modifica > Annulla. Quindi, scegliere Regola > Correzione fotografica intelligente, e regolare le impostazioni disponibili. In alternativa, è possibile utilizzare altri comandi del menu Regola, come Luminosità e contrasto > Curve o Luminosità e contrasto > Livelli.

## Per ottimizzare le correzioni di base con Correzione fotografica intelligente

1 Scegliere Regola > Correzione fotografica intelligente.

Viene visualizzata la finestra di dialogo Smart Photo Fix. Nella parte superiore della finestra di dialogo, la foto originale è visualizzata nel riquadro Prima. Nel riquadro Dopo è visualizzato l'aspetto che l'immagine assumerebbe se venisse applicato l'insieme consigliato di regolazioni di base. 2 Eseguire una o più delle operazioni riportate nella tabella seguente e fare clic su OK.

| Operazione                                  | Procedura                                                                                                    |
|---------------------------------------------|----------------------------------------------------------------------------------------------------|
| Per schiarire o scurire la foto             | Nella casella di gruppo <b>Luminosità</b> ,<br>digitare o impostare un valore nei<br>controlli <b>Globale</b> , <b>Ombre e Alte luci</b><br>oppure regolare i corrispondenti<br>dispositivi di scorrimento. |
|                                             | Nota: le impostazioni positive<br>rendono la foto più luminosa, quelle<br>negative la scuriscono.                                                                                                    |
| Per aumentare o diminuire la<br>saturazione | Digitare o impostare un valore nel<br>controllo <b>Saturazione</b> oppure<br>regolare il dispositivo di<br>scorrimento.                                                                                     |
|                                             | Nota: le impostazioni positive<br>rendono i colori più vibranti, quelle<br>negative meno vibranti.                                                                                                    |
| Per mettere a fuoco i bordi della foto      | Digitare o impostare un valore nel                                                                                                    |

controllo Fuoco.

È possibile ripristinare i valori iniziali di tutte le impostazioni facendo clic su **Suggerisci impostazioni** o annullare le impostazioni facendo clic sul pulsante **Ripristina impostazioni** predefinite **?**.

Per utilizzare le impostazioni avanzate della funzionalità Correzione fotografica intelligente, selezionare la casella di controllo **Opzioni avanzate**. Per ulteriori informazioni sulle opzioni avanzate, vedere "Per utilizzare le opzioni avanzate di Correzione fotografica intelligente" nella Guida.

# Rimozione dei disturbi delle fotocamere digitali

Il termine "disturbo" applicato alle foto si riferisce ai piccoli grani di colore che interferiscono con la limpidezza dell'immagine. Questi grani sono di solito dovuti alle limitazioni del sensore della fotocamera digitale o alle condizioni di illuminazione carente. Se ad esempio si effettua lo zoom in una foto con un cielo azzurro limpido, possono presentarsi piccoli grani arancioni, rossi, viola, verdi o di altri colori.

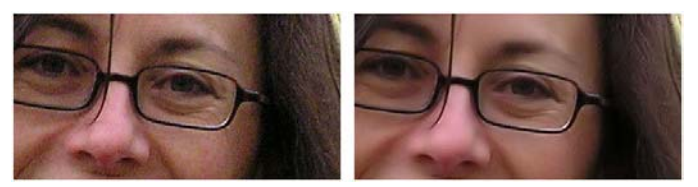

L'immagine a sinistra è sgranata a causa dei disturbi della fotocamera digitale. L'immagine a destra è più omogenea e meno sgranata dopo la rimozione dei disturbi.

Corel Paint Shop Pro Photo rende disponibili due potenti e rapidi comandi per la rimozione dei disturbi dalle foto: Rimozione disturbo in un passaggio e Rimozione disturbo fotocamera digitale. Quando si utilizza un comando di rimozione del disturbo, la foto viene analizzata dal programma, che identifica i disturbi e applica le correzioni in base alle aree identificate, preservando gli importanti dettagli di bordo della foto.

È possibile applicare automaticamente la correzione dei disturbi alla foto mediante il comando Rimozione disturbi in un passaggio. È anche possibile controllare con maggiore precisione l'applicazione delle correzioni utilizzando il più completo comando Rimozione disturbo fotocamera digitale. Per ulteriori informazioni sull'utilizzo del comando Rimozione disturbo fotocamera digitale, vedere "Rimozione dei disturbi delle foto digitali" nella Guida.

#### Per rimuovere rapidamente i disturbi delle foto digitali

• Scegliere Regola > Rimozione disturbo in un passaggio.

Dopo una breve pausa, il disturbo viene automaticamente rimosso.

#### Creazione di un'area di messa a fuoco tramite il controllo della profondità del campo

È possibile creare un'area di messa a fuoco per richiamare l'attenzione sul soggetto della foto. Ad esempio, in una fotografia di una persona circondata da un campo di fiori è possibile sfuocare i fiori di sfondo e conservare una messa a fuoco nitida sulla persona. In fotografia questo effetto si ottiene controllando la profondità del campo.

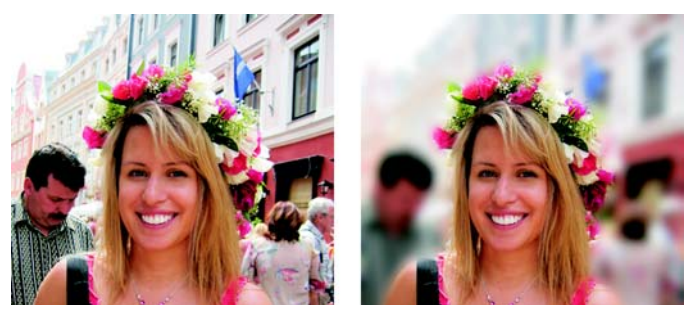

È possibile applicare l'effetto Profondità di campo per richiamare l'attenzione sul soggetto della foto.

La profondità del campo si riferisce all'area visualizzata come messa a fuoco. Sono diversi i fattori che hanno effetto sulla profondità del campo, inclusa la distanza tra la fotocamera e il soggetto, la velocità dell'obiettivo e le impostazioni di apertura della fotocamera. La maggior parte degli apparecchi automatici utilizza le impostazioni di apertura più ridotte possibile, per garantire la messa a fuoco della maggior parte dell'immagine. È comunque possibile richiamare l'attenzione sul soggetto utilizzando un'apertura maggiore, per creare un minor profondità del campo.

#### Per creare un'area a fuoco utilizzando l'effetto Profondità di campo

- 1 Scegliere Regola > Profondità di campo.
- 2 Nella finestra di dialogo Profondità di campo scegliere uno dei seguenti strumenti di selezione **Area di messa a fuoco** e trascinare nel riquadro Prima per racchiudere l'area da tenere a fuoco:
  - Circolare 💮: consente di creare una selezione tonda.
  - Mano libera  $\varphi$ : consente di creare una selezione irregolare trascinando un'area per formare una forma chiusa.
  - Rettangolare 📰: consente di creare una selezione rettangolare.
- **3** Spostare il dispositivo di scorrimento **Sfocatura** per regolare la quantità di sfocatura da applicare all'area non a fuoco.

#### Operazioni aggiuntive

| Controlla la forma dell'apertura<br>dell'area sfuocata          | Fare clic sul pulsante Forma apertura<br>Arrotondata, <b>Circolare</b> , o <b>Esagonale</b>                                                                                                    |
|-----------------------------------------------------------------|----------------------------------------------------------------------------------------------------|
| Regolare la transizione tra l'area a<br>fuoco e quella sfocata. | Spostare il dispositivo di<br>scorrimento <b>Sfuma</b> . Spostando il<br>cursore a destra si applica una<br>levigazione maggiore, mentre<br>spostandolo a sinistra si applicano<br>effetti inferiori.                         |
| Regolazione delle dimensioni<br>dell'area a fuoco               | Spostare il dispositivo di<br>scorrimento della <b>gamma di messa</b><br><b>a fuoco</b> verso sinistra per ridurre<br>l'area a fuoco. Spostare il dispositivo<br>di scorrimento verso destra per<br>aumentare l'area a fuoco. |

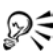

💦 La selezione deve essere leggermente superiore all'area da tenere a fuoco, quindi regolare il bordo con il dispositivo di scorrimento della gamma di messa a fuoco.

## Ridimensionamento delle immagini

Dopo aver regolato l'immagine, è possibile ridimensionarla in . È importante sapere come il ridimensionamento incide sui pixel dell'immagine.

I pixel non hanno dimensioni fisiche predefinite, ma rappresentano aree monocromatiche. Ouando un'immagine viene ridimensionata, il numero di pixel che la compongono può diminuire o aumentare, la qual cosa provoca il ricampionamento dell'immagine stessa. Il ricampionamento modifica le dimensioni del file. Per ulteriori informazioni sul ridimensionamento, vedere "Ridimensionamento delle immagini" nella Guida.

#### Per ridimensionare un'immagine

- 1 Scegliere Immagine > Ridimensiona.
- 2 Nella finestra di dialogo Ridimensiona, selezionare la casella di controllo Tipo di ricampionamento e scegliere un tipo di ricampionamento nella casella di riepilogo. (l'opzione consigliata è **Bicubico**).

Per ridimensionare solo il livello corrente, deselezionare la casella di controllo **Ridimensiona tutti i livelli**.

- 3 Nella casella di gruppo **Dimensioni in pixel**, digitare o impostare nuovi valori nei controlli **Larghezza** e **Altezza**. Nella casella di riepilogo specificare se si desidera immettere i valori in pixel o come percentuale delle dimensioni originali.
- 4 Fare clic su OK.
  - È consigliabile vincolare le dimensioni della nuova immagine alle proporzioni dell'immagine corrente selezionando la casella di controllo Mantieni proporzioni. Modificando le proporzioni, la distorsione dell'immagine mediante stiramento o contrazione è più accentuata in una direzione rispetto all'altra.

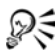

Per mantenere le dimensioni di stampa correnti dell'immagine, selezionare la casella di controllo **Mantieni dimensioni di** stampa originali.

## Ritocco e ripristino delle immagini

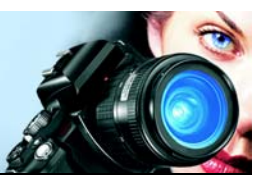

Corel Paint Shop Pro Photo fornisce molti modi per ritoccare le immagini. Sono disponibili gli strumenti necessari per rimuovere un piccolo graffio, cancellare l'intero sfondo o semplicemente correggere l'effetto occhi rossi.

In questa sezione vengono trattati gli argomenti seguenti:

- Rimozione dell'effetto occhi rossi
- Applicazione di correzioni superficiali
- Rimozione dei graffi
- Rimozione di increspature e di oggetti
- Cancellazione:aree delle immagini
- Ricoloritura delle aree delle immagini per un effetto realistico

## Rimozione dell'effetto occhi rossi

L'effetto occhi rossi è un problema comune delle fotografie, che si verifica quando la luce del flash della fotocamera si riflette sulla retina di un soggetto e viene poi catturato nella foto.

Corel Paint Shop Pro Photo ha due metodi per rimuovere l'effetto occhi rossi- da una foto a colori.

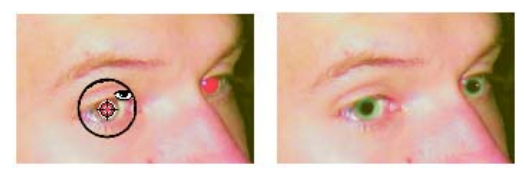

Lo strumento Occhi rossi sostituisce il colore rosso della pupilla del soggetto con un colore grigio scuro per ripristinare un aspetto naturale.

ll metodo più rapido consiste nell'utilizzare lo strumento Occhi rossi. Un metodo più efficace consiste nell'utilizzo del comando avanzato Correggi effetto occhi rossi con cui è possibile cambiare il colore degli occhi. Per ulteriori informazioni sull'utilizzo del comando Correggi occhi rossi, vedere "Per rimuovere completamente l'effetto occhi rossi" nella Guida.

#### Per rimuovere rapidamente l'effetto occhi rossi

- 1 Sulla barra Strumenti fare clic sullo strumento Occhi rossi 💿.
- 2 Nella tavolozza Opzioni strumenti regolare il controllo **Dimensioni** per fare in modo che il puntatore sia due volte più grande dell'occhio in cui deve essere effettuata la correzione.
- 3 Posizionare il cursore direttamente sull'occhio e fare clic.

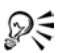

Se necessario è possibile ingrandire la foto, per utilizzare lo strumento **Occhi rossi** in modo più facile.

ll puntatore può essere ridimensionato in modo interattivo tenendo premuto il tasto **Alt** mentre lo strumento **Occhi rossi** viene trascinato sull'area degli occhi.

## Applicazione di correzioni superficiali

Si può migliorare rapidamente l'aspetto dei soggetti fotografati con alcune correzioni superficiali:

- Rimuovere le macchie: mediante la modalità Riparatore macchia dello strumento Trucco
- Rendere i denti più bianchi: mediante la modalità Spazzolino dello strumento Trucco.
- Abbronzare: mediante la modalità di abbronzatura dello strumento Trucco.
- Rimuovere le rughe: mediante lo strumento Rimozione graffi.

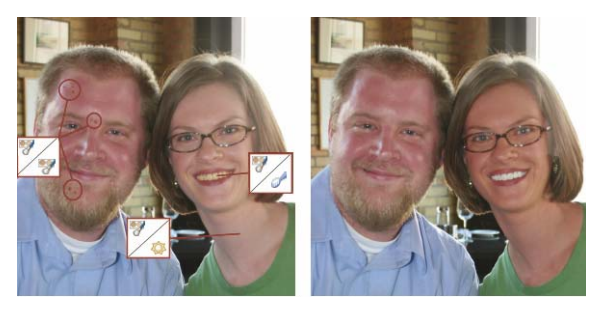

È possibile rimuovere le macchie, sbiancare i denti e applicare un effetto di abbronzatura.

#### Per rimuovere le macchie facciali

- 1 Sulla barra degli strumenti Strumenti scegliere Trucco 7.
- 2 Nella tavolozza Opzioni strumenti selezionare la modalità Riparatore macchia 🛔 .

Il cursore assume la forma di cerchi concentrici.

**3** Nella tavolozza Opzioni strumenti regolare il controllo **Dimensioni** per impostare la dimensione minima che consenta al cerchio interno di racchiudere la macchia.

Il cerchio esterno serve per il materiale utilizzato a coprire la macchia.

- 4 Nella tavolozza Opzioni strumenti regolare il controllo **Intensità**. I valori sono compresi tra 1 e 100. Valori più elevati applicano una quantità maggiore del materiale di origine (racchiuso nel cerchio esterno) all'area della macchia (racchiusa nel cerchio interno).
- 5 Fare clic direttamente sulla macchia.
- Se necessario ingrandire la foto per un miglior controllo dello strumento Trucco.

#### Per rendere più bianchi i denti

- 1 Sulla barra degli strumenti Strumenti scegliere Trucco?
- 2 Nella tavolozza Opzioni strumenti selezionare la modalità Spazzolino *P*.
- **3** Fare clic direttamente sui denti.

Se i denti sono separati o parzialmente oscurati, potrebbe essere necessario applicare questo strumento su ogni singolo dente.

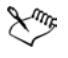

La modalità **Spazzolino** dello strumento **Trucco** funziona solo sulle foto a colori.

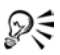

Se necessario ingrandire la foto per un miglior controllo dello strumento **Trucco**.

Per regolare la quantità di bianco applicato digitare un valore nel comando **Intensità** della Tavolozza opzioni.

#### Per applicare l'abbronzatura

- 1 Sulla barra degli strumenti Strumenti scegliere **Trucco**?
- 2 Nella tavolozza Opzioni strumenti selezionare la modalità Abbronzatura 🔅.
- 3 Digitare o impostare un valore nel controllo Dimensioni.
- 4 Trascinare con attenzione il puntatore sulla pelle a cui applicare l'abbronzatura.

#### Per rimuovere le rughe dal viso

- 1 Sulla barra degli strumenti Strumenti fare clic sullo strumento Rimozione graffi∠.
- 2 Nella tavolozza Opzioni strumenti fare clic sulla casella di selezione dal bordo quadrato ☐ o dal bordo smussato ☐.
- **3** Digitare o impostare un valore nel controllo **Larghezza** per fare in modo che la ruga da rimuovere rientri nella porzione interna del rettangolo trascinato.
- 4 Collocare il cursore subito all'esterno della ruga e trascinarlo con attenzione sulla ruga per includerla nel rettangolo interno.

La ruga verrà coperta dalla trama della pelle circostante.

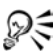

Se si desidera ripetere l'operazione annullare la correzione, regolare il controllo **Larghezza** e trascinare di nuovo.

Per le rughe non diritte è consigliabile effettuare la correzione di una sola parte per volta.

#### Per uniformare la tonalità della pelle

- 1 Scegliere **Regola** ► Levigazione pelle.
- 2 Nella finestra di dialogo Levigazione pelle regolare il cursore Valore.

Spostando il cursore a destra si applica una levigazione maggiore, mentre spostandolo a sinistra si applicano effetti inferiori.

Il comando Levigazione pelle rileva automaticamente le correzioni e leviga la carnagione senza effetti sugli occhi né sulle labbra. Se, tuttavia, altre parti della foto venissero ritoccate perché di colore simile alla tonalità della pelle, utilizzare una selezione per isolare l'area da levigare. Per ulteriori informazioni sulle selezioni, vedere "Creazione di una selezione" a pagina 61.

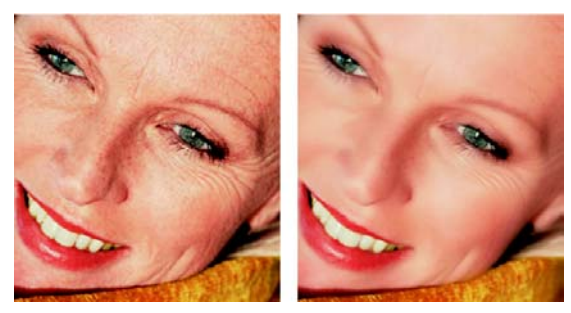

Il comando Levigazione pelle uniforma la tonalità della pelle e riduce rapidamente la visibilità delle rughe e delle macchie.

## Rimozione dei graffi

L'utilizzo dello strumento Rimozione graffi consente di rimuovere graffi e righe dalle immagini. Questo strumento può essere utilizzato per racchiudere l'area contenente i graffi e cancellarla. Con lo strumento Rimozione graffi vengono utilizzati i dettagli dell'immagine di sfondo per creare nuove informazioni per sostituire l'area selezionata. Se lo sfondo è relativamente uniforme, in genere si ottiene un risultato soddisfacente. Per rimuovere in modo efficiente i graffi su uno sfondo con trama utilizzare lo strumento Pennello Clonazione. Per informazioni sullo strumento Pennello Clonazione, vedere "Rimozione di increspature e di oggetti" a pagina 54.

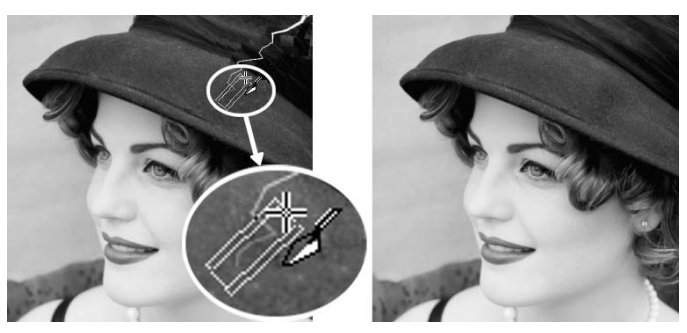

È possibile riparare i singoli graffi mediante lo strumento Rimozione graffi.

#### Per rimuovere i graffi

- 1 Nella tavolozza Livelli fare clic sul livello di sfondo.
- 2 On the Tools toolbar, choose the Scratch Remover tool **Z**.
- **3** Nella tavolozza Opzioni strumenti selezionare una delle seguenti opzioni per definire la forma dello strumento **Rimozione graffi**:
  - Bordo quadrato =: consente di correggere i graffi perpendicolari ai bordi dell'oggetto, situati in un'area aperta o con colore uniforme.
  - Bordo smussato 😑: consente di correggere i graffi inclinati rispetto ai bordi degli oggetti.
- 4 Posizionare il cursore accanto a un'estremità del graffio, quindi trascinare per tracciare il riquadro di selezione sul graffio.
  I bordi del riquadro di selezione devono circondare l'area senza toccare il graffio. Cercare di lasciare una piccola area alle due estremità del graffio.

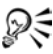

Per i graffi che si estendono su diversi sfondi, rimuovere il graffio una sezione alla volta.

## Rimozione di increspature e di oggetti

È possibile rimuovere increspature e oggetti nelle immagini mediante lo strumento Pennello Clonazione o lo strumento Rimozione oggetto. Lo strumento Pennello Clonazione consente di rimuovere increspature e oggetti coprendoli con un'altra parte dell'immagine. L'origine può fare parte dello stesso livello oppure di un altro livello della stessa immagine, di un'unione di immagini o di un livello di un'altra immagine.

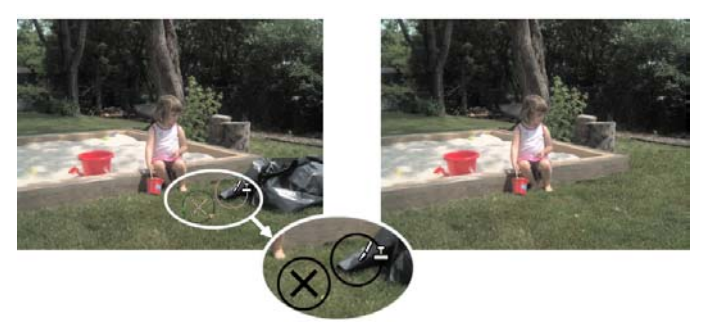

Lo strumento Pennello Clonazione è stato utilizzato per rimuovere il sacco dell'immondizia dalla foto a sinistra.

Lo strumento Rimozione oggetto consente di rimuovere gli oggetti quando l'area circostante è alquanto uniforme in termini di colore e trama. Questo strumento è simile allo strumento Pennello Clonazione in quanto consente di identificare un'area da rimuovere e di scegliere uno sfondo per coprire l'area eliminata.

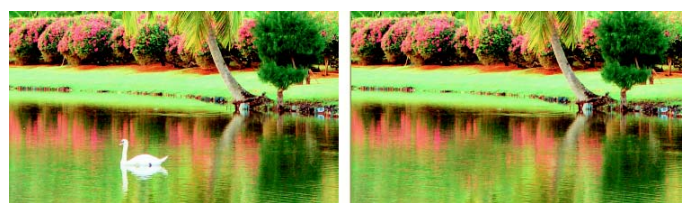

Lo strumento Rimozione oggetto è stato utilizzato per rimuovere il cigno dal laghetto.

#### Per clonare una parte di immagine

- Sulla barra Strumenti fare clic sullo strumento Pennello Clonazione
   4.
- 2 Nella tavolozza Opzioni strumenti selezionare la punta del pennello, la dimensione, l'opacità e altre impostazioni.

Se si desidera clonare i dati da tutti i livelli uniti, selezionare la casella di controllo **Utilizza tutti i livelli**. Per clonare i dati dal solo livello corrente deselezionare la casella di controllo.

 3 Nell'immagine di origine fare clic con il pulsante destro del mouse sul punto centrale dell'area di origine.
 Se nell'immagine sono presenti più livelli, fare clic sul nome del

livello nella tavolozza Livelli prima di definire l'area di origine.

4 Trascinare il puntatore nell'immagine nel punto in cui si desidera inserire l'area clonata.

R

Il pennello può essere ridimensionato in modo interattivo premendo il tasto Alt mentre avviene il trascinamento nella finestra dell'immagine.

#### Per rimuovere gli oggetti da una foto

- 2 Nella tavolozza Opzioni strumenti scegliere il pulsante Modalità selezione 🜳.
- **3** Trascinare il puntatore intorno all'oggetto che si desidera rimuovere.
- 4 Nella tavolozza Opzioni strumenti scegliere il pulsante Modalità origine .

Viene visualizzato un rettangolo nella finestra di immagine.

- 5 Posizionare il rettangolo sull'area che sostituirà la selezione precedente.
- **6** Trascinare i quadratini di ridimensionamento del rettangolo per ridimensionarlo o il quadratino di ridimensionamento di rotazione del rettangolo per ruotarlo.

È consigliabile che il rettangolo sia grande quanto l'area da rimuovere, o leggermente più grande.

- 7 Nella tavolozza Opzioni strumenti fare clic sul pulsante Applica 🗸.
- 8 Scegliere Selezioni > Nessuna selezione per deselezionare tutto.

#### Operazioni aggiuntive

Sfumare una selezione effettuataPrima di effettuare la selezione,<br/>regolare il controllo Sfumatura nella<br/>tavolozza Opzioni strumenti.

#### Operazioni aggiuntive

Unire i bordi e utilizzare le gamme tonali dell'oggetto quando si applica il materiale di origine Selezionare l'opzione **Miscelatura automatica** nella tavolozza Opzioni strumenti.

## Cancellazione di aree dell'immagine

È possibile utilizzare lo strumento Gomma per cancellare aree di un livello per renderle trasparenti. Quando si utilizza lo strumento Gomma su un livello raster, tutti i pixel che si trovano nella traiettoria dello strumento diventano trasparenti. Un motivo a scacchi grigi e bianchi indica le aree trasparenti.

È possibile utilizzare lo strumento Gomma sfondo per cancellare i pixel in modo selettivo. Ad esempio, in una foto di una catena di montagne è possibile cancellare il cielo o isolare un oggetto dall'area dell'immagine circostante.

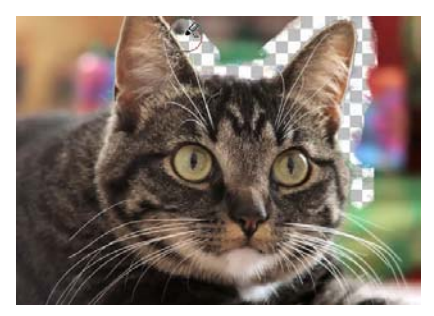

È possibile rimuovere in modo rapido lo sfondo da un'immagine mediante lo strumento Gomma sfondo.

È possibile regolare le impostazioni predefinite dello strumento Gomma sfondo nella tavolozza Opzioni strumenti. È ad esempio possibile modificare le impostazioni dell'opacità, della tolleranza del colore e dell'area campione. Per ulteriori informazioni vedere "Cancellazione di aree dell'immagine" nella Guida.

#### Per cancellare l'area di un'immagine

- 1 Sulla barra Strumenti fare clic sullo strumento Gomma 🥢.
- 2 Nella tavolozza Opzioni strumenti selezionare le opzioni del pennello.

**3** Trascinare il puntatore nell'immagine da cancellare.

| Ripristino dei pixel cancellati  | Tenere premuto il pulsante destro<br>del mouse e trascinare il puntatore<br>sull'area cancellata.                                                                                                    |
|----------------------------------|----------------------------------------------------------------------------------------------------|
| Cancellazione di una linea retta | Fare clic all'inizio della linea, tenere<br>premuto il tasto <b>Maiusc</b> , quindi fare<br>clic alla fine della linea. Per<br>continuare a cancellare la linea retta,<br>posizionare il puntatore del mouse<br>sul punto successivo, tenere<br>premuto il tasto <b>Maiusc</b> e fare clic di<br>nuovo. |

#### Operazioni aggiuntive

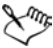

Se si cancella il livello di sfondo, lo strumento Gomma cancella la trasparenza e il livello viene automaticamente convertito in un livello raster.

#### Per cancellare l'area di sfondo di un'immagine

- 1 Nella tavolozza Livelli fare clic sul livello contenente l'elemento dell'immagine da isolare.
- 2 On the Tools toolbar, choose the **Background Eraser** tool 😿.
- **3** Nella tavolozza Opzioni strumenti selezionare le opzioni del pennello.

Per ulteriori informazioni sull'impostazioni delle opzioni del pennello, vedere "Scelta delle opzioni dei pennelli" nella Guida.

4 Trascinare il puntatore intorno ai bordi dell'area dell'immagine che si desidera isolare.

Pennellate lente e attente danno i migliori risultati. Mantenere il centro del pennello sulle regioni da cancellare e i bordi sulle parti da conservare.

#### Operazioni aggiuntive

| Ripristino dei pixel cancellati  | Fare clic con il pulsante destro del mouse e trascinare.                                                                 |
|----------------------------------|----------------------------------------------------------------------------------------------------|
| Cancellazione di una linea retta | Fare clic una volta sul punto iniziale,<br>tenere premuto il tasto <b>Maiusc</b> ,<br>quindi fare clic sul punto finale. |

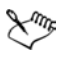

Il livello di sfondo viene automaticamente convertito a un livello raster quando si utilizza lo strumento **Gomma sfondo**.

## Ricoloritura delle aree delle immagini per un effetto realistico

È possibile utilizzare lo strumento Cambia colore per ricolorare in modo realistico un oggetto o un'area di un'immagine. Ciò che caratterizza Cambia colore rispetto agli altri strumenti e comandi, come Riempimento, alcuni pennelli di ritocco o i comandi Viraggio, Tonalità/ saturazione/luminosità o Mappa tonalità, è che viene presa in considerazione l'ombreggiatura del colore specificato. Lo strumento Cambia colore rileva e analizza le variazioni della luminosità delle immagini e applica la ricoloritura in base a tale valore specifico.

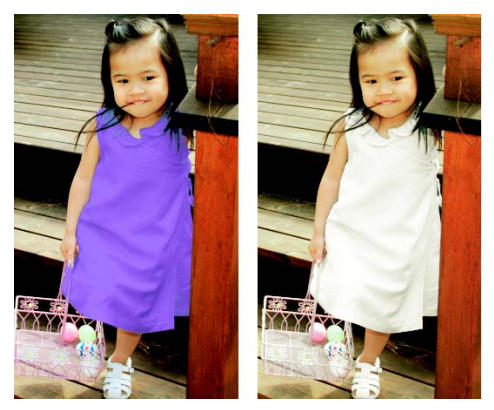

Basta un solo clic per cambiare il colore dell'abito della bimba.

Lo strumento Cambia colore funziona in modo ottimale sugli oggetti opachi, come abiti, tappeti e oggetti dipinti, in tinta unita. Può non risultare efficace su oggetti lucidi o riflettenti e non funziona con gradienti o motivi.

#### Per cambiare colore con lo strumento Cambia colore

1 Sulla barra Strumenti fare clic sullo strumento **Cambia colore** 🖏 È raggruppato con lo strumento Riempimento.

2 Nella tavolozza Materiali fare clic sul pulsante Colore della casella di riepilogo Stile e quindi scegliere il colore pieno da utilizzare. Se la tavolozza Materiali non è visualizzata, scegliere Visualizza ► Tavolozze ► Materiali.

Nota: Per utilizzare un colore che appare nell'immagine corrente scegliere lo strumento **Preleva colore** *P*, fare clic sullo strumento **Cambia colore** per riattivarlo.

- **3** Posizionare il cursore **Cambia colore** sul colore da cambiare e quindi fare clic per applicare il colore di primo piano/pennellata o fare clic con il tasto destro del mouse per applicare il colore di sfondo/riempimento.
- 4 Per regolare l'applicazione del colore corrente utilizzare le impostazioni di **Tolleranza** e di **Morbidezza contorni** nella tavolozza Opzioni strumenti, oppure per regolare le impostazioni della tavolozza Materiali:
  - Tolleranza determina il grado di corrispondenza tra il colore corrente e i colori simili durante l'applicazione dell'opzione Cambia colore. Impostazioni più elevate comportano il cambiamento di colore di un numero superiore di pixel.
  - Morbidezza contorni determina l'effetto sui pixel posti ai bordi rispetto ai pixel a cui si cambia colore. Impostazioni più elevate comportano maggiore "spianamento" del colore cambiato.
  - Se desiderato, cambiare il colore corrente nella tavolozza Materiali.
- 5 Fare clic su Applica.

Durante l'utilizzo dello strumento **Cambia colore** è possibile annullare e ripetere azioni, come la regolazione del colore o delle impostazioni della tavolozza Opzioni strumenti.

È possibile creare una selezione per isolare l'area da ricolorare da altre aree dell'immagine. Per ulteriori informazioni sulla creazione delle selezioni, vedere "Creazione di una selezione" a pagina 61.

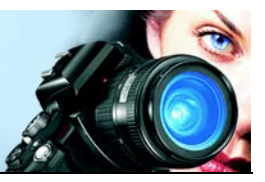

## Utilizzo di selezioni

La selezione di parti di un'immagine è una fase importante del flusso di lavoro. Creando una selezione è possibile modificare un'area dell'immagine lasciando il resto inalterato. È possibile utilizzare gli strumenti di pittura o di disegno per modificare le aree selezionate dell'immagine. È anche possibile utilizzare i comandi per capovolgere, copiare, tagliare o eseguire altre azioni sulle aree selezionate.

ll bordo di una selezione è rappresentato dalla cornice intermittente, che consiste in una linea tratteggiata bianca e nera che delinea la selezione.

In questa sezione vengono trattati gli argomenti seguenti:

- Creazione di selezioni
- Attivazione o disattivazione della cornice intermittente di una selezione
- Modifica di una selezione
- Inversione e cancellazione di una selezione

## Creazione di una selezione

È possibile creare una selezione per isolare una parte di un'immagine. Ad esempio, è possibile utilizzare una selezione per ritoccare un'area di una foto o per copiare una parte di una foto e incollarla in un'altra foto. La selezione può essere creata in modi differenti se si lavora su un livello raster o su un livello vettoriale. Per ulteriori informazioni sui livelli raster e vettoriali, vedere "Informazioni di base sui livelli" nella Guida.

Gli strumenti di selezione descritti di seguito possono essere utilizzati per creare selezioni raster:

 Strumento Selezione :: consente di selezionare una determinata forma, come un rettangolo, un quadrato, un'ellisse, un cerchio o una stella.

- Strumento Selezione a mano libera : consente di creare una selezione lungo i bordi di un oggetto, ad esempio i petali di un fiore o le dita di una mano. Sono disponibili quattro tipi di selezione da creare con lo strumento Selezione a mano libera:
  - Selezione a mano libera: consente di selezionare rapidamente un'area per trascinamento.
  - **Trova bordo**: consente di trovare automaticamente i bordi tra le due aree di colori differenti quando si fa clic sui bordi delle aree con forma irregolare.
  - Da punto a punto: consente di disegnare linee rette tra i punti per creare una selezione con bordi diritti.
  - **Bordo automatico**: consente di trovare i bordi delle aree con forma irregolare quando si fa clic su di essi.
- Strumento Bacchetta magica : consente di creare una selezione in base al colore, alla tonalità, alla luminosità o all'opacità di un oggetto. Questo strumento consente di selezionare un'area con pixel chiaramente differenti da quelli delle altre aree dell'immagine, ad esempio una rosa rossa circondata da foglie verdi o un'area scura in un'immagine altrimenti luminosa.

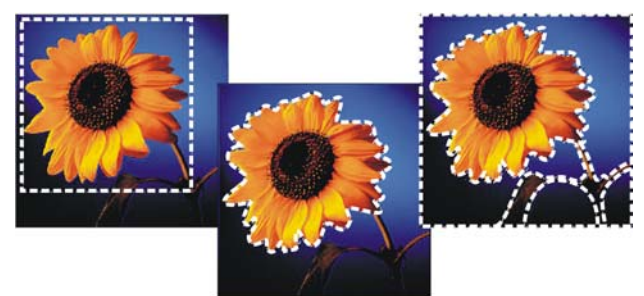

È possibile creare una selezione utilizzando uno strumento di selezione forma (a sinistra), creando una selezione a mano libera (al centro) oppure utilizzando lo strumento Bacchetta magica per selezionare aree di uno specifico colore o opacità (a destra).

È possibile utilizzare strumenti di selezione diversi rispettivamente per creare la selezione e aggiungere o sottrarre elementi dalla selezione. Per ulteriori informazioni, vedere "Modifica di una selezione" a pagina 66. Per ulteriori informazioni sulla creazione delle selezioni, vedere "Creazione di una selezione" nella Guida.

#### Per creare una selezione mediante lo strumento Selezione

- 1 Sulla barra degli strumenti Strumenti, fare clic sullo strumento Selezione 🖽.
- 2 Verificare le impostazioni dei seguenti controlli della tavolozza Opzioni strumento e, se necessario, modificarli:
  - **Tipo di selezione:** consente di scegliere la forma dell'area di selezione.
  - Modalità: consente di scegliere se sostituire, aggiungere o rimuovere una selezione esistente. L'impostazione predefinita è Sostituisci.
  - **Sfumatura**: consente di sfumare i bordi di una selezione specificando la larghezza della dissolvenza in pixel (da 0 a 200).
  - Anti-aliasing: consente di applicare un bordo poco accentuato a una selezione rendendo semitrasparente i pixel lungo i bordi.
- **3** Trascinare per creare la selezione.

Durante il trascinamento, viene tracciato il bordo che rappresenta la selezione. Al termine del trascinamento, il bordo della selezione diventa intermittente.

Dopo aver creato una selezione, le modifiche alle impostazioni nella tavolozza Opzioni strumenti si applicano all'azione successiva, non alla selezione corrente. È possibile modificare le opzioni per la selezione corrente con Selezioni > Modifica e scegliendo poi il comando desiderato nel menu.

#### Per creare una selezione mediante lo strumento Selezione a mano libera

- Dalla barra degli strumenti Strumenti, selezionare lo strumento Selezione oggetto \varphi.
- 2 Nella tavolozza Opzioni strumenti selezionare una delle seguenti opzioni dalla casella di riepilogo **Tipo di selezione**:
  - Trova bordo
  - Selezione libera
  - Da punto a punto

- Bordo automatico
- **3** Verificare le impostazioni dei seguenti controlli della tavolozza Opzioni strumento e, se necessario, modificarli:
  - **Sfumatura**: consente di sfumare i bordi di una selezione specificando la larghezza della dissolvenza in pixel (da 0 a 200).
  - **Spianamento**: consente di specificare il valore di spianamento applicato al bordo della selezione.
  - Anti-aliasing: consente di applicare un bordo poco accentuato a una selezione rendendo semitrasparente i pixel lungo i bordi.
  - Utilizza tutti i livelli: consente di creare un bordo in tutti i livelli dell'area selezionata. Questa opzione è disponibile solo per il tipo di selezione Trova bordo o Bordo automatico in immagini a più livelli.
- 4 A seconda del tipo di selezione scelta, eseguire un'attività tra quelle riportate nella tabella seguente.

| Operazione                               | Procedura                                                                                                    |
|------------------------------------------|----------------------------------------------------------------------------------------------------|
| Creare una selezione a mano libera       | Trascinare per selezionare un'area dell'immagine.                                                                                                    |
| Creare una selezione Trova bordo         | Fare clic in modo preciso lungo il<br>bordo dell'area da selezionare,<br>quindi fare doppio clic per<br>completare la selezione.                                       |
| Creare una selezione Bordo<br>automatico | Fare clic lungo il bordo dell'area da<br>selezionare, verificando che il<br>cursore rettangolare includa il<br>bordo. Fare doppio clic per<br>completare la selezione. |
| Creare una selezione Da punto a punto    | Fare clic attorno all'area da<br>selezionare, quindi fare doppio clic<br>per completare la selezione.                                                                  |

R

Quando si crea una selezione Trova bordo, è possibile impostare la distanza utilizzata per cercare un bordo digitando un valore nella casella **Intervallo** sulla tavolozza Opzioni strumenti. È possibile aumentare la precisione delle selezioni Trova bordo o Bordo automatico facendo clic più frequentemente lungo il bordo da seguire.

Per eliminare un punto precedente premere Elimina.

#### Per creare una selezione mediante lo strumento Bacchetta magica

- 1 Sulla barra degli strumenti Strumenti, fare clic sullo strumento Bacchetta magica &.
- 2 Nella tavolozza Opzioni strumenti scegliere una opzione Modalità corrispondenza:
  - Nessuno: consente di selezionare tutti i pixel.
  - Valore RGB: consente di selezionare i pixel che corrispondono ai valori rosso, verde e blu del colore selezionato nell'immagine.
  - **Colore**: seleziona i pixel che corrispondono alla tonalità su cui il mouse ha fatto clic
  - Luminosità: seleziona i pixel che corrispondono al valore di luminosità del punto in cui il mouse ha fatto clic
  - **Percettivo**: seleziona i pixel che corrispondono al tono e alla luminosità del punto in cui il mouse ha fatto clic
  - Tradizionale: seleziona i pixel che corrispondono ai valori di rosso, verde e blu, con una tendenza verso le variazioni più luminose. Questa modalità di corrispondenza è quindi più discriminante rispetto alla modalità Valore RGB.
  - Tutto opaco: seleziona tutti i pixel che non sono completamente invisibili (ovvero, aventi un valore di opacità pari o superiore a 1). Selezionando questa opzione viene disattivato il controllo Tolleranza.
  - **Opacità**: seleziona i pixel che corrispondono all'opacità del pixel su cui il mouse ha fatto clic
- **3** Verificare le impostazioni dei seguenti controlli della tavolozza Opzioni strumento e, se necessario, modificarli:
  - Tolleranza: consente di controllare la corrispondenza dei pixel selezionati con il pixel su cui si fa clic nell'immagine. Impostando un valore basso, vengono scelti soltanto i pixel simili; impostando un valore alto, viene selezionata una gamma più ampia di pixel.

- **Sfumatura**: consente di sfumare i bordi di una selezione specificando la larghezza della dissolvenza in pixel (da 0 a 200).
- Utilizza tutti i livelli: consente di cercare i pixel corrispondenti in tutti i livelli dell'immagine.
- **Contiguo**: consente di selezionare solo pixel collegati al pixel su cui si fa clic
- Antialias: consente di creare una selezione con bordi poco accentuati grazie al riempimento parziale dei pixel lungo il bordo, rendendoli semitrasparenti. È possibile utilizzare questa opzione all'interno o all'esterno della cornice intermittente di selezione.
- 4 Fare clic sull'area dell'immagine che contiene i pixel per la corrispondenza.

La cornice intermittente della selezione circonda tutti i pixel che soddisfano la corrispondenza.

# Attivazione o disattivazione della cornice intermittente di una selezione

Per impostazione predefinita, la cornice intermittente di una selezione è visibile. Quando si utilizzano le selezioni, è talvolta utile nascondere temporaneamente la cornice intermittente senza tuttavia disattivare la selezione. Ad esempio, per visualizzare l'immagine dopo avere incollato una selezione o sfumato i bordi di una selezione.

### Per attivare o disattivare la cornice intermittente

#### • Scegliere Selezione > Nascondi cornice intermittente.

Quando si disattiva la cornice intermittente di una selezione, la selezione non viene deselezionata né cancellata. Gli strumenti e i comandi utilizzati quando la cornice è disattivata si applicano soltanto all'area selezionata.

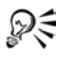

È possibile inoltre disattivare o attivare la cornice intermittente della selezione premendo **Ctrl + Maiusc + M**.

## Modifica di una selezione

È possibile modificare le selezioni in vari modi: è anche possibile modificare una selezione aggiungendo o sottraendo contenuto di immagine. Ad esempio, nel caso di una fotografia di una persona che

sorregge un ampio cartello, è possibile selezionare il cartello mediante lo strumento rettangolare Selezione, quindi utilizzare lo strumento Selezione a mano libera per aggiungere la persona alla selezione.

Per ulteriori informazioni sulla modifica delle selezioni in base a uno specifico numero di pixel o in base alle informazioni sul colore, vedere "Modifica di una selezione" nella Guida.

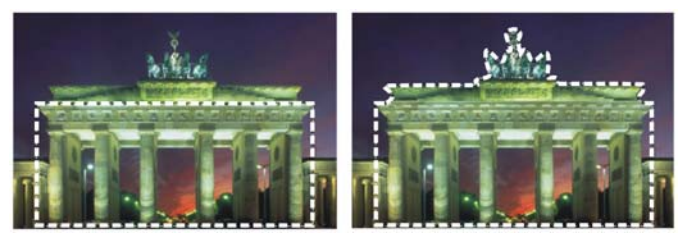

Dopo avere creato una selezione, è possibile aggiungere elementi ad essa.

#### Per agaiungere o sottrarre elementi dalla selezione

- 1 Nella barra degli strumenti Strumenti scegliere uno strumento di selezione (Selezione 🛄, Selezione a mano libera 📿 o Bacchetta magica 💐).
- 2 Scegliere impostazioni per lo strumento nella tavolozza Opzioni strumenti
- 3 Effettuare una delle operazioni descritte nella tabella riportata di seguito.

| Operazione                         | Procedura                                                                                                    |
|------------------------------------|----------------------------------------------------------------------------------------------------|
| Aggiungere aree a una<br>selezione | Scegliere <b>Aggiungi</b> dalla casella di riepilogo<br><b>Modalità</b> , quindi selezionare le aree<br>dell'immagine da aggiungere alla selezione.<br>Non è necessario che le aree siano contigue. |
| Sottrarre aree da una<br>selezione | Scegliere <b>Rimuovi</b> dalla casella di riepilogo<br><b>Modalità</b> , quindi selezionare le aree<br>dell'immagine da rimuovere dalla selezione.                                                  |

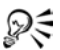

Inoltre per aggiungere elementi alla selezione, tenere premuto il tasto Maiusc, mentre per fare clic sulle aree dell'immagine da aggiungere o sottrarre dalla selezione, tenere premuto il tasto
**Ctrl** e contemporaneamente fare clic sull'immagine da rimuovere.

# Inversione e cancellazione di una selezione

Alcune volte, il modo più facile per creare una selezione complessa consiste nel selezionare la parte dell'immagine indesiderata e invertire la selezione. Ad esempio, nel caso di una fotografia di una persona su uno sfondo di colore pieno è possibile selezionare lo sfondo e quindi invertire la selezione per selezionare la persona.

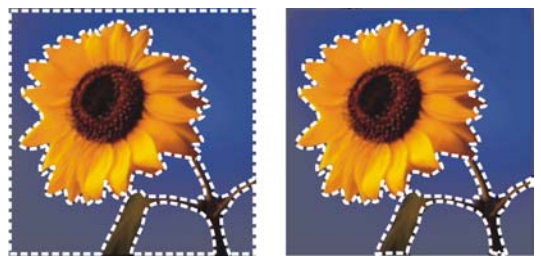

È più semplice selezionare uno sfondo pieno (a sinistra) e invertire la selezione per isolare un primo piano complesso e colorato (a destra).

È inoltre possibile cancellare una selezione, eliminando la cornice intermittente e integrando di nuovo la selezione nell'immagine. Quando si cancella la selezione, è possibile riprendere a modificare l'intera immagine.

#### Per invertire una selezione

• Scegliere Selezione > Inverti.

La cornice intermittente cambia per includere l'area dell'immagine precedentemente non selezionata ed escludere l'area precedentemente selezionata.

#### Per cancellare una selezione

• Scegliere Selezione > Nessuna selezione.

È inoltre possibile annullare una selezione facendo clic con il pulsante destro del mouse nell'immagine all'esterno della cornice intermittente di selezione oppure premendo Ctrl + D.

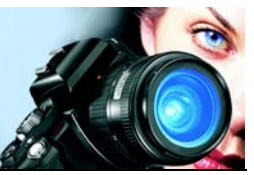

### Utilizzo dei livelli

L'utilizzo dei livelli in Corel Paint Shop Pro Photo consente di aggiungere elementi alle immagini, di creare effetti artistici e illustrazioni e di modificare le immagini, il tutto in modo estremamente semplice. È possibile aggiungere o eliminare i livelli, modificarne la disposizione e miscelare i pixel in modi diversi. Se non vengono uniti, i livelli possono essere modificati in modo indipendente.

Per ulteriori informazioni sulla creazione dei livelli vedere "Utilizzo dei livelli" nella Guida.

In questa sezione vengono trattati i seguenti argomenti

- Informazioni di base sui livelli
- Utilizzo dei livelli con fotografie
- Utilizzo della tavolozza Livelli
- Ridenominazione di livelli
- Visualizzazione dei livelli
- Modifica dell'ordine dei livelli in un'immagine
- spostamento di livelli sulla tela

### Informazioni di base sui livelli

Le immagini create o importate in Corel Paint Shop Pro Photo presentano un unico livello. A seconda del tipo dell'immagine creata o importata, il singolo livello viene specificato nell'etichetta come Sfondo, Raster, Vettore o Tecniche di disegno. Quando si apre una foto, una scansione o una schermata catturata, il livello è contrassegnato dall'etichetta Sfondo nella tavolozza Livelli.

Per la maggior parte dei ritocchi e delle correzioni più semplici non è necessario aggiungere livelli supplementari all'immagine. È tuttavia consigliabile duplicare il livello prima di eseguire correzioni all'immagine, per conservare l'originale nel relativo livello. Per eseguire operazioni più complesse, come l'aggiunta di elementi all'immagine, la creazione di composizioni fotografiche, l'aggiunta di testo o l'applicazione di altri effetti, si consiglia di utilizzare i livelli.

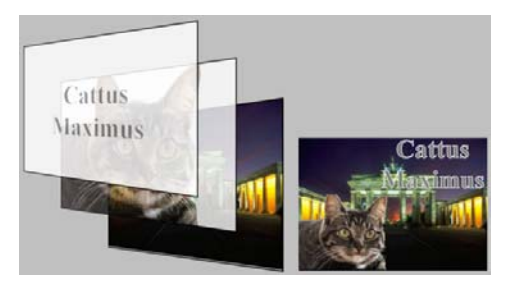

I livelli possono essere paragonati a fogli separati che possono essere da combinare per creare una composizione finale.

Ogni livello aggiunto ha inizialmente l'aspetto di un foglio trasparente appoggiato sullo sfondo. Man mano che si aggiungono pennellate, oggetti vettoriali o testo, alcune parti del livello di sfondo vengono coperte. Le aree trasparenti consentono di vedere i livelli sottostanti. È possibile disporre più livelli uno sull'altro per creare composizioni artistiche, collage di fotografie o illustrazioni complesse. Per ulteriori informazioni sui diversi tipi di livello, vedere "Informazioni di base sui livelli" nella Guida.

### Utilizzo dei livelli con fotografie

Quando si apre una fotografia digitale o un'immagine acquisita tramite scanner in Corel Paint Shop Pro Photo, l'immagine si trova sul livello di sfondo. Per la maggior parte dei miglioramenti fotografici, come ritagli, correzione di colori o ritocchi, non è necessario aggiungere altri livelli. Aggiungendo livelli nel corso del lavoro, tuttavia, si possono creare effetti interessanti e semplificare la fase di correzione. Nella tabella seguente sono forniti alcuni esempi.

| Operazione              | Procedura                                         |
|-------------------------|---------------------------------------------------|
| Salvataggio             | Eseguire una copia del livello di sfondo          |
| dell'immagine originale | scegliendo Livelli ▶ Duplica. Per utilizzare il   |
| prima di apportare le   | livello duplicato, attivarlo selezionandolo nella |
| modifiche               | tavolozza Livelli.                                |

| Operazione                                    | Procedura                                                                                                    |
|-----------------------------------------------|----------------------------------------------------------------------------------------------------|
| Correzione dei colori e<br>dei toni           | Scegliere lo strumento Tecniche di disegno dalla<br>barra degli strumenti Strumenti e selezionare la<br>casella di controllo Traccia nella tavolozza<br>Opzioni strumenti (viene automaticamente<br>creato il livello Tecniche di disegno).<br>Per ulteriori informazioni sull'utilizzo dei livelli<br>di regolazione, vedere "Utilizzo dei livelli di<br>regolazione" nella Guida.                                                                                                    |
| Aggiunta di testo o<br>immagini               | Creare il testo e la grafica, ad esempio linee e<br>forme, su livelli vettoriali per rendere più<br>semplici eventuali modifiche. Per ulteriori<br>informazioni sull'aggiunta di testo vedere<br>"Gestione del testo" a pagina 97.                                                                                                    |
| Creazione di effetti<br>particolari           | Duplicare il livello di sfondo, applicare un<br>effetto alla copia, quindi miscelare i due livelli<br>cambiando l'opacità o la modalità di miscelatura<br>dei livelli.                                                                                                    |
| Creazione di una pittura                      | Utilizzare gli strumenti tecniche di disegno<br>selezionando la casella di controllo <b>Traccia</b> nella<br>tavolozza Opzioni strumenti per creare un<br>livello tecniche di disegno. Utilizzare i pennelli<br>tecniche di disegno per creare effetti<br>impressionistici.<br>Per ulteriori informazioni sui pennelli tecniche<br>di disegno, vedere "Utilizzo degli strumenti<br>Tecniche di disegno" nella Guida.                                                                                                    |
| Combinazione di foto<br>per creare un collage | Aprire le foto che si desidera combinare e<br>scegliere l'immagine di base. Per copiare le altre<br>immagini nell'immagine di base fare clic su<br>un'immagine, scegliere <b>Modifica &gt; Copia</b> , fare<br>clic sull'immagine di base, quindi scegliere<br><b>Modifica &gt; Incolla come nuovo livello</b> .<br>Posizionare ogni livello con lo strumento<br><b>Spostamento</b> .<br>Utilizzare le impostazioni di opacità e la<br>modalità di miscelatura per controllare le parti<br>visibili di ogni livello. Utilizzare una maschera<br>per nascondere parti di un livello o creare bordi<br>attenuati intorno ad esso. |

| Operazione                          | Procedura                                                                                                    |
|-------------------------------------|----------------------------------------------------------------------------------------------------|
| Creazione di una foto<br>panoramica | Scegliere una serie di foto con soggetti<br>sovrapposti.<br>Creare un'immagine con una tela abbastanza<br>grande da visualizzare il panorama, quindi<br>copiare ogni fotografia su un livello distinto.<br>Diminuire l'opacità di un livello per renderlo<br>trasparente e utilizzare lo strumento <b>Sposta</b> per<br>farlo combaciare con i bordi del livello<br>successivo. Dopo il posizionamento di tutti i<br>livelli, reimpostare l'opacità su 100%. |

### Utilizzo della tavolozza Livello

Nella tavolozza Livelli sono elencati tutti i livelli contenuti in un'immagine. L'ordine dei livelli indicato nella tavolozza corrisponde all'ordine dei livelli nell'immagine. Il livello superiore è elencato per primo e il livello inferiore è elencato per ultimo. È possibile modificare l'ordine dei livelli nella tavolozza Livelli, a seconda dei tipi di livello. Per informazioni sui diversi tipi di livello, vedere "Informazioni di base sui livelli" nella Guida.

Per impostazione predefinita, a sinistra del nome del livello è visualizzata una vista in miniatura del contenuto del livello stesso. È possibile impostare le dimensioni della miniatura oppure disattivarla. Per impostazione predefinita, le impostazioni del livello attivo vengono riportate sopra l'anteprima della miniatura di livello superiore, ma l'aspetto delle impostazioni non può essere modificato.

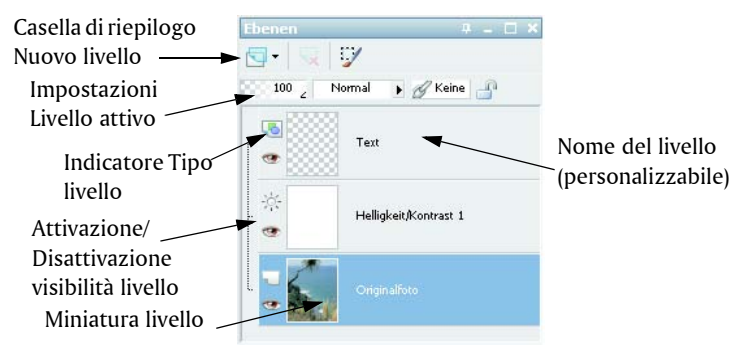

Tavolozza Livelli

Nella tavolozza Livelli sono visualizzati i nomi dei livelli e dei gruppi di livelli. I nomi dei livelli nella tavolozza possono essere personalizzati (vedere gli esempi nell'illustrazione precedente). Indica anche il tipo di livelli. (sfondo, raster, vettore, tecniche di disegno, maschera, regolazione, gruppo, selezione o selezione mobile) e consente di attivare e disattivare la visibilità dei livelli.

La barra degli strumenti della tavolozza Livelli contiene una casella di riepilogo per operazioni quali l'aggiunta di un nuovo livello raster o vettoriale.

La parte inferiore della barra degli strumenti contiene controlli che consentono di modificare opacità e miscelazione dei livelli oppure di bloccarne la trasparenza.

Se un'immagine è composta da più livelli, è necessario selezionare quello da modificare. Le modifiche apportate all'immagine interessano solo il livello selezionato (detto anche livello attivo). È possibile selezionare un solo livello per volta.

#### Per visualizzare o nascondere la tavolozza Livello

• Scegliere Visualizza > Tavolozze > Livelli.

Questo comando attiva e disattiva la visualizzazione della tavolozza Livelli.

#### Per selezionare un livello

• Nella tavolozza Livelli, fare clic sul nome del livello desiderato.

### Creazione di livelli

È possibile creare un livello dalla tavolozza Livelli. Quando si crea un livello è possibile specificare proprietà come il tipo di livello, l'opacità o la modalità di miscelazione. Queste proprietà sono modificabili mentre si lavora con il livello. È inoltre possibile creare livelli da selezioni, oggetti vettoriali o altre immagini. Per ulteriori informazioni vedere "Creazione di livelli" nella Guida.

I livelli sono creati automaticamente utilizzando gli strumenti Testo o Tecniche di disegno, oppure gli strumenti di disegno vettoriale, come Penna o Forme predefinite.

#### È possibile creare un livello dalla tavolozza Livelli

- 1 Nella tavolozza Livelli, fare clic sul livello al di sopra del quale se ne desidera creare uno nuovo.
- 2 Nella casella di riepilogo della barra degli strumenti della tavolozza Livelli selezionare un tipo di livello.
- 3 Regolare i controlli disponibili per le proprietà del livello.
- 4 Fare clic su OK.

Il nuovo livello viene aggiunto al di sopra del livello attivo. Il nome attribuito al nuovo livello è composto dal tipo di livello e da un numero, ad esempio "Vettoriale 1".

### Ridenominazione di livelli

Man mano che si aggiungono nuovi livelli ad un'immagine, potrebbe essere utile rinominarli per facilitarne l'individuazione nella tavolozza Livelli.

#### Per rinominare un livello

1 Nella tavolozza Livelli fare clic su quello da rinominare, attende un istante e fare-clic una seconda volta.

Il nome viene evidenziato in un riquadro.

2 Specificare la nuova parola chiave e premere Invio.

### Visualizzazione dei livelli

È possibile rendere visibili o invisibili, all'interno dell'immagine, i livelli, i gruppi di livelli o gli oggetti vettoriali. I livelli resi invisibili rimangono nell'immagine, ma sono nascosti. Si possono anche invertire livelli visibili e nascosti.

#### Per visualizzare o nascondere una tavolozza

• Fare clic sul pulsante **Attiva/disattiva visibilità** per il livello da mostrare o da nascondere.

👁 : pulsante Attiva/disattiva visibilità con il livello visibile

쥷: pulsante Attiva/disattiva visibilità con il livello nascosto

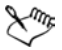

Se si nasconde un gruppo di livelli, tutti i livelli compresi nel gruppo diventano invisibili.

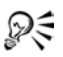

Per mostrare un solo livello, fare clic con il pulsante destro del mouse e scegliere Visualizza > Solo corrente.

#### Modifica dell'ordine dei livelli in un'immagine

L'ordine dei livelli all'interno dell'immagine è importante perché influisce sull'aspetto di quest'ultima. Per modificare l'ordine dei livelli nell'immagine si può facilmente cambiare l'ordine nella tavolozza Livelli. Se un livello o un gruppo di livelli presenta dei componenti, come oggetti vettoriali o livelli raggruppati, tutti i componenti si spostano tutti con il livello o il gruppo di livelli quando se ne cambia la posizione nell'ordine di impilazione. È possibile spostare oggetti vettoriali all'interno del gruppo a cui appartengono e da un livello vettoriale a un altro.

#### Per spostare un livello o un gruppo di livelli

• Nella tavolozza Livelli selezionare il livello o il gruppo di livelli e trascinarlo nella nuova posizione nella pila.

Una linea nera indica la posizione del livello durante il trascinamento.

Quando si trascina un livello, il cursore si trasforma in una mano. Un cursore con il simbolo o indica che non è possibile spostare l'elemento selezionato in una posizione particolare.

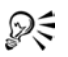

Per spostare un livello o un gruppo di livelli è inoltre possibile selezionare **Livelli → Disponi** e quindi scegliere un'opzione.

#### Per spostare un oggetto vettoriale da un livello a un altro

- Nella tavolozza Livelli, selezionare l'oggetto vettoriale.
  Per selezionare più oggetti vettoriali, tenere premuto Maiusc mentre si fa clic sugli oggetti aggiuntivi.
- 2 Trascinare gli oggetti selezionati in un altro livello vettoriale o in una nuova posizione all'interno dello stesso gruppo di livelli. Una linea nera indica la posizione del livello durante il trascinamento.

### Spostamento di livelli sulla tela

È possibile spostare il contenuto di un intero livello in qualsiasi punto della tela dell'immagine. Se una parte del livello viene spostata al di fuori della tela, il livello non viene ritagliato ma può essere spostato nuovamente all'interno della tela o, in alternativa, si possono aumentare le dimensioni della tela per consentire la visualizzazione dell'area nascosta. Per ulteriori informazioni sul ridimensionamento della tela, vedere "Ridimensionamento della tela" nella Guida.

#### Per spostare un livello sulla tela

- 1 Nella tavolozza Livelli, selezionare il livello che si desidera spostare.
- 2 Nella barra degli strumenti Strumenti, fare clic sullo strumento **Spostamento**
- **3** Trascinare il cursore nell'immagine per spostare il livello nella nuova posizione.
- È inoltre possibile selezionare e spostare livelli mediante lo strumento **Puntatore (**

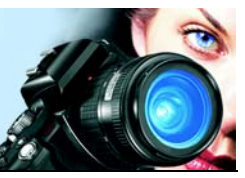

### Utilizzo di colori e materiali

Quando si applica un colore a un'immagine o si ritoccano i colori di una fotografia è importante capire la funzione dei colori in Corel Paint Shop Pro Photo. Questa sezione descrive come scegliere colori e materiali da utilizzare nelle immagini per dipingere, disegnare e riempire delle aree.

In questa sezione vengono trattati gli argomenti seguenti:

- Utilizzo della tavolozza Materiali
- Scelta dei colori con il Selezione colore
- Scelta dei colori da un'immagine o dal desktop

### Utilizzo della tavolozza Materiali

Corel Paint Shop Pro Photo consente di dipingere, disegnare e riempire aree scegliendo tra diversi stili e materiali.

- Lo stile è rappresentato dal colore, dal gradiente o dal motivo.
- Il materiale è rappresentato dallo stile combinato con una trama facoltativa.

Stili e materiali possono essere selezionati dalla tavolozza Materiali.

La tavolozza Materiali può essere visualizzata in qualsiasi momento. È possibile lasciarla aperta mentre si lavora oppure visualizzarla solo quando necessario.

È possibile anche invertire i colori o i materiali di primo piano e di sfondo.

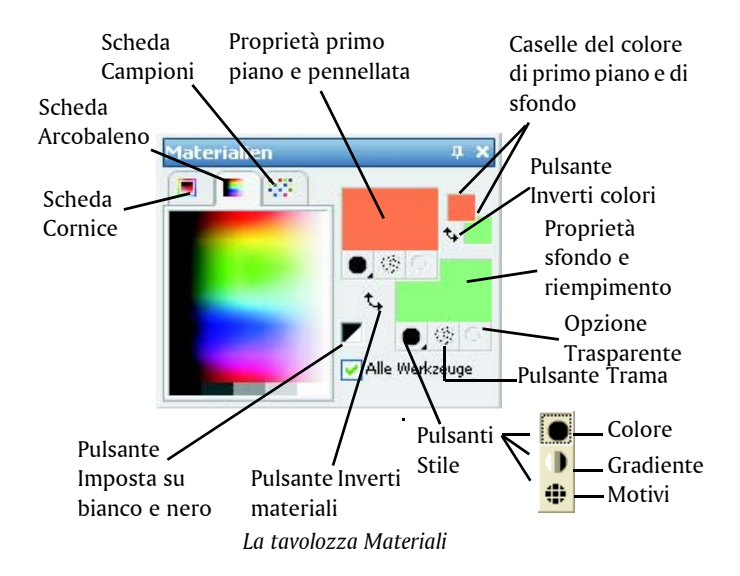

#### I componenti principali della tavolozza Materiali sono:

- Scheda Cornice: visualizza un rettangolo di tonalità esterno e un rettangolo di saturazione interno, oltre a una striscia contenente il bianco, tre gradazioni di grigio e il nero. È possibile trascinare il dispositivo di scorrimento verticale per regolare la luminosità e il dispositivo di scorrimento orizzontale per regolare la saturazione.
- Scheda Arcobaleno: visualizza il pannello dei colori disponibili in cui è possibile fare clic su un colore per selezionarlo. In fondo alla scheda è possibile selezionare il bianco, il nero o tre sfumature di grigio.
- Scheda Campioni: visualizza i campioni, ovvero i materiali che è possibile salvare per poter utilizzare di nuovo in futuro. Per ulteriori informazioni sui campioni, vedere "Utilizzo dei campioni" dalla Guida.
- Caselle delle proprietà di Primo piano/pennellata e Sfondo/ riempimento: visualizzano i materiali correnti del primo piano e dello sfondo, composti dallo stile (colore, gradiente o motivo) e da una trama opzionale. È possibile fare clic su una delle caselle per visualizzare la finestra di dialogo Proprietà materiale, in cui si

possono impostare le opzioni del materiale. **Primo piano** e **Colore di sfondo**: visualizzano il colore di primo piano e di sfondo correnti e permettono di impostare i colori indipendentemente dal materiale corrente.

- Pulsante Stile : indica lo stile correntemente selezionato: colore
  , gradiente o o motivo . Per impostare il colore, il gradiente o il motivo selezionati più di recente, fare clic sul pulsante Stile e selezionare un nuovo stile dalla casella di riepilogo.
- Pulsante Trama 🎆 : attiva o disattiva la trama corrente.
- **Pulsante Imposta su bianco e nero** : imposta il primo piano sul nero e lo sfondo sul bianco. Questa operazione risulta utile quando si utilizza il comando Modifica selezione.
- Pulsante Trasparente <sub>☉</sub> : Specifica se rendere trasparente il materiale di primo piano o di sfondo (in altre parole, senza stile o trama). Il materiale trasparente viene utilizzato principalmente con gli oggetti vettoriali e il testo. Se il primo piano è trasparente, gli oggetti e le lettere non hanno contorno, ma sono solo riempite; se lo sfondo è trasparente, gli oggetti e le lettere sono solo contornate, ma non riempite. Questo pulsante non è disponibile quando si utilizzano strumenti per i quali è necessario utilizzare materiali per il primo piano o per lo sfondo.
- Casella di controllo Tutti gli strumenti: consente di specificare se i materiali selezionati per il primo piano e lo sfondo si applicano a tutti gli strumenti. Se la casella di controllo non è selezionata, i materiali selezionati si applicano solo allo strumento attivo.

#### Per visualizzare o nascondere la tavolozza Materiali

- Scegliere Visualizza Tavolozze Materiali.
- È possibile anche chiudere la tavolozza facendo clic sul pulsante **Chiudi** dalla barra del titolo della tavolozza.

#### Per invertire i colori o i materiali di primo piano e dello sfondo

 Dalla tavolozza Materiali fare clic sul pulsante Inverti colori oppure sul pulsante Inverti materiali

### Scelta dei colori con Selezione colore

Quando si modifica un'immagine in Corel Paint Shop Pro Photo spesso è necessario scegliere un colore prima di poter dipingere, disegnare o aggiungere riempimenti, oppure per apportare correzioni manuali al colore o per scegliere un colore di sfondo per una nuova immagine raster. Selezione colore è lo strumento più versatile per la scelta dei colori.

Selezione colore viene visualizzato quando si seleziona la casella delle proprietà Primo piano/pennellata, Sfondo/riempimento o una delle due caselle del colore più piccole. Viene inoltre visualizzata quando si seleziona una casella del colore che si trova in altre caselle di dialogo.

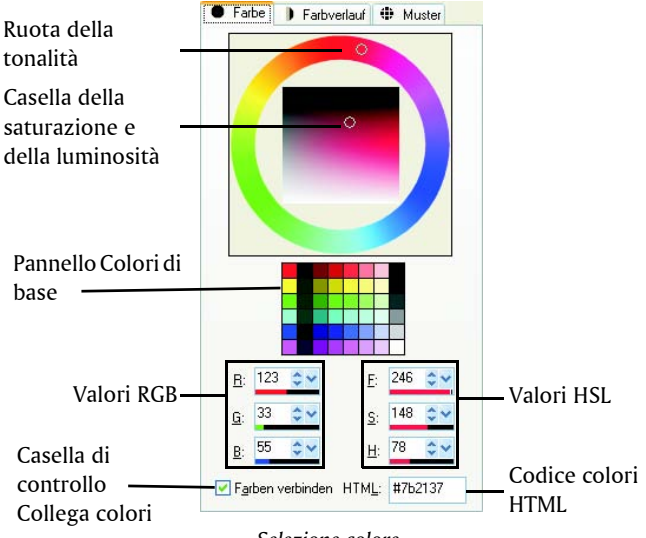

Selezione colore

L'aspetto di Selezione colore dipende dalla profondità del colore dell'immagine attiva (16 bit/canale, 8 bit/canale, 256 colori, 16 colori o 2 colori).

Selezione colore offre diversi metodi per la scelta dei colori:

- La ruota dei colori (tonalità) e la casella Saturazione/Luminosità consente di selezionare un colore e di vederne l'anteprima.
- Nel riquadro Colori di base vengono visualizzati i colori utilizzati più di frequente.
- I valori RGB o HSL consentono di scegliere un colore in base ai valori del rosso, verde e blu o alla tonalità, alla saturazione e alla luminosità.

• Il codice del colore HTML consente di immettere i valori del colore HTML.

#### Per selezionare un colore mediante la Selezione colore

- 1 Nella tavolozza Materiali, effettuare una delle seguenti operazioni:
  - Per selezionare un colore di primo piano, fare clic sulla casella Proprietà primo piano e pennellata oppure sulla casella Colore di primo piano.
  - Per selezionare un colore di sfondo, fare clic sulla casella Proprietà sfondo e riempimento oppure sulla casella Colore di sfondo.

Viene visualizzata la casella Proprietà materiali oppure la finestra di dialogo dei colori.

Nella finestra di dialogo Proprietà materiali fare clic sulla scheda Motivi.

- 2 Fare clic o trascinare la ruota della tonalità per selezionare il colore approssimativo.
- 3 Fare clic o trascinare nella casella della saturazione/luminosità per impostare la saturazione e la luminosità per il colore selezionato. Spostare il cursore da sinistra a destra per regolare la saturazione, dall'alto in basso per regolare la luminosità.

#### Operazioni aggiuntive

| Scegliere un colore di base facendo<br>clic su un campione di colore                                                        | Fare clic su un campione di colore<br>nel pannello dei colori di base<br>visualizzato sotto la ruota del colore. |
|----------------------------------------------------------------------------------------------------|----------------------------------------------------------------------------------------------------|
| Scegliere un colore specificando i<br>valori per il rosso, il verde e il blu<br>(Red, Green e Blue, RGB)                    | Digitare i valori nelle caselle <b>R</b> , <b>G</b> e <b>B</b> .                                                 |
| Scegliere un colore specificando la<br>relativa tonalità, saturazione e<br>luminosità (Hue, Saturation e<br>Lightness, HSL) | Digitare i valori nelle caselle H, S e L.                                                                        |
| Specificazione di un colore<br>utilizzando il relativo codice HTML                                                          | Digitare un codice del colore HTML<br>nella casella <b>HTML</b> .                                                |

È inoltre possibile scegliere un colore direttamente dalla scheda Cornici o Arcobaleno della tavolozza Materiali. La scheda Cornici contiene una versione compatta e rettangolare della ruota dei colori e i relativi comandi. La scheda Arcobaleno presenta ogni colore disponibile. Fare clic per scegliere il colore di primo piano oppure fare clic con il pulsante destro del mouse per scegliere il colore di sfondo.

#### Scelta dei colori da un'immagine o dal desktop

È possibile scegliere un colore di primo piano o dello sfondo da qualsiasi immagine aperta oppure da qualsiasi colore in Corel Paint Shop Pro Photo (ad esempio un colore dalla barra degli strumenti). Ouesta funzione è utile quando si desidera utilizzare il colore di una specifica icona oppure guando si desidera utilizzare gli stessi colori del desktop di Windows. Se si utilizza Windows 2000 o una versione successiva di Windows, è possibile selezionare un colore da altre applicazioni (ad esempio un colore visualizzato in un elaboratore di testi). Per informazioni sulla scelta di un colore dal desktop vedere "Scelta di un colore dal desktop" nella Guida.

#### Per selezionare un colore dall'immagine corrente

- 1 Nella barra degli strumenti Strumenti scegliere lo strumento Contagocce. *1*.
- 2 Nella tavolozza Opzioni strumenti impostare le opzioni desiderate:
  - Casella di riepilogo Dimensioni campione: consente di scegliere la copertura dell'area da cui ottenere i campioni.
  - Casella di riepilogo Utilizza tutti i livelli: contrassegnare questa casella di controllo per effettuare la campionatura da tutti i livelli delle immagini.
- 3 Fare clic su un colore nell'immagine per utilizzarlo come colore di primo piano oppure fare clic con il pulsante destro del mouse per utilizzarlo come colore di sfondo.

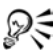

 $\gg$  È anche possibile scegliere un colore dall'immagine mentre si utilizzano strumenti quali Pennello o Gomma, tenendo premuto Ctrl e facendo clic sull'immagine per scegliere un colore di primo piano o facendo clic con il pulsante destro del mouse per scegliere un colore di sfondo.

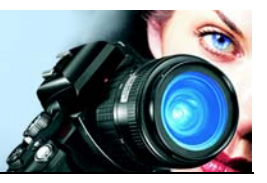

### Applicazione di effetti

In Corel Paint Shop Pro Photo sono disponibili molti effetti speciali che è possibile applicare alle immagini, tra cui effetti 3D, artistici, di illuminazione, di riflesso e fotografici. È anche possibile aggiungere cornici, dipingere immagini o distorcere le aree dell'immagine per creare effetti particolari.

Per un elenco completo degli effetti speciali in Corel Paint Shop Pro Photo, vedere "Applicazioni di effetti" nella Guida.

In questa sezione vengono trattati i seguenti argomenti

- Scelta degli effetti
- Applicazione degli effetti foto
- Creazione di foto d'epoca mediante la Macchina del tempo
- Applicazione degli effetti della pellicola e degli effetti filtro alle foto
- Aggiunta di cornici alle immagini
- Utilizzo dello strumento Ornamento
- Distorsione delle immagini

### Scelta degli effetti

È possibile scegliere gli effetti utilizzando i menu Effetti o il Visualizzatore effetti.

È possibile personalizzare molti degli effetti regolandone le impostazioni nelle caselle di dialogo. Le finestre di dialogo per l'applicazione degli effetti contengono diverse caratteristiche comuni:

- Il riquadro Prima mostra l'immagine originale, mentre il riquadro Dopo mostra l'anteprima dell'immagine con le impostazioni correnti applicate.
- La casella di riepilogo Impostazioni predefinite è impostata su Ultimo utilizzo. L'esempio seguente mostra un'impostazione predefinita scelta dalla casella di riepilogo. Le impostazioni predefinite consentono di applicare lo stesso effetto a più immagini.

Per salvare e caricare gli effetti predefiniti personalizzati, vedere "Utilizzo e creazione delle impostazioni predefinite" nella Guida.

Per informazioni generali sull'utilizzo di funzioni comuni contenute nelle finestre di dialogo, vedere "Utilizzo delle finestre di dialogo" nella Guida in linea.

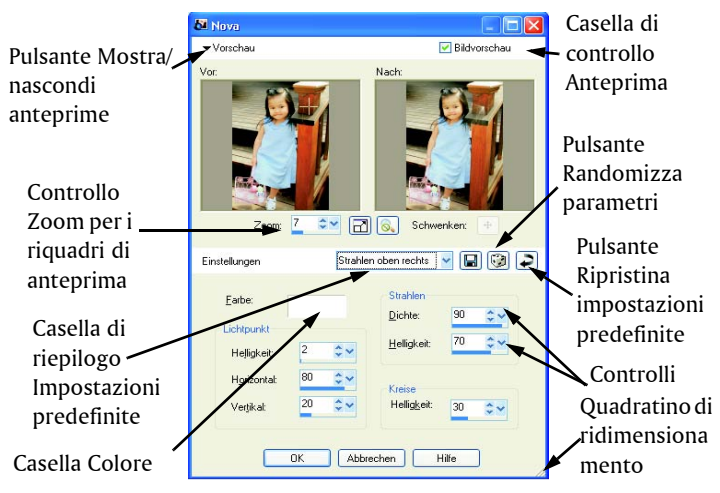

Esempio di finestra di dialogo degli effetti

#### Utilizzo del visualizzatore

È possibile utilizzare il Visualizzatore effetti per visualizzare in anteprima gli effetti prima di applicarli all'immagine. Il Visualizzatore effetti consente di visualizzare le impostazioni predefinite fornite con Corel Paint Shop Pro Photo, nonché quelle create dall'utente.

Per visualizzare le anteprime delle miniature contenute nel Visualizzatore effetti, Corel Paint Shop Pro Photo applica agli effetti le impostazioni predefinite e quelle salvate nell'immagine. Le impostazioni predefinite vengono salvate come script nel formato file di Corel Paint Shop Pro Photo (PspScript).

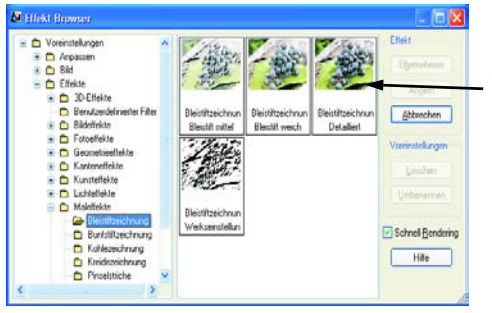

Le miniature consentono di visualizzare l'anteprima e di scegliere gli effetti.

Il Visualizzatore effetti

#### Per selezionare un effetto tramite il menu Effetti

1 Dal menu Effetti scegliere una categoria di effetti e quindi la voce che interessa (ad esempio, selezionare Effetti ▶ Effetti di distorsione ▶ Mulinello).

Per molti effetti viene visualizzata una finestra di dialogo.

2 Specificare le impostazioni desiderate o scegliere un'impostazione predefinita dalla casella di riepilogo Impostazioni predefinite.
 È possibile visualizzare in anteprima gli effetti nella finestra di anteprima.

Nota: le impostazioni predefinite non sono disponibili per tutti gli effetti.

3 Fare clic su OK.

### Per scegliere un effetto tramite il Visualizzatore effetti

1 selezionare Effetti > Visualizzatore effetti.

Viene visualizzato il Visualizzatore effetti.

- 2 Dall'elenco gerarchico sulla sinistra del riquadro effettuare una delle seguenti azioni:
  - Per visualizzare l'anteprima di tutti gli effetti sull'immagine, fare clic sulla cartella **Impostazioni predefinite**.
  - Per l'anteprima di una categoria di effetti, fare clic sulla cartella Effetti (ad esempio Effetti 3D, Effetti artistici o Effetti foto).

Corel Paint Shop Pro Photo ricerca gli effetti nelle cartelle e crea le miniature dell'immagine con i singoli effetti applicati.

- **3** Fare clic su un'immagine in miniatura per scegliere un effetto predefinito.
- 4 Fare clic su Applica.

### Applicazione degli effetti foto

Si possono applicare diversi effetti foto alle immagini per simulare alcuni tradizionali processi e tecniche fotografici.

#### Macchina del tempo

L'effetto Macchina del tempo consente di ricreare alcuni stili fotografici molto utilizzati in passato. Consente di scegliere tra sette stili dal 1839 agli anni '80. Per informazioni sull'effetto Macchina del tempo, vedere "Creazione di foto d'epoca mediante la Macchina del tempo" a pagina 88.

#### Pellicola e filtri

Corel Paint Shop Pro Photo consente di sperimentare gli effetti ispirati dai diversi tipi di pellicole e filtri per telecamera. Per informazioni sull'applicazione degli effetti di pellicola e di filtro, vedere "Applicazione degli effetti della pellicola e degli effetti filtro alle foto" a pagina 89.

#### Pellicola in bianco e nero

È possibile simulare la realizzazione di una foto con pellicola in bianco e nero. È anche possibile modificare l'effetto scegliendo diversi filtri di colori che modificano il contrasto nella foto bianco e nero.

#### Pellicola a infrarossi

È possibile simulare lo scatto di una foto su una pellicola a infrarossi in bianco e nero con un filtro a infrarossi sulla fotocamera. Per aumentare l'effetto, è possibile regolare le impostazioni relative alla grana e al bagliore della pellicola.

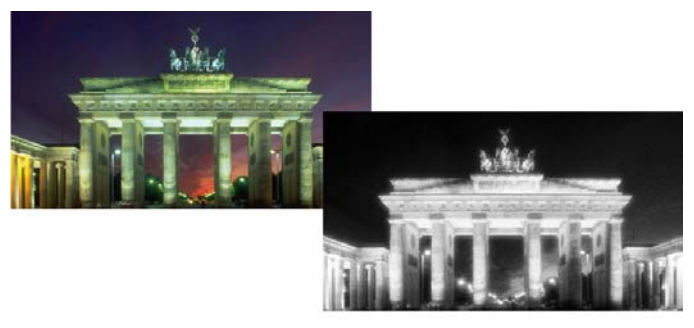

La foto originale (sinistra) e la stessa foto con l'effetto Pellicola a infrarossi (destra)

#### Seppia

È possibile simulare la realizzazione di una foto con pellicola in seppia. Le immagini in tonalità seppia sono simili alle fotografie in bianco e nero (anche denominate fotografie in scala dei grigi), con la differenza che i toni sono sul marrone anziché sul grigio.

#### Applicazione degli effetti della pellicola in bianco e nero 1 Scegliere Effetti ▶ Effetti foto ▶ Pellicola in bianco e nero.

Viene visualizzata la finestra di dialogo Pellicola in bianco e nero.

2 Dalla casella di riepilogo **Colore filtro**, scegliere un colore per il filtro.

Questa operazione simula la realizzazione di una foto con il filtro del colore applicato all'obiettivo della fotocamera. Scegliere **Nessuno** per simulare la realizzazione di una foto senza alcun filtro.

**3** Digitare o impostare un valore in **Intensità** per determinare la saturazione del colore del filtro.

Questa impostazione non è disponibile quando si sceglie **Nessuno** dall'elenco a discesa **Colore filtro**.

4 Fare clic su OK.

#### Per applicare l'effetto Pellicola a infrarossi

1 Scegliere Effetti ► Effetti foto ► Pellicola a infrarossi. Viene visualizzata la finestra di dialogo Pellicola a infrarossi. **2** Digitare o impostare un valore in **Intensità** per determinare l'intensità generale dell'effetto Infrarosso.

Con i valori più elevati, i verdi sono più brillanti mentre i blu più scuri. Impostando il valore su 0, si crea un'immagine in scala dei grigi.

- 3 Digitare o impostare un valore nel controllo Bagliore per applicare un effetto alone alle aree più luminose della foto.
   Valori più elevati intensificano l'effetto, creando bordi attenuati nella foto. Impostazioni più basse minimizzano l'effetto alone.
- 4 Digitare o impostare un valore maggiore di 0 in **Grana** per aggiungere una granulosità a infrarossi più realistica alla foto.
- 5 Fare clic su OK.

#### Applicazione dell'effetto Seppia

1 Scegliere Effetti > Effetti foto > Seppia.

Viene visualizzata la finestra di dialogo Seppia.

2 Digitare o impostare un valore in **Invecchiamento** per determinare l'intensità generale dell'effetto.

Le impostazioni più alte aumentano l'effetto applicando più marrone.

#### Creazione di foto d'epoca mediante la Macchina del tempo

L'effetto Macchina del tempo consente di ricreare alcuni stili fotografici d'epoca. Consente di scegliere tra sette stili dal 1839 agli anni '80.

La finestra di dialogo Macchina del tempo include miniature che consentono di osservare in anteprima ogni effetto sulla foto. Contiene anche un riquadro informativo con una breve descrizione dell'effetto.

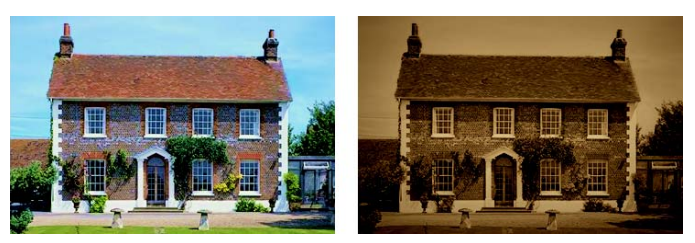

L'originale è la foto sulla sinistra, mentre a quella sulla destra è stato applicato l'effetto Dagherrotipia della Macchina del tempo.

È possibile regolare l'intensità di ciascun effetto spostando il dispositivo di scorrimento nella finestra di dialogo Macchina del tempo. Il dispositivo di scorrimento Intensità consente di modificare l'aspetto dell'effetto in vari modi, a seconda dell'effetto scelto. Ad esempio, potrebbe consentire di regolare il colore, la luminosità o il contrasto.

Si possono anche applicare bordi alla foto per simulare l'aspetto dei bordi delle fotografie in stile d'epoca.

Per ulteriori informazioni sui singoli stili, impostazioni e sulle cornici disponibili nella Macchina del tempo, vedere "Creazione di foto d'epoca mediante la Macchina del tempo" nella Guida.

#### Per creare foto d'epoca mediante la Macchina del tempo

- 1 Scegliere Effetti 🕨 Effetti foto 🕨 Macchina del tempo.
- **2** Fare clic su una delle miniature sulla cronologia per scegliere un effetto.
- **3** Trascinare il dispositivo di scorrimento **Intensità** per modificare l'aspetto dell'effetto.
- È anche possibile aggiungere o rimuovere effetti bordo dalle foto. Deselezionare la casella di controllo **Contorni foto** per rimuovere i bordi o selezionarla per applicarli.

#### Applicazione degli effetti della pellicola e degli effetti filtro alle foto

Indipendentemente dal grado di esperienza fotografica dell'utente,

Corel Paint Shop Pro Photo consente di sperimentare effetti ispirati alle tecniche di utilizzo di vari tipi di pellicola e filtri fotografici. È possibile scegliere da un elenco di effetti di pellicola predefiniti, denominati Effetti pellicola, e da un elenco di effetti filtro predefiniti, denominati Filtri creativi. È anche possibile combinare un effetto pellicola con un effetto filtro per creare uno stile particolare.

#### Effetti pellicola

Gli effetti pellicola si ispirano agli effetti prodotti dall'utilizzo di vari tipi di pellicola in una fotocamera tradizionale. Gli effetti pellicola sono descritti dal tipo di effetto ottenuto, non dal nome della pellicola, per semplificarne l'identificazione. È possibile provare ad applicarli anche se non si sono mai utilizzati i diversi tipi di pellicola. A differenza dei filtri creativi, che consentono l'applicazione di un colore all'intera immagine, gli effetti pellicola modificano il punto di maggiore enfasi dell'immagine attraverso l'intensificazione o l'attenuazione di colori. Alcuni effetti pellicola modificano anche il contrasto o la morbidezza dell'immagine.

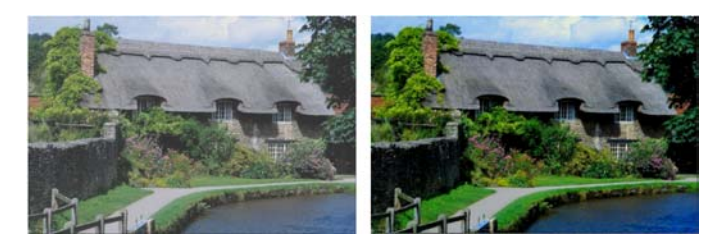

#### Filtri creativi

Gli effetti creativi simulano gli effetti prodotti dall'utilizzo di vari tipi di filtri colorati sull'obiettivo di una fotocamera. Per quanto i colori vengano applicati all'intera immagine, Corel Paint Shop Pro Photo ne preserva la luminanza per generare un effetto concentrato sulla tonalità del colore. È possibile utilizzare un colore predefinito o scegliere un colore personalizzato.

#### Per applicare gli effetti pellicola e filtro a una foto

1 Scegliere Effetti > Effetti foto > Pellicola e filtri.

2 Nella finestra di dialogo Pellicola e filtri eseguire una o più delle attività della tabella seguente, quindi fare clic su OK.

| Operazione                                                             | Procedura                                                                                                    |
|------------------------------------------------------------------------|----------------------------------------------------------------------------------------------------|
| Applicare un effetto<br>pellicola                                      | Selezionare uno stile dalla casella di riepilogo<br>Effetti pellicola.                                                                      |
| Applicare un filtro                                                    | Selezionare un filtro dalla casella di riepilogo Filtri creativi.                                                                           |
| Scegliere un colore di<br>filtro personalizzato                        | Fare clic sul campione <b>Colore filtro</b> e selezionare un colore dalla finestra di dialogo Colore.                                       |
| Modificare la<br>quantità di colore<br>applicata mediante il<br>filtro | Digitare una valore nella casella <b>Densità</b> . Per<br>aumentare o diminuire la quantità del colore,<br>aumentare o diminuire il valore. |

### Aggiunta di cornici alle immagini

È possibile aggiungere delle cornici alle immagini per un tocco finale accattivante. Sono disponibili cornici quadrate oppure ovali, moderne o classiche, di vetro colorato o di metallo e in molti altri stili.

La cornice viene applicata su un livello separato e sarà possibile quindi modificarla come qualsiasi livello.

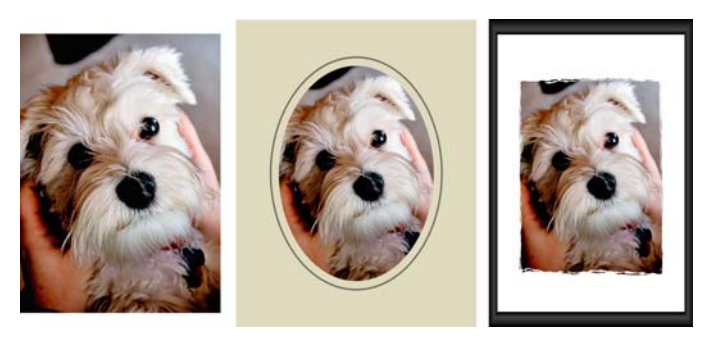

È possibile aggiungere una cornice all'immagine.

#### Per aggiungere una cornice a un'immagine

1 Scegliere Immagine ► Cornice immagine.

Viene visualizzata la finestra di dialogo Cornice immagine.

- 2 Nella casella di gruppo **Cornice immagine** selezionare una cornice dalla casella di riepilogo.
- **3** Nella casella di gruppo **Orientamento**, selezionare una delle seguenti opzioni:
  - Tela cornice: le dimensioni della cornice della tela. Il livello della cornice è denominato "Cornice immagine" nella tavolozza Livelli. Le cornici successive si trovano sui livelli denominati "Cornice immagine 1", "Cornice immagine 2" e così via.
  - Livello corrente della cornice: le dimensioni della cornice del livello corrente (che possono essere diverse dalle dimensioni della tela). Ad esempio, se si crea una raccolta di foto per un album, ciascuna foto si trova su un livello separato, ed è possibile aggiungere una cornice a ciascuna foto con questa opzione. Il livello della cornice ha lo stesso nome del livello originale con le parole "Cornice immagine" alla fine.
- 4 Selezionare una delle seguenti opzioni.
  - Cornice interna all'immagine: consente di impostare le dimensioni della cornice in modo che si adatti alla tela dell'immagine.
  - **Cornice esterna all'immagine**: aumenta le dimensioni della tela per adattarla alla cornice. La nuova tela utilizzerà il colore di sfondo corrente se la cornice viene applicata al livello Sfondo. Se la cornice si applica a qualsiasi altro livello, la tela extra è trasparente.
- 5 Selezionare una delle seguenti caselle di controllo:
  - Capovolgi cornice: ribalta la cornice sull'asse orizzontale.
  - Rifletti cornice: ribalta la cornice sull'asse verticale.
  - Ruota cor. 90° in senso orario: consente di ruotare la cornice in senso orario quando l'immagine è più alta che larga.
- 6 Fare clic su OK.

### Utilizzo dello strumento Ornamento

È possibile utilizzare lo strumento Ornamento per dipingere una serie di oggetti. È possibile inserire farfalle e coccinelle nella fotografia di un picnic o incorniciare un'immagine con fiori. Inoltre, è possibile utilizzare uno degli ornamenti inclusi in Corel Paint Shop Pro Photo oppure creare ornamenti personalizzati.

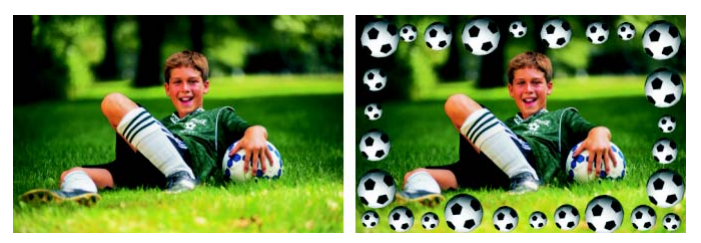

Lo strumento Ornamento consente di applicare una serie di immagini predefinite alle foto per creare effetti unici.

Gli ornamenti sono salvati in file PspTube. Ciascun file di ornamento è composto da una serie di immagini disposte in righe e colonne denominate celle. Numerosi ornamenti creano immagini discrete (ad esempio gli animali allo zoo), mentre altre creano l'effetto di un'immagine continua (ad esempio l'erba).

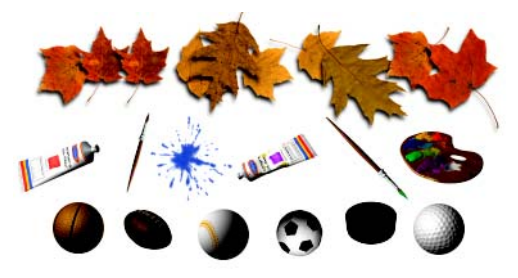

Ciascun file di ornamento è composto da una serie di immagini.

Per semplificare la modifica degli ornamenti si consiglia di dipingerli su livelli distinti.

Per ulteriori informazioni sulla modifica degli ornamenti esistenti o sulla creazione di ornamenti personalizzati, vedere "Utilizzare lo strumento Ornamento" nella Guida.

#### Per dipingere utilizzando lo strumento Ornamento

1 Nella barra degli strumenti Strumenti scegliere Ornamento 🧼.

2 Nella tavolozza Opzioni strumenti, fare clic sulla casella di riepilogo **Ornamento** e selezionare l'ornamento desiderato.

**Nota:** L'anteprima della maggior parte degli ornamenti mostra solo la prima immagine disponibile per ciascun ornamento. Per visualizzare tutte le immagini, selezionare l'ornamento desiderato e utilizzarlo per dipingere oppure aprire il file **PspTube** in Corel Paint Shop Pro Photo.

- 3 Se necessario, regolare le seguenti opzioni:
  - Scala: determina la percentuale (da 10% a 250%) di riduzione o ingrandimento delle singole immagini di un ornamento e di ridimensionamento del passo.
  - **Passo**: determina la distanza in pixel (da 1 a 500) tra i centri di ciascuna cella delle immagini dell'ornamento.
  - Modalità posizionamento: determina il tipo di posizionamento delle immagini. Scegliere Continuo per impostare una distanza regolare tra le immagini in base al passo oppure scegliere Casuale per separare casualmente le immagini su valori compresi tra 1 pixel e le dimensioni del passo.
  - Modalità selezione: determina il modo in cui Corel Paint Shop Pro Photo seleziona le immagini da dipingere dalle celle dell'ornamento. Casuale seleziona le immagini in ordine casuale; Incrementale seleziona le immagini una per una dall'angolo superiore sinistro all'angolo inferiore destro; Angolare seleziona le immagini in base alla direzione di trascinamento; Pressione seleziona le immagini in base alla pressione applicata sulla tavoletta a pressione; Velocità seleziona le immagini in base alla velocità di trascinamento.
- 4 Nella finestra delle immagini, fare clic per dipingere una immagine dell'ornamento o trascinare per dipingere con più immagini dell'ornamento.

È possibile modificare ulteriormente il comportamento dell'ornamento corrente facendo clic sul pulsante **Impostazioni** nella a tavolozza Opzioni strumento e regolando le impostazioni nella finestra di dialogo Impostazioni ornamento.

### Distorsione di immagini

È possibile distorcere le aree delle immagini utilizzando i pennelli di distorsione per produrre un effetto di distorsione. È possibile contrarre o espandere le immagini, applicarvi l'effetto mulinello e creare numerosi effetti interessanti. L'effetto del Pennello distorsione è spesso dipendente dal tempo, ciò significa che più a lungo si mantiene il pennello sopra un'area e più intenso sarà l'effetto prodotto.

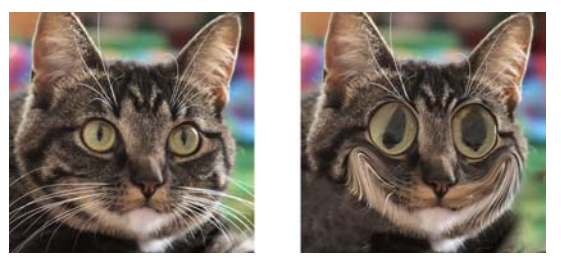

Lo strumento Pennello distorsione può essere utilizzato per creare delle caricature.

Le immagini possono essere distorte anche utilizzando una griglia. Quando si utilizza lo strumento Distorsione con reticolo, sull'immagine viene posizionata una griglia, o reticolo. Per creare le deformazioni, è necessario trascinare i punti del reticolo o i nodi posizionati in corrispondenza delle intersezioni della griglia. Per ulteriori informazioni sulla distorsione utilizzando una griglia, vedere "Per distorcere le aree dell'immagine utilizzando una griglia" nella Guida.

## Per distorcere le aree dell'immagine utilizzando un pennello

- 1 Nella barra degli strumenti Strumenti, scegliere lo strumento Pennello distorsion **V**.
- 2 Nella tavolozza Opzioni strumenti, scegliere il tipo di distorsione nella casella di gruppo **Modalità distorsione**:
  - **Push** ← : spinge i pixel nella stessa direzione della pennellata, come nella pittura a macchie. La modalità distorsione dipende dal tempo.
  - Espandi 😔 : spinge i pixel lontano dal centro del pennello.
  - Contrai 🙊: attira i pixel al centro del pennello.

- Mulinello a destra <a></a> : ruota i pixel in senso orario intorno al centro del pennello.
- Mulinello a sinistra <a>sinistra</a> : ruota i pixel in senso antiorario intorno al centro del pennello.
- Noise :: causes random movements of pixels under the brush
- Distendi 🔊 : elimina le distorsioni non applicate. La modalità distorsione dipende dal tempo.
- Elimina distorsione 🗞 : rimuove le distorsioni non applicate.
- **3** Specificare le opzioni relative al pennello, quali dimensione e durezza.

Per ulteriori informazioni sull'impostazione delle opzioni del pennello, vedere "Scelta delle opzioni dei pennelli" nella Guida.

- 4 Digitare o impostare un valore in **Intensità** per determinare l'intensità generale dell'effetto di distorsione. Specificare 100% o 1% per impostare rispettivamente l'intensità massima e minima.
- 5 Scegliere le impostazioni per i controlli Modalità bordo, Qualità bozza e Applicazione finale .
- 6 Trascinare il cursore nell'immagine.

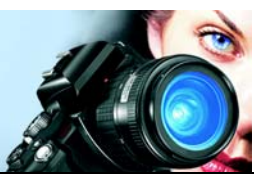

### Gestione del testo

Corel Paint Shop Pro Photo consente di aggiungere del testo alle immagini e di applicare al testo effetti particolari.

In questa sezione vengono trattati i seguenti argomenti:

- Applicazione del testo
- Formattazione del testo

### Applicazione del testo

Corel Paint Shop Pro Photo consente di applicare diversi tipi di testo alle immagini. È possibile applicare testo vettoriale, testo raster e testo come selezione. Il tipo di testo applicato dipende dall'effetto che si desidera creare.

Il testo vettoriale, utilizzato nella maggior parte dei casi, rappresenta il tipo più versatile perché consente di modificare in qualsiasi momento i caratteri di testo. Ad esempio, è possibile modificare le parole, il tipo di carattere, lo stile e l'allineamento. Diversamente dal testo raster, il testo vettoriale conserva i bordi nitidi e ben definiti anche in caso di ridimensionamento. "Disegno e modifica di oggetti vettoriali" a pagina 475.

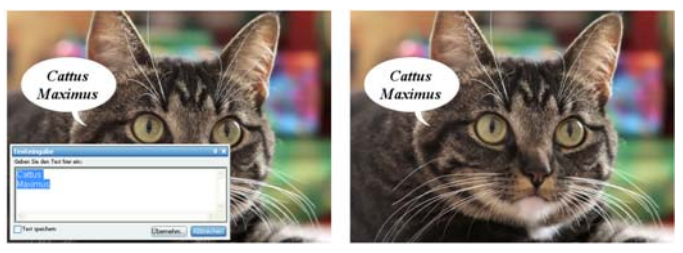

Alle foto si può aggiungere del testo.

Quando si utilizzano strumenti solo raster, come lo strumento Distorsione con reticolo, o si applicano comandi solo raster come gli effetti, il testo vettoriale viene convertito in raster e non può più essere modificato come testo.

Per ulteriori informazioni sul testo raster e basato sulla selezione vedere "Applicazione del testo" nella Guida.

#### Opzioni di formattazione testo

Quando si crea del testo è possibile specificarne opzioni di formattazione, come il tipo e la dimensione del carattere, l'allineamento nonché la spaziatura tra i caratteri e l'interlinea. Per ulteriori informazioni sulle opzioni di formattazione del testo vedere "Formattazione testo" a pagina 99.

In qualsiasi momento è possibile cancellare testo vettoriale, raster o basato su selezione.

#### Per creare testo:

1 Sulla barra degli strumenti Strumenti, fare clic sullo strumento Testo A.

Se la tavolozza Materiali non è visualizzata, scegliere Visualizza ► Tavolozze ► Materiali.

- 2 Nella tavolozza Materiali, fare clic sull'area Proprietà primo piano e pennellata, quindi selezionare un colore per il contorno del testo. Se si desidera creare testo senza contorno, fare clic sul pulsante Trasparente ⊗ al di sotto della casella Proprietà sfondo e riempimento.
- 3 Nella tavolozza Materiali, fare clic sull'area **Proprietà sfondo e pennellata**, quindi selezionare un colore per il contorno del testo. Per creare testo vuoto fare clic sul pulsante **Trasparente** ◎ al di sotto della casella Proprietà sfondo e riempimento.
- 4 Nella tavolozza Opzioni strumenti, selezionare uno dei seguenti tipi di testo dalla casella di riepilogo **Crea come**:
  - Vettore: consente di creare testo vettoriale su un livello vettoriale. Questo tipo di testo rappresenta l'impostazione predefinita ed è utilizzata nella maggior parte dei casi.
  - Selezione: crea una cornice intermittente di selezione nella forma dei caratteri del testo. La cornice intermittente viene riempita con il livello sottostante.

- Mobile: consente di creare del testo raster come selezione mobile. È possibile spostare la selezione, ma i caratteri di testo non risultano modificabili.
- 5 Nella tavolozza Opzioni strumenti scegliere un tipo di carattere, la relativa dimensione, nonché le unità e lo stile del carattere.
  Nota: la casella di riepilogo Unità offre due opzioni: Punti (per la stampa) e Pixel (per il Web).
- **6** Nella finestra dell'immagine fare clic sul punto a cui applicare il testo, quindi digitare il testo desiderato nella finestra di dialogo Immissione testo e fare clic su **Applica**.

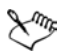

Per informazioni sull'utilizzo della tavolozza Materiali per la scelta del contorno e dei colori di riempimento del testo, vedere "Utilizzo della tavolozza Materiali" a pagina 77.

#### Per eliminare testo

- 1 Sulla barra degli strumenti Strumenti, fare clic sullo strumento Scegli.
- **2** Puntare il testo e, quando l'icona del puntatore cambia, fare clic per selezionare il testo.

Il testo viene circondato da un riquadro di selezione.

- 3 Premere il tasto Canc.
- Per eliminare un carattere o una parola in un blocco di testo vettoriale è possibile fare clic sul blocco di testo con lo strumento **Testo A**, eliminare i caratteri o le parole nella finestra di dialogo Aggiungi testo, quindi fare clic su **Applica**.

### Formattazione testo

Le opzioni di formattazione del testo di Corel Paint Shop Pro Photo consentono di controllare l'aspetto del testo. Si possono impostare queste opzioni quando si crea testo vettoriale, raster o di selezione. Se si crea testo vettoriale lo si può riformattare in qualsiasi momento modificando le impostazioni di formattazione del testo. Non è possibile modificare i caratteri e la formattazione del testo raster. Il testo raster è modificabile solo utilizzando lo strumento Puntatore.

Si possono utilizzare le opzioni di testo seguenti per formattare il testo:

- Carattere, Dimensioni, Unità e Stile carattere: consente di scegliere tipo, dimensioni e unità del carattere tipografico di destinazione (stampa o Web) e lo stile (grassetto, corsivo, sottolineato o barrato).
- Allineamento: consente di allineare il testo a sinistra o a destra, oppure di centrarlo.
- Direzione: consente di impostare la direzione orizzontale o verticale del testo.
- Crenatura: consente di cambiare lo spazio tra i caratteri.
- Interlinea: consente di cambiare l'interlinea.
- Tracciamento: consente di impostare uno spazio uguale tra i caratteri
- Antialias: consente di spianare i bordi dei caratteri di testo

Per ulteriori informazioni su crenatura, interlinea e tracciamento, vedere "Formattazione testo" nella Guida.

È possibile inoltre modificare il colore del testo vettoriale. Per informazioni sull'utilizzo della tavolozza Materiali per la scelta del contorno e dei colori di riempimento del testo, vedere "Utilizzo della tavolozza Materiali" a pagina 77.

#### Come si riconosce il testo vettoriale?

ll testo vettoriale, come gli altri oggetti vettoriali, è riconoscibile dall'icona 💽 visualizzata accanto al testo nella tavolozza Livelli.

#### Per modificare gli attributi del carattere

- 1 Sulla barra degli strumenti Strumenti, fare clic sullo strumento Testo A.
- **2** Fare clic sul testo.

Viene visualizzata la finestra di dialogo Immissione testo.

**3** Nella tavolozza Opzioni strumenti eseguire un'attività dalla tabella seguente, quindi fare clic su **Applica** nella finestra di dialogo Immissione testo.

| Operazione                           | Procedura                                                             |
|--------------------------------------|-----------------------------------------------------------------------|
| Cambiare il carattere                | Selezionare un'opzione dalla casella di riepilogo <b>Carattere</b> .  |
| Cambiare le dimensioni del carattere | Selezionare un'opzione dalla casella di riepilogo <b>Dimensione</b> . |

| Operazione                                   | Procedura                                                                                                    |
|----------------------------------------------|----------------------------------------------------------------------------------------------------|
| Cambiare le unità di misura del<br>carattere | Dalla casella di riepilogo <b>Unità</b><br>scegliere <b>Punti</b> per la stampa o <b>Pixel</b><br>per il Web. |
| Applicare il formato grassetto al testo      | Fare clic sul pulsante Grassetto.B.                                                                           |
| Applicare il formato corsivo al testo        | Fare clic sul pulsante Corsivo. $I$ .                                                                         |
| Sottolineare il testo                        | Fare clic sul pulsante Sottolinea ${f U}$ .                                                                   |
| Barrare il testo                             | Fare clic sul pulsante Barrato 😁 .                                                                            |

#### Per modificare l'allineamento del testo

- 1 Sulla barra degli strumenti Strumenti, fare clic sullo strumento Testo A.
- 2 Fare clic sul testo.
- **3** Nella finestra di dialogo Immissione testo selezionare i caratteri da modificare.
- 4 Nella tavolozza Opzioni strumenti fare clic su uno dei seguenti pulsanti:
  - E: consente di allineare il bordo sinistro di ogni riga di testo alla posizione iniziale del cursore.
  - • consente di centrare ogni riga di testo sulla posizione iniziale del cursore.
  - • consente di allineare il bordo destro di ogni riga di testo alla posizione iniziale del cursore.
- 5 Nella finestra di dialogo Immissione testo fare clic su Applica.

#### Per impostare la direzione del testo

- 1 Sulla barra degli strumenti Strumenti, fare clic sullo strumento Testo A.
- 2 Fare clic sul testo.

Viene visualizzata la finestra di dialogo Immissione testo.

- **3** Nella tavolozza Opzioni strumenti selezionare una delle seguenti opzioni dalla casella di riepilogo **Direzione**:
  - Orizzontale e in basso : consente di posizionare il testo in orizzontale con le righe successive sotto la prima riga.

- Verticale e a sinistra : consente di posizionare ciascun carattere in verticale con le righe successive a sinistra della prima riga.
- Verticale e a destral : consente di posizionare ciascun carattere in verticale con le righe successive a destra della prima riga.
- 4 Nella finestra di dialogo Immissione testo fare clic su Applica.

#### Per spianare i bordi irregolari nel testo

- 1 Sulla barra degli strumenti Strumenti, fare clic sullo strumento Testo A.
- 2 Fare clic sul testo.

Viene visualizzata la finestra di dialogo Immissione testo.

- **3** Nella tavolozza Opzioni strumenti selezionare un'opzione dalla casella di riepilogo **Anti-alias**:
  - Disatt.: consente di non applicare alcun antialias. I bordi appaiono frastagliati.
  - Nitido: consente di applicare solo un leggero spianamento ai bordi.
  - **Spiana**: consente di applicare uno spianamento più accentuato ai bordi.
- 4 Nella finestra di dialogo Immissione testo fare clic su Applica.

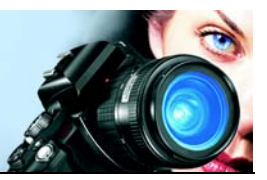

### Stampa di immagini

Corel Paint Shop Pro Photo offre molte opzioni per la stampa.

In questa sezione vengono trattati gli argomenti seguenti:

- Stampa di immagini
- Creazione di layout

### Stampa di immagini

Corel Paint Shop Pro Photo consente di stampare le immagini in molti modi diversi. È possibile stampare dalla Raccolta, utilizzare un modello o un layout personalizzato per soddisfare requisiti specifici relativi alle dimensioni.

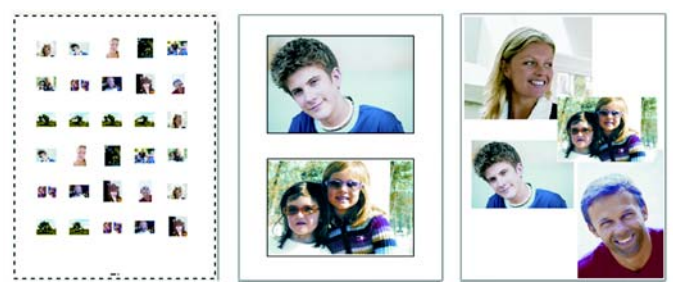

È possibile stampare provini a contatto (a sinistra), fotografie in formato standard (al centro) oppure creare layout personalizzati (a destra).

Si possono stampare le immagini direttamente dalla Raccolta. Si può ad esempio stampare un provino a contatto dalla Raccolta. Per informazioni sull'utilizzo della Raccolta vedere "Reperimento, organizzazione e revisione delle immagini" nella Guida.

l modelli consentono di semplificare il ridimensionamento e la disposizione delle immagini. È possibile utilizzare modelli per disporre e stampare le immagini di dimensioni standard, tra cui 4 × 6 pollici, 5 ×
7 pollici e  $10 \times 15$  centimetri. È possibile utilizzare un modello di Corel Paint Shop Pro Photo oppure creare un modello personalizzato in base a un layout di pagina creato in precedenza.

La creazione di layout personalizzati consente di stampare immagini di qualsiasi dimensione e di creare una pagina personalizzata per progetti come gli album, ad esempio. Per ulteriori informazioni sulla creazione delle selezioni, vedere "Creazione di layout" a pagina 107.

Per informazioni sulla preparazione di immagini per uso professionale, consultare l'argomento "Stampa di immagini" della Guida in linea.

## Per stampare l'immagine attiva

- 1 Scegliere File > Stampa.
- 2 Nella casella di gruppo **Stampante**, fare clic su **Stampante**. Viene visualizzata la finestra di dialogo Stampa.
- **3** Scegliere una stampante dalla casella di riepilogo **Nome**, quindi fare clic su **OK**.
- 4 Fare clic sulla scheda **Posizionamento**, quindi digitare o impostare un valore nel controllo **Numero di copie**.
- 5 Nella casella di gruppo **Orientamento**, selezionare una delle seguenti opzioni:
  - Verticale
  - Orizzontale
- 6 Nella casella di gruppo **Dimensione e posizioni** impostare uno dei seguenti controlli:
  - Larghezza e Altezza: consente di specificare i valori di larghezza e altezza per impostare le dimensioni dell'immagine.
  - Scala: consente di ridimensionare l'immagine immettendo una percentuale.
  - Adatta alla pagina: adatta l'immagine alla pagina stampata.
  - Centra nella pagina: centra l'immagine sulla pagina stampata.
  - Angolo in alto a sinistra: posiziona l'immagine nell'angolo in alto a sinistra della pagina stampata.
  - Scostamento personal.: consente di immettere valori nelle caselle Scostamento a sinistra e Scostamento in alto.
- 7 Fare clic sulla scheda Opzioni.

- 8 Nella casella di gruppo **Output di stampa** scegliere una delle seguenti opzioni:
  - Colore
  - Scala di grigi
  - Separazioni CMYK

Quando si sceglie l'opzione **Separazioni CMYK**, è possibile stampare le etichette CMYK su ciascuna lastra di colore o pagina selezionando la casella di controllo **Etichette lastra CMYK** nella casella di gruppo **Crocini di stampa**.

9 Fare clic su Stampa.

## Operazioni aggiuntive

| Stampare il nome del file sotto<br>l'immagine        | Selezionare la casella di controllo<br>Nome immagine nella casella di<br>gruppo Crocini di stampa.                                    |  |  |  |  |  |  |
|------------------------------------------------------|----------------------------------------------------------------------------------------------------|--|--|--|--|--|--|
| Stampare un negativo dell'immagine                   | Selezionare la casella di controllo<br>Negativo nella casella di gruppo<br>Opzioni colore.                                            |  |  |  |  |  |  |
| Stampare uno sfondo colorato<br>intorno all'immagine | Selezionare la casella di controllo<br>Sfondo, fare clic sul riquadro del<br>colore e scegliere un colore<br>nell'apposita tavolozza. |  |  |  |  |  |  |

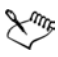

Per ulteriori informazioni sulle opzioni di stampa vedere "Creazione di layout" nella Guida.

## Per stampare un provino a contatto

- Nella Raccolta individuare i file da stampare.
   Se la Raccolta non è visualizzata scegliere Visualizza ▶ Tavolozze ▶ Raccolta.
- **2** Effettuare una delle operazioni descritte nella tabella riportata di seguito.

| Operazione                                               | Procedura                                                                                                    |  |  |  |  |
|----------------------------------------------------------|----------------------------------------------------------------------------------------------------|--|--|--|--|
| Stampa di immagini selezionate                           | Tenere premuto <b>Ctrl</b> e fare clic sulle<br>miniature che si desidera stampare. Fare<br>clic sul pulsante <b>Stampa</b> , scegliere le<br>impostazioni nella finestra di dialogo<br>Stampa provino a contatto e fare clic su<br><b>Stampa</b> .  |  |  |  |  |
| Stampare tutte le immagini della<br>cartella selezionata | Fare clic con il pulsante destro del<br>mouse nella finestra Raccolta e scegliere<br>Seleziona tutto. Fare clic sul pulsante<br>Stampa , scegliere le impostazioni<br>nella finestra di dialogo Stampa provinci<br>a contatto e fare clic su Stampa. |  |  |  |  |

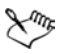

Per ulteriori informazioni sulle opzioni di stampa vedere "Preparazione per la stampa" nella Guida.

## Per stampare immagini utilizzando un modello

- 1 Nella tavolozza Raccolta selezionare le miniature delle immagini da stampare.
- 2 Scegliere File ► Layout di stampa. Viene visualizzata la finestra Layout di stampa.
- 3 Fare clic su File ► Apri modello.

Viene visualizzata la finestra di dialogo Modelli.

4 Nella casella di gruppo **Categoria** selezionare una delle categorie riportate nell'elenco.

A destra della finestra vengono visualizzate le miniature dei modelli di ciascuna categoria. I modelli personalizzati salvati vengono visualizzati nella categoria **Definito dall'utente**. Se il modello personalizzato è stato salvato con le immagini, le celle vengono riempite di colore.

5 Scegliere un modello e fare clic su OK.

**Nota:** se insieme al modello sono state salvate delle immagini, queste verranno visualizzate nelle celle del modello e nell'elenco delle miniature. Per i modelli senza immagini, le celle sono visualizzate in grigio nella miniatura del modello.

6 Trascinare le immagini nelle celle del modello.

Per riempire il modello con delle copie della stessa immagine, trascinare la miniatura su una qualsiasi delle celle e fare clic sul pulsante Riempi modello con immagine 🛐.

- 7 Scegliere File ▶ Stampa.
  - Per ulteriori informazioni sul salvataggio dei modelli con collegamenti alle immagini, vedere "Impostazione dei percorsi dei file" nella Guida in linea.

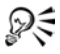

💦 È possibile eliminare un'immagine da un modello selezionando l'immagine e scegliendo Elimina.

È anche possibile aprire le immagini scegliendo File > Apri Immagine.

## Creazione di layout

È possibile creare un layout di stampa e posizionare singolarmente le immagini oppure applicare le stesse impostazioni a tutte le immagini.

Con la rotazione e lo zoom è possibile modificare il layout di stampa delle immagini. Per impostazione predefinita, le immagini vengono visualizzate con un ingrandimento pari al 100%. È possibile eseguire uno zoom avanti per ingrandire un dettaglio dell'immagine o uno zoom indietro per visualizzare una porzione più ampia dell'immagine.

Quando si utilizza un layout di stampa, è possibile aggiungere dei titoli di testo descrittivi, annullare o ripetere le modifiche applicate e salvare il layout da utilizzare in seguito come modello.

## Per aggiungere immagini a un layout

1 Aprire l'immagine da stampare.

Per selezionare più file, tenere premuto Ctrl e fare clic su ciascun file. Se i file sono consecutivi, fare clic sul primo file, premere Maiusc e fare clic sull'ultimo file.

2 Scegliere File > Layout di stampa per aprire la finestra Layout di stampa.

Le miniature delle immagini selezionate vengono visualizzate sulla sinistra della finestra, mentre il layout della pagina viene visualizzato nell'area di lavoro principale.

Per aggiungere altre immagini alla finestra Layout di stampa, scegliere File > Apri immagine e scegliere le immagini.

**3** Trascinare le miniature in una cella del modello o sulla pagina del layout personalizzato.

#### Operazioni aggiuntive

| Stampare la pagina con le<br>impostazioni correnti    | Fare clic sul pulsante Stampa 🦳.                                                                                                    |  |  |  |  |  |
|-------------------------------------------------------|----------------------------------------------------------------------------------------------------|--|--|--|--|--|
| Modificare le opzioni di<br>impostazione della stampa | Scegliere File ▶ Imposta stampante.<br>Nella finestra di dialogo Imposta<br>stampante, apportare le modifiche<br>alle impostazioni desiderate. |  |  |  |  |  |
| Chiudere la finestra Layout di<br>stampa              | Fare clic sul pulsante Chiudi layout di stampa 📑.                                                                                              |  |  |  |  |  |

#### Per creare un titolo

- 1 Scegliere File ▶ Layout di stampa per aprire la finestra Layout di stampa.
- 2 Trascinare le miniature in una cella del modello o sulla pagina del layout personalizzato.
- 3 Fare clic sul pulsante Crea campo di testo A.
- 4 Trascinare il cursore per creare il riquadro di testo.
- 5 Immettere nel riquadro il testo da visualizzare sulla pagina stampata.
- 6 Impostare i controlli di carattere, attributi del carattere e allineamento.

**Nota**:per continuare a utilizzare queste impostazioni, selezionare la casella di controllo **Mantieni impostazioni testo**.

7 Fare clic su OK.

#### Operazioni aggiuntive

| Spostare il riquadro di testo<br>nell'immagine | Trascinare il riquadro di testo.                                                                                                    |  |  |  |  |
|------------------------------------------------|----------------------------------------------------------------------------------------------------|--|--|--|--|
| Ridimensionare il riquadro di testo            | Trascinare i quadratini di<br>ridimensionamento d'angolo verso<br>l'interno o l'esterno.                                                      |  |  |  |  |
| Ruotare il testo                               | Fare clic con il pulsante destro del<br>mouse sulla casella di testo, quindi<br>scegliere <b>Ruota a destra</b> o <b>Ruota a</b><br>sinistra. |  |  |  |  |

# Email e condivisione delle fotografie

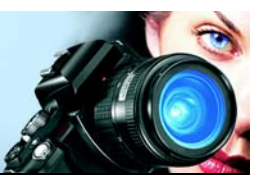

Le opzioni di Corel Paint Shop Pro Photo consentono di inviare le proprie immagini tramite email o di utilizzare un servizio di condivisione foto.

In questa sezione vengono trattati i seguenti argomenti:

- Invio di fotografie, video e presentazioni
- Invio di immagini mediante un servizio di condivisione fotografie

## Invio di fotografie, video e presentazioni

Si possono inviare fotografie, video e presentazioni direttamente da Corel Paint Shop Pro Photo. Si possono inviare questi messaggi dalla finestra delle immagini, da un vassoio foto o dalla Raccolta.

Si possono inviare email nei seguenti modi. Si noti che si possono inviare video e presentazioni solo come allegati.

- Foto incorporate: consente di incorporare le fotografie da visualizzare nel corpo del messaggio email. In questo modo la persona che riceve l'email può vedere le fotografie non appena apre il messaggio. Le fotografie incorporate sono visualizzate solo nei messaggi in formato HTML. Si tratta di un formato standard, ma se il destinatario utilizza testo semplice o RFT (Rich Text Format) utilizzare l'opzione Allegati.
- Allegati: consente di inviare come allegati fotografie, video o presentazioni (salvati come file .SnapfireShow). Ogni elemento è collegato come singolo file, il formato file originale viene conservato e il destinatario del messaggio può scegliere come visualizzare fotografie e video.

Per ulteriori informazioni sull'invio di email da Corel Paint Shop Pro Photo vedere "Invio di fotografie, video e presentazioni" nella Guida.

## Per inviare e-mail di foto digitali, video e presentazioni

- 1 Scegliere File > E-mail, quindi scegliere una delle seguenti opzioni:
  - Immagine attiva: consente di inviare l'immagine correntemente attiva nella finestra immagine.
  - **Tutte le immagini aperte**: consente di inviare tutte le immagini aperte nella finestra immagine.
  - **Tutti gli elementi selezionati**: consente di inviare tutti gli elementi (foto, video o presentazioni) correntemente selezionati in un vassoio foto o nella Raccolta.
- 2 Nella casella di dialogo E-mail selezionare una delle seguenti opzioni:
  - Foto incorporate: visualizza le immagini nel corpo del messaggio e-mail.
  - Allegati (formato file originale): invia gli elementi come singoli file di allegati. Questa opzione conserva i formati file originali.
- **3** Scegliere la dimensione del carattere nell'elenco a discesa **Dimensione massima foto**.

**Nota:** Si tratta di un'impostazione non disponibile per le presentazioni e i video.

Le dimensioni totali dell'e-mail vengono visualizzate a lato dell'anteprima.

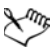

Alcuni provider di posta limitano le dimensioni dei messaggi, il che potrebbe impedire l'invio o la ricezione di e-mail di dimensioni superiori a 1 MB. Per ridurre le dimensioni dell'email selezionare impostazioni inferiori per **Dimensione massima foto** oppure selezionare meno foto.

L'opzione Foto incorporate è disponibile solo per i client e-mail che supportano il protocollo MAPI esteso, come Outlook.

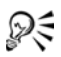

È anche possibile rivedere gli elementi i fase di invio facendo clic sulle frecce di playback visualizzata nella miniatura Anteprima.

È anche possibile inviare foto dalla Raccolta selezionando le foto e facendo clic sul pulsante **Invia tramite e-mail** A nella barra degli strumenti Raccolta. Dalla modalità di revisione rapida è possibile creare direttamente delle presentazioni da inviare con e-mail. Per ulteriori informazioni vedere "Uso della revisione rapida" nella Guida.

## Invio di immagini a un servizio di condivisione fotografie

I servizi di condivisione di foto consentono di archiviare e condividere le immagini in linea e ordinare stampe di alta qualità e biglietti di auguri personalizzati. Corel Paint Shop Pro Photo consente di scegliere da un elenco di servizi di condivisione foto supportati.

Prima di poter aggiungere, condividere e stampare immagini da un servizio di condivisione delle foto, è necessario registrarsi presso il servizio. Per ulteriori informazioni sulla creazione di un account vedere il sito Web per il servizio di condivisione foto.

Per ulteriori informazioni sull'uso dei servizi di condivisione foto vedere "Invio di immagini mediante un servizio di condivisione fotografie" nella Guida.

# Per selezionare un servizio di condivisione delle fotografie

- 1 Scegliere File > Preferenze > Preferenze generali programma.
- 2 Dal riquadro a sinistra fare clic su PhotoSharing.
- **3** Scegliere un servizio di condivisione delle fotografie dall'elenco dei servizi disponibili.
- 4 Fare clic su OK.

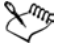

Per verificare se è disponibile il supporto di servizi di condivisione fotografie aggiuntivi, scegliere ? > Verifica disponibilità aggiornamenti. Verificare che il computer sia connesso a Internet.

#### Per inviare immagini a un servizio di condivisione fotografie

- Nella tavolozza della Raccolta selezionare le immagini che si desidera caricare in un servizio di condivisione fotografie.
   Se la Raccolta non è visualizzata scegliere Visualizza > Tavolozze > Raccolta.
- 2 Nella barra degli strumenti Raccolta fare clic sul pulsante Ordina stampe ⊘.

3 Seguire le istruzioni nella casella di dialogo Caricamento foto.

Xm.

Se non è stato creato un account per il servizio di condivisione foto è possibile fare clic sul collegamento **Crea nuovo account** nella prima pagina (Punto 1) della finestra di dialogo Caricamento foto.

# Indice

#### Α

| abbronzatura, applicazione . 52                                                      |
|--------------------------------------------------------------------------------------|
| acquisizione di foto23da fotocamere digitali24da lettori di schede24da scanner WIA25 |
| adałłamenło<br>finestre alle immagini31                                              |
| aggiornamento<br>Corel Paint Shop Pro Photo 7<br>prodotti Corel 7                    |
| aggiungere luminosità alle foto<br>con Correzione<br>fotografica intelligente 43     |
| allineamento<br>testo                                                                |
| angoli, raddrizzamento 40                                                            |
| annullamento<br>azioni31                                                             |
| anteprima<br>immagini26                                                              |
| antialiasing<br>testo                                                                |
| apertura<br>Corel Paint Shop Pro Photo 6<br>Corel Snapfire                           |
| aree dell'immagine<br>cancellazione                                                  |

| ingrandimento                                                  |
|----------------------------------------------------------------|
| aree di lavoro<br>cancellazione delle<br>immagini correnti     |
| aree di ritaglio<br>cancellazione                              |
| assistenza clienti                                             |
| associazione<br>file per email                                 |
| attributi carattere                                            |
| automazione<br>correzioni fotografiche<br>di base              |
| <b>cvvio</b><br>Corel Paint Shop Pro Photo 6<br>Corel Snapfire |
| <b>azioni</b> annullamento e ripristino 31                     |
| В                                                              |
| barra degli strumenti Effetti 16                               |
| Barra degli strumenti<br>Fotoritocco                           |
| Barra degli strumenti Script 16                                |
| Barra degli strumenti                                          |

standard ..... 17

#### Barra degli strumenti

| Strumenti                                                                                                    |
|----------------------------------------------------------------------------------------------------|
| barra degli strumenti Web 17                                                                                                    |
| <b>barra dei menu</b> 13                                                                                                    |
| barra di stato13                                                                                                    |
| barre degli strumenti         13           disattivazione         17           tipi di         16           utilizzo         16           visualizzazione         17 |
| la aval!                                                                                                    |

#### bordi

| messa a fuoco |   |   |   |   |   |   |   |   |   | 43 |
|---------------|---|---|---|---|---|---|---|---|---|----|
| miscelatura   | • | • | • | • | • | • | • | • | • | 57 |

#### bordi irregolari

| spianamento nel t | testo 102 |
|-------------------|-----------|
|-------------------|-----------|

## С

| '    | • •  |
|------|------|
| camp | inni |
| cump |      |
| P    |      |
| -    |      |
|      |      |

## cancellazione

| aree dell'immagine         | 57 |
|----------------------------|----|
| aree di sfondo             | 58 |
| linee rette dagli sfondi   | 58 |
| linee rette dalle immagini | 58 |

## caratteristiche

| nuove | • | • | • | • | • | • | • | • | • | • | • | • | • | • | • | • | • | • | • | • | 1 |  |
|-------|---|---|---|---|---|---|---|---|---|---|---|---|---|---|---|---|---|---|---|---|---|--|
|-------|---|---|---|---|---|---|---|---|---|---|---|---|---|---|---|---|---|---|---|---|---|--|

## caricamento

| immagini                          | 23        |
|-----------------------------------|-----------|
| cartelle, stampo                  | <b>da</b> |
| caselle di testo                  |           |
| cassetti foto<br>invio di file da |           |

| chiusura6                             |
|---------------------------------------|
| finestra Layout di stampa 108         |
| immagini25                            |
| clonazione di immagini54              |
| Codici HTML                           |
| specifica dei colori81                |
| <b>collage</b> 71                     |
| colori                                |
| correzione                            |
| inversione dei colori di              |
| primo piano e di sfondo79             |
| modifica                              |
| scelta con Selezione colore 79        |
| scelta da valori HSL81                |
| scelta da valori RGB 81               |
| scelta dai campioni81                 |
| scelta dal desktop82                  |
| scelta dalle immagini 82              |
| specifica con codici HTML 81          |
| stampa come sfondi105                 |
| colori del desktop, utilizzo 82       |
| compressione                          |
| immagini27                            |
| condivisione                          |
| foto109                               |
| condivisione delle foto 109           |
| servizi scelta 111                    |
| servizio invio di immagini 111        |
|                                       |
| convenzioni nella<br>documentazione 9 |
| conversione                           |
| foto in bianco e nero 87              |
|                                       |
|                                       |
| Corel Painter                         |

| compatibilità                                                                                               |
|----------------------------------------------------------------------------------------------------|
| Corel Painter Essentials<br>compatibilità                                                                   |
| Corel Photo Downloader 5<br>utilizzo con fotocamere 24<br>utilizzo con lettori di schede 24                 |
| <b>Corel Snapfire</b>                                                                                       |
| cornici di immagini91                                                                                       |
| cornici, immagine                                                                                           |
| correzione<br>colori                                                                                        |
| graffi 53<br>immagini con Correzione                                                                        |
| intelligente 42<br>immagini in un passaggio 42<br>prospettiva fotografica 40<br>superficiale di immagini 50 |
| tono                                                                                                    |
| correzioni fotografiche in un<br>passaggio35                                                                |
| correzioni in un passaggio<br>foto                                                                          |
| correzioni superficiali 50                                                                                  |
| crocini di registrazione 103                                                                                |
| D                                                                                                    |
| dati IPTC                                                                                                   |
| definizione<br>interattiva delle<br>aree di ritaglio 38                                                     |

| descrizioni dei comandi<br>utilizzo barre degli strumenti 16<br>utilizzo degli strumenti 17 |
|---------------------------------------------------------------------------------------------|
| Disinstallazione                                                                            |
| distorsione<br>aree dell'immagine<br>con i pennelli                                         |
| disturbo<br>rimozione                                                                       |

## Е

| effetti                            | 83    |
|------------------------------------|-------|
| applicazione                       | 83    |
| creazione                          | 71    |
| Foto                               | 86    |
| pellicola e filtro                 | . 4   |
| scelta                             | 83    |
| scelta tramite il menu Effetti     | 85    |
|                                    |       |
| Visualizzatore effetti             | 85    |
| tipi di. Vedere il nome dello spec | :ifi- |
| co effetto                         |       |
| effetti filtro4,                   | 86    |
| applicazione                       | 89    |
| Effetti foto                       | 86    |
| effetti foto                       |       |
| effetti film e filtro              | 86    |
| Macchina del tempo                 | 86    |
| Pellicola a infrarossi             | 86    |
| Pellicola in bianco e nero         | 86    |
| Seppia                             | 87    |
| Effetti pellicola                  | 90    |
| applicazione                       | 90    |
| effetti pellicola4,                | 86    |

| applicazione                                                |
|-------------------------------------------------------------|
| effetti speciali<br>Vedere effetti                          |
| effetto abbronzatura 52                                     |
| effetto Macchina<br>del tempo4, 86<br>stili per88           |
| effetto Pellicola a infrarossi 86<br>applicazione           |
| effetto Pellicola in<br>bianco e nero                       |
| effetto Profondità di campo 4                               |
| effetto Seppia                                              |
| Eliminazione delle immagini . 32                            |
| esecuzione script<br>all'apertura dei file                  |
| esercitazioni1,9                                            |
| F                                                           |
| file                                                        |
| apertura dalla Raccolta 26<br>apertura di file visualizzati |

| <i>Vedere</i> effetti                             | finestra di dialogo Curve<br>miglioramenti                                            |  |  |  |  |  |  |
|---------------------------------------------------|---------------------------------------------------------------------------------------|--|--|--|--|--|--|
| effetto Macchina<br>del tempo                     | finestra di dialogo Livelli<br>miglioramenti 2<br>finestre                            |  |  |  |  |  |  |
| effetto Pellicola a infrarossi 86<br>applicazione | adattamento alle immagini 31<br>finestre di diologo<br>visualizzazione della Guida 12 |  |  |  |  |  |  |
| <b>bianco e nero</b>                              | formati dei file<br>scelta                                                            |  |  |  |  |  |  |
| effetto Profondità di campo 4                     | formattazione del testo 99                                                            |  |  |  |  |  |  |
| effetto Seppia                                    | formattazione testo, barrato 101<br>formattazione testo, corsivo 101                  |  |  |  |  |  |  |
| Eliminazione delle immagini . 32                  | formattazione testo,                                                                  |  |  |  |  |  |  |
| esecuzione script<br>all'apertura dei file        | grassetto                                                                             |  |  |  |  |  |  |
| F                                                 | foto digitali                                                                         |  |  |  |  |  |  |
| apertura dalla Raccolta 26                        | rimozione del disturbo 43                                                             |  |  |  |  |  |  |
| di recente                                        | foto in stile d'epoca88                                                               |  |  |  |  |  |  |
| compressione                                      | foto panoramiche72                                                                    |  |  |  |  |  |  |
| esecuzione di<br>script all'apertura              | fotocamere digitali<br>acquisizione di foto24                                         |  |  |  |  |  |  |
| file IPEC 27                                      | fotomontaggio7                                                                        |  |  |  |  |  |  |
|                                                   | funzione Cassetto foto 15                                                             |  |  |  |  |  |  |
| me rng                                            | funzione Levigazione pelle 3                                                          |  |  |  |  |  |  |
| tile KAW                                          |                                                                                       |  |  |  |  |  |  |

#### fuoco

| creazione della profondità di |    |
|-------------------------------|----|
| campo                         | 44 |
| messa a fuoco per i contorni  |    |
| delle foto                    | 43 |
|                               |    |

## G

| graffi, rimozione |  | • | • | • | • | • |    | 53 |
|-------------------|--|---|---|---|---|---|----|----|
| Guida in linea    |  |   |   |   |   |   | 1, | 11 |
| utilizzo          |  |   |   |   |   |   |    | 12 |

#### I

| immagini<br>aggiunta ai livelli71                                |
|------------------------------------------------------------------|
| immagini spruzzate                                               |
| incorporazione<br>file per email 109                             |
| increspature, rimozione 54                                       |
| indicatori di ritaglio 103                                       |
| informazioni EXIF<br>salvataggio con immagini 28                 |
| informazioni sulle<br>immagini, visualizzazione 26               |
| ingrandimento<br>aree dell'immagine                              |
| installazione 5                                                  |
| intermittente, selezione 61<br>attivazione o disattivazione . 66 |
| <b>introduzione</b>                                              |
| inversione<br>primo piano e sfondo79                             |

| selezioni68                                                                     |
|---------------------------------------------------------------------------------|
| inversione dei colori di<br>primo piano e di sfondo 79                          |
| invio<br>file per email 109<br>immagini al servizio<br>di condivisione foto 111 |
| invio tramite e-mail 109<br>file                                                |

#### L

| layout di stampa        | 107 |
|-------------------------|-----|
| aggiunta a immagini     | 107 |
| aggiunta di titoli      | 108 |
| chiusura                | 108 |
| stampa                  | 108 |
| Vedere layout di stampa |     |

#### lettore di schede

acquisizione di foto ......24

#### 

#### linee

| barrare il testo 1           | 01 |
|------------------------------|----|
| cancellazione dalle immagini | 58 |
| rette, cancellazione         |    |
| dagli sfondi                 | 58 |

#### linee rette, cancellazione

| dagli | sfondi   |  |  |  |  |  |  | 58 |
|-------|----------|--|--|--|--|--|--|----|
| dalle | immagini |  |  |  |  |  |  | 58 |

| livelli                      | 69 |
|------------------------------|----|
| aggiunta di testo o immagini | 71 |
| creazione                    | 74 |
| multipli, raddrizzamento     | 40 |
| ridenominazione              | 74 |
| ridimensionamento            | 46 |
|                              |    |

| ridisposizione75                    |
|-------------------------------------|
| selezione                           |
| singoli, raddrizzamento 40          |
| spostamento75                       |
| spostamento di                      |
| oggetti vettoriali                  |
| spostamento sulla tela 76           |
| tipi di. Vedere il nome del livello |
| specifico                           |
| utilizzo con fotografie 70          |
| visualizzazione75                   |

#### Μ

| macchie facciali, rimozione . 51                                                     |
|--------------------------------------------------------------------------------------|
| macchie, rimozione                                                                   |
| materiali                                                                            |
| materiali di origine<br>applicazione delle<br>gamme tonali                           |
| messa a fuoco<br>bordi                                                               |
| miniature<br>selezionate, stampa 106<br>visualizzazione nell'area<br>di anteprima 26 |
| miscelatura<br>bordi57                                                               |
| modalità di revisione rapida<br>invio di file da                                     |
| <b>modelli</b><br>layout di stampa. <i>Vedere</i> layout di<br>stampa                |

 modelli dei layout di stampa stampa di immagini ..... 106
 modello del colore HSL scelta di colori dai valori .... 81
 modello del colore RGB scelta di colori dai valori .... 81
 modifica

immagini. *Vedere* regolazione di immagini

## Ν

#### negativi stampa ..... 105

| negativi fotografic | i |     |   |   |   |   |    |    |  |
|---------------------|---|-----|---|---|---|---|----|----|--|
| stampa              | • | • • | • | • |   | • | 1( | )5 |  |
| nomi file, stampa   | • |     |   |   | • | • | 10 | )5 |  |
| nuove funzioni      | • |     | • | • | • | • |    | 1  |  |

## 0

occhi rossi, rimozione ...... 49 con strumento Occhi rossi ... 50

#### oggetti

rimozione dalle immagini ... 54 vettoriali. *Vedere* oggetti vettoriali

#### oggetti vettoriali

spostamento tra livelli .....76

#### origini WIA

| acquisizio | n | le | 0 | li | f | 0 | t | 0 | • | • | • | • | • | • | • | 25 |
|------------|---|----|---|----|---|---|---|---|---|---|---|---|---|---|---|----|
| ornamenti  |   |    |   |    |   |   |   |   |   |   |   |   |   |   |   | 92 |
| pittura    |   |    |   |    |   |   |   |   |   |   |   |   |   |   |   | 93 |

#### Ρ

#### pennellate

impostazione delle proprietà 78

## pennelli

| distorsione di aree                                                                                                    | _                      |
|----------------------------------------------------------------------------------------------------|------------------------|
| dell'immagine9                                                                                                    | 2                      |
| Photo Doctor                                                                                                    | 5                      |
| photo trays 34                                                                                                    | 4                      |
| pittura                                                                                                    | 1                      |
| con ornamenti 9.                                                                                                    | 3                      |
| pixel                                                                                                    |                        |
| cancellati, ripristino                                                                                                    |                        |
| nelle immagini58                                                                                                    | 3                      |
| cancellati, ripristino                                                                                                    |                        |
| nello sfondo58                                                                                                    | 3                      |
| posizionamento                                                                                                    |                        |
| livelli sulla tela                                                                                                    | 6                      |
| titoli 108                                                                                                    | 8                      |
|                                                                                                    |                        |
| presentazione dell'area di                                                                                                    |                        |
| presentazione dell'area di<br>lavoro13                                                                                                    | 3                      |
| presentazione dell'area di<br>lavoro13<br>presentazioni                                                                                                    | 3                      |
| presentazione dell'area di<br>lavoro1:<br>presentazioni<br>invio tramite e-mail 109                                                                                                    | З<br>Э                 |
| presentazione dell'area di<br>lavoro1:<br>presentazioni<br>invio tramite e-mail 109<br>primo piano                                                                                                    | 3<br>9                 |
| presentazione dell'area di<br>lavoro 13<br>presentazioni<br>invio tramite e-mail 109<br>primo piano<br>inversione con sfondo 79                                                                                       | 3<br>9<br>9            |
| presentazione dell'area di<br>lavoro 1:<br>presentazioni<br>invio tramite e-mail 109<br>primo piano<br>inversione con sfondo 79<br>prodotti Corel                                                                     | 3<br>9<br>9            |
| presentazione dell'area di<br>lavoro1:<br>presentazioni<br>invio tramite e-mail109<br>primo piano<br>inversione con sfondo79<br>prodotti Corel<br>aggiornamento                                                       | 3<br>9<br>9            |
| presentazione dell'area di<br>lavoro 1:<br>presentazioni<br>invio tramite e-mail 109<br>primo piano<br>inversione con sfondo 79<br>prodotti Corel<br>aggiornamento                                                    | 3<br>9<br>7<br>7       |
| presentazione dell'area di<br>lavoro 1:<br>presentazioni<br>invio tramite e-mail 109<br>primo piano<br>inversione con sfondo 79<br>prodotti Corel<br>aggiornamento<br>registrazione                                   | 3<br>9<br>7<br>7<br>5  |
| presentazione dell'area di<br>lavoro                                                                                                    | 3<br>9<br>77<br>5      |
| presentazione dell'area di<br>lavoro 1:<br>presentazioni<br>invio tramite e-mail 109<br>primo piano<br>inversione con sfondo 79<br>prodotti Corel<br>aggiornamento 79<br>progetti 109<br>prospettiva<br>correzione 44 | 3<br>9<br>77<br>5<br>0 |
| presentazione dell'area di<br>lavoro                                                                                                    | 3<br>9<br>77<br>5<br>0 |
| presentazione dell'area di<br>lavoro                                                                                                    | 3<br>9<br>77<br>5<br>0 |

## prospettiva fotografica

*Vedere* prospettiva.

| provino a | contatto |  | <br> | 103 |
|-----------|----------|--|------|-----|
| stampa    |          |  | <br> | 105 |

#### Q

| Quickscript |  |  |  |  |  |  |  |  |  |  |  |  |  |  |  | 15 |
|-------------|--|--|--|--|--|--|--|--|--|--|--|--|--|--|--|----|
|-------------|--|--|--|--|--|--|--|--|--|--|--|--|--|--|--|----|

#### R

| Raccolta                                                                |
|-------------------------------------------------------------------------|
| raddrizzamentoangoli per40immagini38livelli multipli40singoli livelli40 |
| registrazione di prodotti Corel 7                                       |
| regolazione di immagini 35<br>automatica                                |
| ricoloritura delle regioni delle<br>immagini                            |
| ridenominazione<br>livelli                                              |
| ridimensionamento<br>immagini                                           |
| ridisposizione<br>livelli                                               |
| riempimento<br>proprietà77                                              |
|                                                                         |

| ripetizione                                                            | foto                                                                                 |
|------------------------------------------------------------------------|--------------------------------------------------------------------------------------|
| azioni                                                                 | schiarimento delle fotografie<br>Vedere schiarimento<br>delle fotografie             |
| pixel cancellati                                                       | <b>script</b><br>esecuzione all'apertura<br>dei file                                 |
| risorse9<br>ritaglio                                                   | scurire le foto<br>con Correzione<br>fotografica intelligente                        |
| immagini 37<br>ritocco<br>immagini 49                                  | selezione<br>livelli                                                                 |
| riutilizzo dell'ultimo formato file<br>utilizzato                      | Selezione colore                                                                     |
| rotazione<br>immagini                                                  | selezione della sfumatura<br>selezioni<br>aggiunta<br>cancellazione                  |
| rughe, rimozione 52                                                    | creazione<br>creazione con lo<br>strumento Bacchetta magica<br>creazione mediante lo |
| salvataggio<br>immagini 27, 70<br>immagini con<br>informazioni EXIF 28 | strumento Selezione                                                                  |
| saturazione<br>aumento o diminuzione 43                                | modifica<br>nascondere la cornice<br>sfumatura                                       |
| sbiancamento dei denti 51                                              | sottrazione da una selezione<br>visualizzare la cornice                              |
|                                                                        | selezioni a mano libera                                                              |
| acquisizione di foto 25                                                | selezioni Bordo automatico                                                           |

| delle fotografie                                                                                                    |
|----------------------------------------------------------------------------------------------------|
| <b>cript</b> esecuzione all'apertura dei file26                                                                                                    |
| <b>curire le foto</b><br>con Correzione<br>fotografica intelligente 43                                                                                                    |
| elezione<br>livelli                                                                                                    |
| scelta dei colori                                                                                                    |
| elezione della sfumatura 56                                                                                                    |
| elezioni61aggiunta67cancellazione68creazione61creazione con lostrumento Bacchetta magica65creazione mediante lo                                                                                                    |
| strumento Selezione 63<br>creazione mediante lo strumento<br>Selezione a mano libera 63<br>inversione 68<br>modifica 66<br>nascondere la cornice 66<br>sfumatura 56<br>sottrazione da una selezione 67<br>visualizzare la cornice 66 |

elezioni a mano libera ..... 64 selezioni Bordo automatico . 64

selezioni Da punto a punto ... 64

scaricamento

| selezioni raster 61                |
|------------------------------------|
| selezioni Trova bordo 64           |
| Servizi di supporto Corel 7        |
| sfondo                             |
| cancellazione delle                |
| linee rette 58                     |
| cancellazione di aree 58           |
| inversione con primo piano . 79    |
| ripristino dei pixel cancellati 58 |
| stampa 105                         |
| sottolineare testo                 |
| spianamento                        |
| testo 102                          |
| tonalità della pelle52             |
| spostamento                        |
| livelli75                          |
| livelli sulla tela                 |
| oggetti vettoriali tra livelli 76  |
| titoli 108                         |
| stampa                             |
| argomenti della Guida 12           |
| contenuto delle cartelle 106       |
| immagini 103                       |
| immagini attive 104                |
| immagini con i modelli 106         |
| impostazione delle opzioni 108     |
| layout di stampa 108               |
| miniature 106                      |
| negativi                           |
|                                    |
| provino a contatto 105             |
| alle immagini 105                  |
|                                    |
| stampa protessionale 103           |
| <b>stili</b>                       |

| strumenti                                   |
|---------------------------------------------|
| altri, visualizzazione di parti<br>nascoste |
| upi ui                                      |
| applicazione dell'effetto                   |
| abbronzatura                                |
| sbiancamento dei denti 51                   |
| Strumento Aerografo 19                      |
| strumento Attenua                           |
| strumento Aumenta/riduci                    |
| <b>saturazione</b>                          |
| strumento Aumenta/riduci                    |
| tonalità 20                                 |
| strumento Bacchetta magica 18               |
| creazione di selezioni 65                   |
| strumento Cambia                            |
| <b>colore</b> 3, 21, 59                     |
| Strumento Carboncino 21                     |
| strumento Clone 19                          |
| Strumento Coltello tavolozza 21             |
| strumento Contagocce 18                     |
| scelta dei colori 82                        |
| Strumento Correzione<br>prospettiva 19      |
| Strumento Deformazione 21                   |
| Strumento Distorsione<br>con reticolo       |
| Strumento Ellisse                           |
| Strumento Evidenziatore 21                  |
| Strumento Forma predefinita 21              |
|                                             |

| Strumento Forma simmetrica 21              |
|--------------------------------------------|
| Strumento Gessetto                         |
| Strumento Gomma 20                         |
| Strumento Gomma disegno . 22               |
| Strumento Gomma sfondo 20                  |
| strumento In rilievo 20                    |
| Strumento Indebolisci 19                   |
| Strumento Matita colorata 21               |
| strumento Metti a fuoco 20                 |
| Strumento Ornamento 21, 92                 |
| Strumento Pan 18                           |
| Strumento Pastello                         |
| strumento Penna                            |
| Strumento Pennello 19                      |
| Strumento Pennello a olio 21               |
| Strumento Pennello Distorsione21           |
| strumento Pennello Distorsione             |
| distorsione delle immagini95               |
| Strumento Puntatore 18                     |
| strumento Raddrizzamento 18                |
| Strumento Rafforza 19                      |
| Strumento Rettangolo 21                    |
| Strumento Riduzione<br>effetto occhi rossi |
| Strumento Riempimento 20                   |
| Strumento Rimozione graffi 19              |
| strumento Rimozione oggetti 19             |

| Strumento Ritaglio                                                                                               | 8<br>2 |
|----------------------------------------------------------------------------------------------------|--------|
| strumento Sbavatura 19                                                                                           | 9      |
| strumento Schiarisci/scurisci 19                                                                                 | 9      |
| strumento Selezione 18<br>creazione di selezioni 63                                                              | 8<br>3 |
| Strumento Selezione a<br>mano libera 18                                                                          | 8      |
| strumento Selezione a<br>mano libera<br>creazione di selezioni 63                                                | 3      |
| strumento Sostituzione colore 20                                                                                 | 0      |
| Strumento Sposta 18                                                                                              | 8      |
| strumento Stendi                                                                                                 | 0      |
| Strumento Testo                                                                                                  | 1      |
| strumento Trasforma in<br>destinazione                                                                           | 0      |
| Strumento Trucco 19                                                                                              | 9      |
| Strumento Zoom 18                                                                                                | 8      |
| т                                                                                                    |        |
| Tavolozza Cronologia 1                                                                                           | 5      |
| Tavolozza Esercitazioni         in linea       10, 12         utilizzo       1         visualizzazione o       1 | 5<br>1 |
| disattivazione                                                                                                   | 1      |

Tavolozza istogramma ..... 16

livelli, selezione ......74

disattivazione ......73

tavolozza Livelli

visualizzazione o

| tavolozza Livello 15, 72                                                                                                    |
|----------------------------------------------------------------------------------------------------|
| Tavolozza Materiali 15, 77<br>visualizzazione o                                                                                                    |
| disattivazione                                                                                                    |
| <b>Tavolozza Mixer</b>                                                                                                    |
| Tavolozza Opzioni strumenti . 15                                                                                                    |
| Tavolozza Panoramica15visualizzazione immagini31                                                                                                    |
| Tavolozza Risultato script 16                                                                                                    |
| tavolozza Variazione                                                                                                    |
| <b>pennello</b> 16                                                                                                    |
| <b>tavolozze</b>                                                                                                    |
| <b>tela</b> spostamento livelli                                                                                                    |
| testo97aggiunta ai livelli71allineamento101antialiasing102cambiamento degli attributidei caratteri100creazione98eliminazione99formattazione99impostazione delladirezione101raster.Vedere testo rasterspianamento102vettoriali.Vedere testovettoriale101 |
| testo raster                                                                                                    |
| testo vettoriale<br>identificazione                                                                                                    |

| titoli di testo<br>creazione per i<br>layout di stampa        |
|---------------------------------------------------------------|
| titoli, layout di stampa 108                                  |
| toni<br>applicazione delle gamme ai ma-<br>teriali di origine |

## U

| unione di foto                | ••• |      |      | 72  |
|-------------------------------|-----|------|------|-----|
| utilizzo                      | ••• |      |      | . 9 |
| Utilizzo delle ris<br>sul Web | ors | e ba | sate |     |

| accesso |  |  |  |  |  |  |  |  | 12 |
|---------|--|--|--|--|--|--|--|--|----|
|         |  |  |  |  |  |  |  |  |    |

#### ۷

Manuale dell'utente di Corel® Paint Shop Pro® Photo XI Copyright 2006 Corel Corporation. Tutti i diritti riservati. Protetto dai brevetti 5652880; 5347620; 5767860; 6195100; 6385336; 6552725; 6657739; 6731309; 6825859; 6633305; brevetti in attesa di registrazione.

Specifiche sul prodotto, prezzi, confezioni, assistenza tecnica e informazioni ("specifiche") si riferiscono solo alla versione in lingua inglese presso il rivenditore. Le specifiche per tutte le altre versioni (incluse le versioni in altre lingue) possono cambiare.

LE INFORMAZIONI VENGONO FORNITE DA COREL "COME SONO", SENZA ULTERIORI GARANZIE O CONDIZIONI, ESPRESSE O IMPLICITE, INCLUSE (MA NON LIMITATAMENTE A) LE GARANZIE DI QUALITÀ COMMERCIABILE, QUALITÀ SODDISFACENTE, COMMERCIABILITÀ O APPROPRIATEZZA A UN DETERMINATO SCOPO. O AGLI SCOPI DERIVANTI DALLE DISPOSIZIONI DI LEGGE, STATUTO, UTILIZZO COMMERCIABILE, TRATTATIVE O ALTRO. L'UTENTE SI ASSUME OGNI RISCHIO RELATIVAMENTE AI RISULTATI O ALL'UTILIZZO DELLE INFORMAZIONI FORNITE. COREL NON È RESPONSABILE VERSO L'UTENTE O VERSO ALTRE PERSONE O ENTITÀ PER EVENTUALI DANNI INDIRETTI, INCIDENTALI, SPECIALI O CONSEGUENTI DI QUALSIASI TIPO. INCLUSI (MA NON LIMITATAMENTE A) PERDITA DI ENTRATE O PROFITTI, PERDITA O DANNEGGIAMENTO DI DATI O ALTRE PERDITE COMMERCIALI O ECONOMICHE. ANCHE SE COREL FOSSE STATA AVVISATA DELLA POSSIBILITÀ DI TALI DANNNI, O SE QUESTI ULTIMI FOSSERO PREVEDIBILI. COREL, INOLTRE, NON È RESPONSABILE DI EVENTUALI RECLAMI SPORTI DA TERZE PARTI. LA MASSIMA RESPONSABILITÀ AGGREGATA VERSO L'UTENTE NON SUPERA I COSTI SOSTENUTI DALL'UTENTE PER L'ACOUISTO DEI MATERIALI. ALCUNI STATI/PAESI NON PERMETTONO L'ESCLUSIONE O LA LIMITAZIONE DI RESPONSABILITÀ PER DANNI CONSEGUENTI O INCIDENTALI. OUINDI LE LIMITAZIONI SOPRA RIPORTATE POTREBBERO NON APPLICARSI ALL'UTENTE. Corel, il logo Corel, Paint Shop Pro, CorelDRAW, Corel Support Services, Painter, Photo Album, Picture Tubes, Snapfire, WinZip e WordPerfect sono marchi o marchi registrati di Corel Corporation e/o sue filiali in Canada, negli Stati Uniti e/o negli altri paesi. InstallShield è un marchio registrato di Macrovision Corporation negli Stati Uniti e/o negli altri paesi. Outlook e Windows sono marchi registrati di Microsoft Corporation negli Stati Uniti e/ o negli altri paesi. Nomi e logo di altri prodotti, caratteri e società possono essere marchi o marchi registrati dei rispettivi proprietari. 014066